# **Configuración de SNMP en dispositivos Firepower** NGFW

# Contenido

Introducción **Prerequisites Requirements Componentes Utilizados** Antecedentes Configurar SNMP del chasis (FXOS) en FPR4100/FPR9300 Configuración de SNMPv1/v2c en FXOS mediante la GUI Configuración de SNMPv1/v2c en FXOS mediante la interfaz de línea de comandos (CLI) Configuración de SNMPv3 en FXOS mediante la GUI Configuración de SNMPv3 en FXOS mediante la CLI SNMP de FTD (LINA) en FPR4100/FPR9300 Configuración de SNMPv2c en LINA Configuración de SNMPv3 en LINA Unificación SNMP de blade MIO (FXOS 2.12.1, FTD 7.2, ASA 9.18.1) SNMP en FPR2100 SNMP del chasis (FXOS) en FPR2100 Configuración de SNMPv1/v2c en FXOS Configuración de SNMPv3 en FXOS SNMP de FTD (LINA) en FPR2100 Verificación Verificación del SNMP en FXOS para FPR4100/FPR9300 Verificaciones de SNMPv2c en FXOS Verificaciones de SNMPv3 en FXOS Verificación del SNMP en FXOS para FPR2100 Verificaciones de SNMPv2 en FXOS Verificaciones de SNMPv3 en FXOS Verificación del SNMP en FTD Permiso de tráfico del SNMP a FXOS en FPR4100/FPR9300 Configuración de la lista de acceso global mediante la GUI Configuración de la lista de acceso global mediante la CLI Verificación Utilice OID Object Navigator Troubleshoot No se puede sondear el SNMP de FTD en LINA No se puede sondear el SNMP en FXOS ¿Qué valores de OID del SNMP se deben utilizar? No se pueden obtener operaciones de notificación del SNMP No se puede monitorear el FMC a través del SNMP Configuración del SNMP en el administrador de dispositivos Firepower (FDM) Hojas de referencia de solución de problemas del SNMP Cómo buscar defectos en el SNMP Información Relacionada

# Introducción

En este documento se describe cómo configurar y solucionar problemas del protocolo simple de administración de red (SNMP) en dispositivos FTD de firewall de última generación (NGFW).

# Prerequisites

# Requirements

Este documento requiere conocimientos básicos del SNMP.

# **Componentes Utilizados**

Este documento no tiene restricciones específicas en cuanto a versiones de software y de hardware.

La información que contiene este documento se creó a partir de los dispositivos en un ambiente de laboratorio específico. Todos los dispositivos que se utilizan en este documento se pusieron en funcionamiento con una configuración verificada (predeterminada). Si tiene una red en vivo, asegúrese de entender el posible impacto de cualquier comando.

# Antecedentes

Los dispositivos de NGFW Firepower se pueden dividir en 2 subsistemas principales:

- Firepower Extensible Operative System (FXOS) controla el hardware del chasis.
- Firepower Threat Defense (FTD) se ejecuta dentro del módulo.

FTD es un software unificado que consta de 2 motores principales, el motor Snort y el motor LINA. El motor del SNMP actual de FTD deriva del ASA clásico y tiene visibilidad de las características relacionadas con LINA.

FX-OS y FTD tienen planos de control independientes y para fines de monitoreo, tienen diferentes motores SNMP. Cada uno de los motores SNMP proporciona información diferente y es posible que desee supervisar ambos para obtener una vista más completa del estado del dispositivo.

Desde el punto de vista del hardware, existen actualmente dos arquitecturas principales para los appliances de NGFW Firepower: las series Firepower 2100 y Firepower 4100/9300.

Los dispositivos Firepower 4100/9300 tienen una interfaz dedicada para la administración de dispositivos y este es el origen y el destino del tráfico del SNMP dirigido al subsistema FXOS. Por otro lado, la aplicación FTD utiliza una interfaz LINA (datos y diagnósticos. En las versiones de FTD posteriores a 6.6, también se puede utilizar la interfaz de administración de FTD) para la configuración del SNMP.

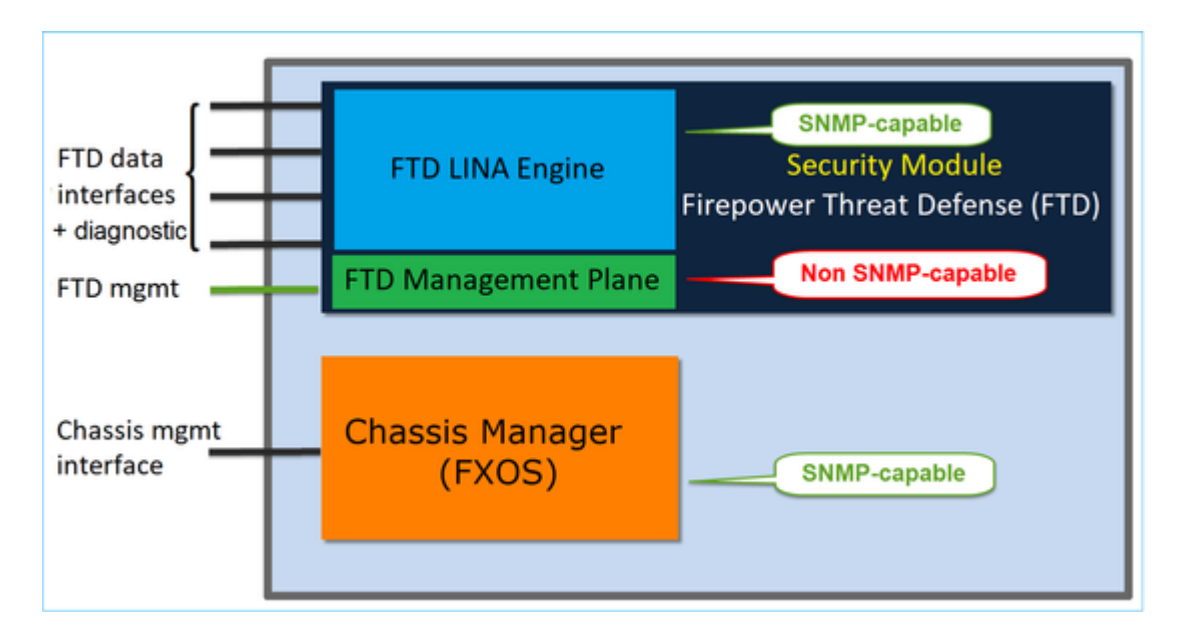

El motor del SNMP en los dispositivos Firepower 2100 utiliza la IP y la interfaz de administración de FTD. El propio dispositivo une el tráfico del SNMP recibido en esta interfaz y lo reenvía al software FXOS.

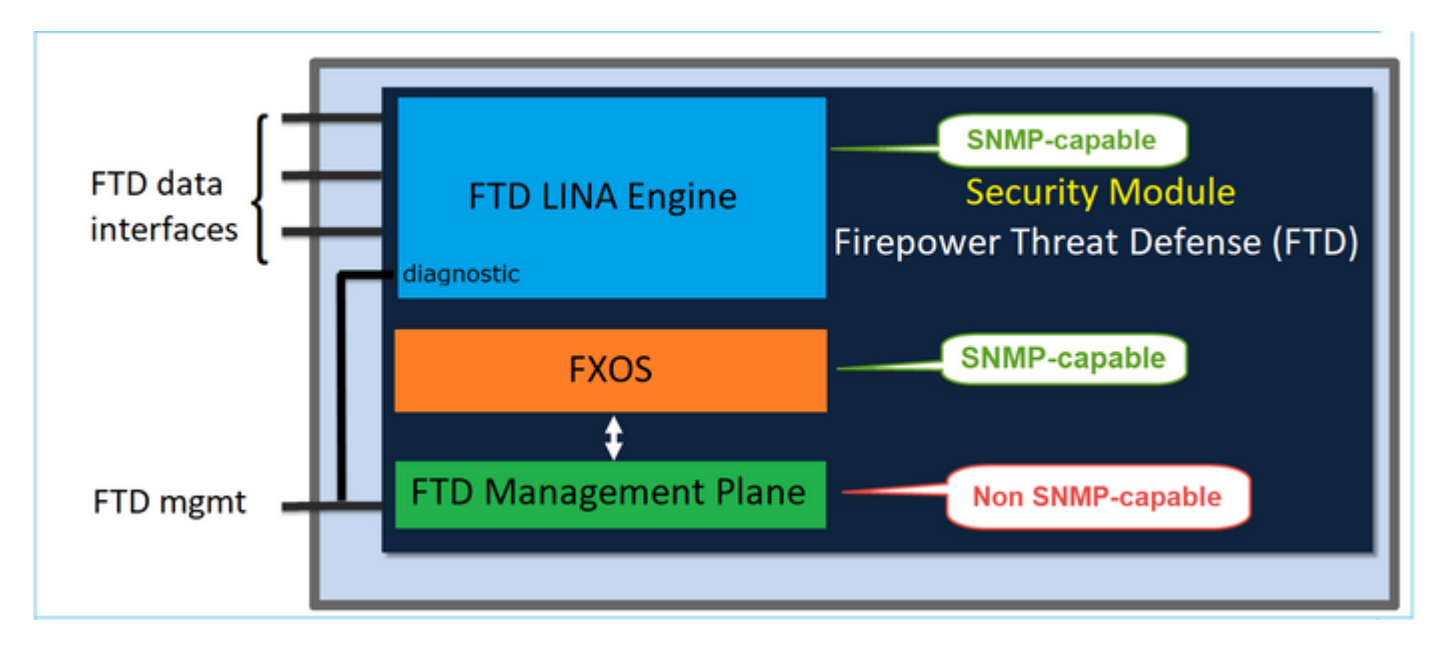

En FTD (que utiliza la versión de software 6.6+) se introdujeron estos cambios:

- SNMP sobre la interfaz de administración.
- En las plataformas de las series FPR1000 o FPR2100, unifica el SNMP de LINA y el SNMP de FXOS en esta única interfaz de administración. Además, proporciona un único punto de configuración en el FMC en **Configuración de la plataforma > SNMP**.

# Configurar

SNMP del chasis (FXOS) en FPR4100/FPR9300

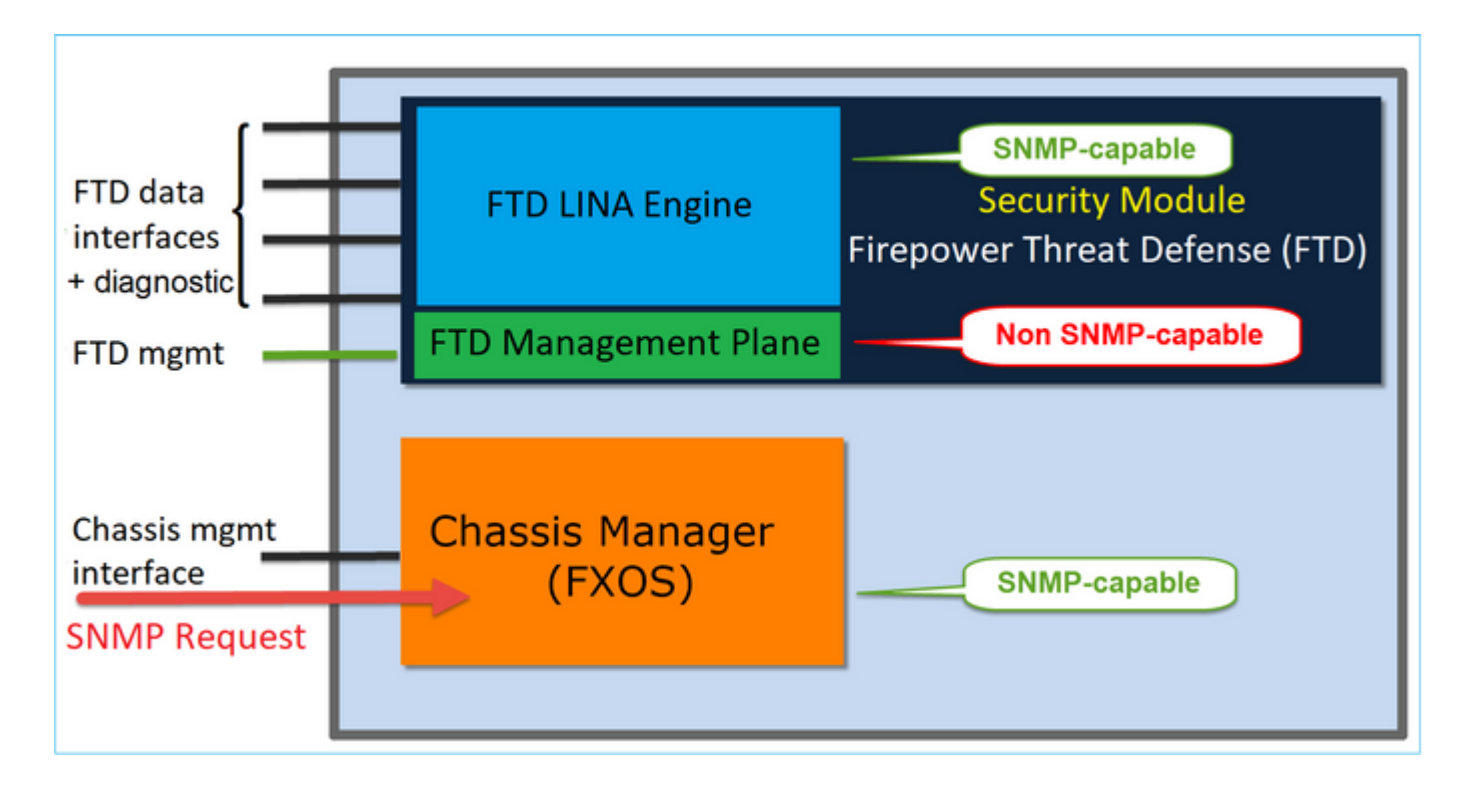

### Configuración de SNMPv1/v2c en FXOS mediante la GUI

Paso 1. Abra la interfaz de usuario del administrador de chasis Firepower (FCM) y vaya a la ficha **Configuración de la plataforma > SNMP**. Marque la casilla Habilitar SNMP, especifique la cadena **Comunidad** que se utilizará en las solicitudes del SNMP y haga clic en **Guardar**.

| Overview Interfaces                                       | Logical Devices Security Modules Platform Settings                |
|-----------------------------------------------------------|-------------------------------------------------------------------|
| NTP<br>SSH                                                | Admin State: Enable 1<br>Port: 161                                |
| HTTPS<br>AAA<br>Syslog<br>DNS<br>FIPS and Common Criteria | Community/Username: Set:No 2 System Administrator Name: Location: |
| Access List                                               | Name Port Version V3 Privilege Type                               |
|                                                           | SNMP Users                                                        |
|                                                           | Add      Add      Add      Add                                    |
| 3                                                         | Save                                                              |

**Nota**: Si el campo Community/Username ya está configurado, el texto a la derecha del campo vacío será **Set: Yes**. Si el campo Community/Username (Comunidad/Nombre de usuario) aún no se ha rellenado con un valor, el texto situado a la derecha del campo vacío será **Set: No (Establecer: No)** 

| Paso 2. Configure e | l servidor de | destino de o | peraciones de | notificación | del SNMP. |
|---------------------|---------------|--------------|---------------|--------------|-----------|
|---------------------|---------------|--------------|---------------|--------------|-----------|

| Add SNMP Trap        | ?×                     |
|----------------------|------------------------|
| Host Name:*          | 192.168.10.100         |
| Community/Username:* | •••••                  |
| Port:*               | 162                    |
| Version:             | ○ V1 ● V2 ○ V3         |
| Type:                | Traps Informs          |
| V3 Privilege:        | 🔍 Auth 💿 NoAuth 🔍 Priv |
|                      |                        |
|                      |                        |
|                      | OK Cancel              |

**Nota**: Los valores de comunidad para las consultas y el host de capturas son independientes y pueden ser diferentes

El host se puede definir como dirección IP o por nombre. Seleccione **Aceptar** y la configuración del servidor de operaciones de notificación del SNMP se guardará automáticamente. No es necesario seleccionar el botón Guardar en la página principal del SNMP. Lo mismo ocurre cuando se elimina un host.

### Configuración de SNMPv1/v2c en FXOS mediante la interfaz de línea de comandos (CLI)

```
<#root>
ksec-fpr9k-1-A#
scope monitoring
ksec-fpr9k-1-A /monitoring #
enable snmp
ksec-fpr9k-1-A /monitoring* #
set snmp community:
ksec-fpr9k-1-A /monitoring* #
enter snmp-trap 192.168.10.100
ksec-fpr9k-1-A /monitoring/snmp-trap* #
set community:
ksec-fpr9k-1-A /monitoring/snmp-trap* #
set version v2c
```

| ksec-fpr9k-1-A  | /monitoring/snmp-trap* | # |
|-----------------|------------------------|---|
| set notificatio | ontype traps           |   |
| ksec-fpr9k-1-A  | /monitoring/snmp-trap* | # |
| set port 162    |                        |   |
| ksec-fpr9k-1-A  | /monitoring/snmp-trap* | # |
| exit            |                        |   |
| ksec-fpr9k-1-A  | /monitoring* #         |   |
| commit-buffer   |                        |   |

## Configuración de SNMPv3 en FXOS mediante la GUI

Paso 1. Abra el FCM y vaya a la ficha **Configuración de la plataforma > SNMP**.

Paso 2. Para SNMPv3, no es necesario establecer ninguna cadena de comunidad en la sección superior. Cada usuario creado puede ejecutar correctamente las consultas al motor del SNMP en FXOS. El primer paso es habilitar el SNMP en la plataforma. Una vez hecho esto, puede crear los usuarios y el host de operaciones de notificación de destino. Tanto los usuarios del SNMP como los hosts de operaciones de notificación del SNMP se guardan automáticamente.

| al | Devices Secu        | rity Moo | lules | Platfor | m Sett | ings        |          |      |     |  |
|----|---------------------|----------|-------|---------|--------|-------------|----------|------|-----|--|
|    | Admin State:        |          |       | Enable  | 1      |             |          |      |     |  |
|    | Port:               |          | 161   |         |        |             |          |      |     |  |
|    | Community/Usernam   | ne:      |       |         |        |             | Set:No   |      |     |  |
|    | System Administrate | or Name: |       |         |        |             |          |      |     |  |
|    | Location:           |          |       |         |        |             |          |      |     |  |
|    | SNMP Traps          |          |       |         |        |             |          |      |     |  |
|    |                     |          |       |         |        |             | 4        | 0    | Add |  |
|    | Name                |          | Port  | Version |        | <b>V3</b> P | rivilege | Туре |     |  |
|    | SNMP Users          |          |       |         |        |             |          |      |     |  |
|    |                     |          |       |         |        |             | 3        | 0    | Add |  |
|    | Name                | Auth Ty  | /pe   |         | AES-12 | 8           |          |      |     |  |
|    |                     |          |       |         |        |             |          |      |     |  |
| 2  | Save Cancel         |          |       |         |        |             |          |      |     |  |

Paso 3. Como se muestra en la imagen, agregue el usuario del SNMP. El tipo de autenticación siempre es SHA, pero puede utilizar AES o DES para el cifrado:

| Add SNMP User             | ?×           |
|---------------------------|--------------|
| Name:*<br>Auth Type:      | user1<br>SHA |
| Use AES-128:              |              |
| Password:                 | •••••        |
| Confirm Password:         | •••••        |
| Privacy Password:         | •••••        |
| Confirm Privacy Password: | ••••••       |
|                           |              |
|                           | OK Cancel    |

Paso 4. Agregue el host de operaciones de notificación del SNMP, como se muestra en la imagen:

| Add SNMP Trap        | ?×                     |
|----------------------|------------------------|
| Host Name:*          | 192.168.10.100         |
| Community/Username:* | •••••                  |
| Port:*               | 162                    |
| Version:             | ○ V1 ○ V2 ● V3         |
| Type:                | Traps O Informs        |
| V3 Privilege:        | 🔘 Auth 🔍 NoAuth 💿 Priv |
|                      |                        |
|                      |                        |
|                      |                        |
|                      | OK Cancel              |

# Configuración de SNMPv3 en FXOS mediante la CLI

<#root>
ksec-fpr9k-1-A#
scope monitoring
ksec-fpr9k-1-A /monitoring #
enable snmp
ksec-fpr9k-1-A /monitoring #
create snmp-user user1

Password: ksec-fpr9k-1-A /monitoring/snmp-user\* # set auth sha ksec-fpr9k-1-A /monitoring/snmp-user\* # set priv-password Enter a password: Confirm the password: ksec-fpr9k-1-A /monitoring/snmp-user\* # set aes-128 yes ksec-fpr9k-1-A /monitoring/snmp-user\* # exit ksec-fpr9k-1-A /monitoring\* # enter snmp-trap 10.48.26.190 ksec-fpr9k-1-A /monitoring/snmp-trap\* # set community Community: ksec-fpr9k-1-A /monitoring/snmp-trap\* # set version v3 ksec-fpr9k-1-A /monitoring/snmp-trap\* # set notificationtype traps ksec-fpr9k-1-A /monitoring/snmp-trap\* # set port 162 ksec-fpr9k-1-A /monitoring/snmp-trap\* # exit ksec-fpr9k-1-A /monitoring\* # commit-buffer

# SNMP de FTD (LINA) en FPR4100/FPR9300

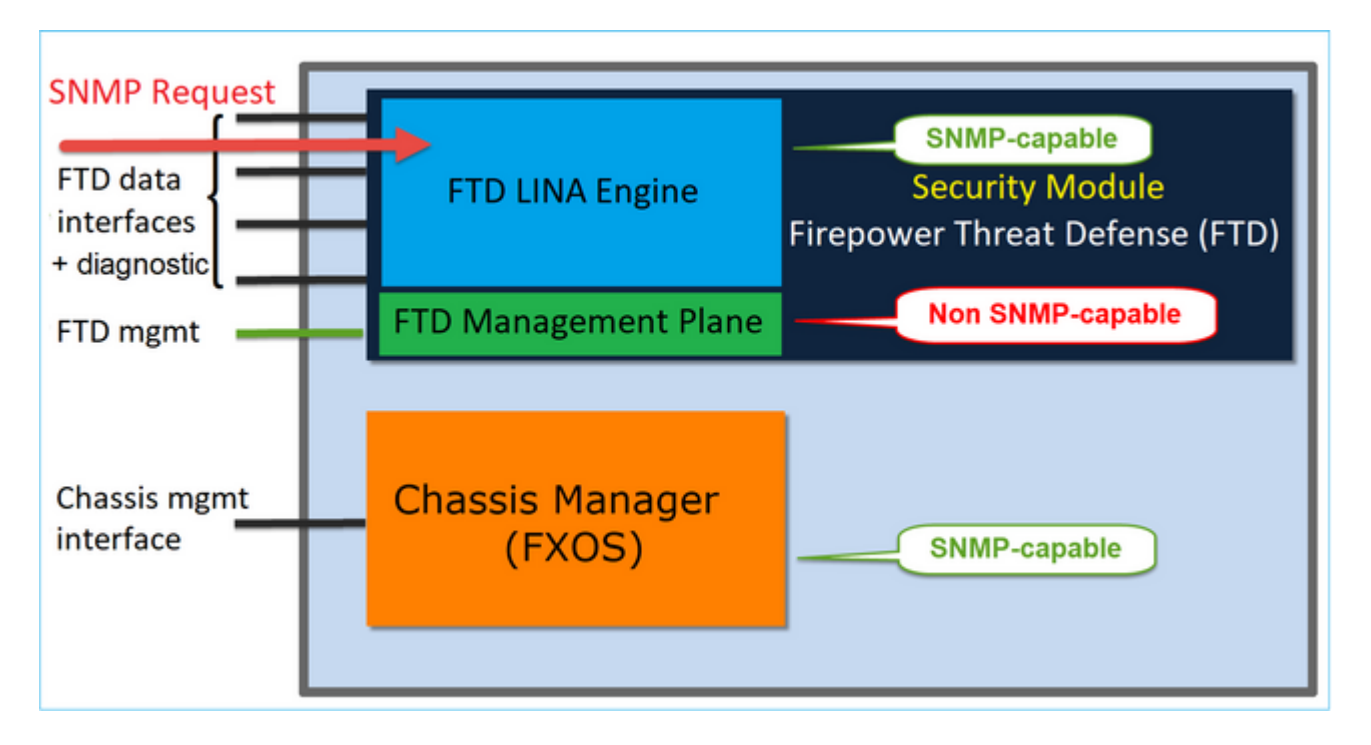

### Cambios en las versiones 6.6+

• En las versiones posteriores a 6.6, también tiene la opción de utilizar la interfaz de administración de FTD para sondeos y operaciones de notificación.

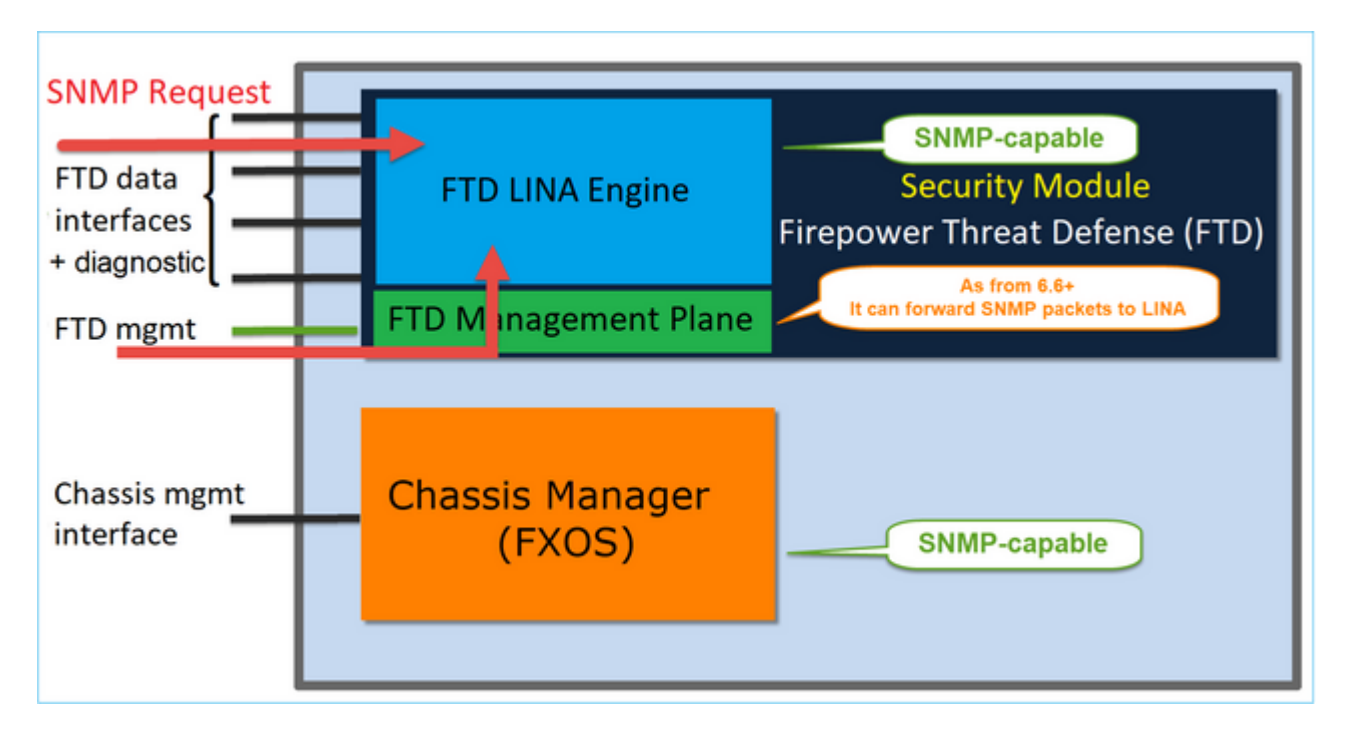

La función de administración de IP única del SNMP se admite desde la versión 6.6 en todas las plataformas de FTD:

- FPR2100
- FPR1000
- FPR4100
- FPR9300
- ASA5500 que ejecuta FTD
- FTDv

## Configuración de SNMPv2c en LINA

Paso 1. En la interfaz de usuario del FMC, vaya a **Dispositivos > Configuración de la plataforma > SNMP.** Marque la opción 'Habilitar servidores SNMP' y configure los parámetros de SNMPv2 de la siguiente manera:

| Paso 2. En la ficha Hosts, seleccione el botón A | Agregar y espec | cifique la configuraci | ón del servidor SNMP. |
|--------------------------------------------------|-----------------|------------------------|-----------------------|
|--------------------------------------------------|-----------------|------------------------|-----------------------|

| Edit SNMP Ma        | nagement Ho | sts |    |                |             | ? X    |
|---------------------|-------------|-----|----|----------------|-------------|--------|
| IP Address*         | SNMP-SERVER | ~   | 0  |                |             |        |
| SNMP Version        | 2c          | ~   | ]  |                |             |        |
| Username            |             | ~   |    |                |             |        |
| Community<br>String |             |     | ]  |                |             |        |
| Confirm             |             |     | ]  |                |             |        |
| Poll                |             |     |    |                |             |        |
| Trap                |             |     |    |                |             |        |
| Port                |             |     | (1 | - 65535)       |             |        |
| Available Zon       | es C        |     |    | Selected Zones | /Interfaces |        |
| 🔍 Search            |             |     |    | OUTSIDE3       | 1           | 3      |
| 📩 INSIDE_FT         | D4110       |     |    |                | •           |        |
| OUTSIDE1            | _FTD4110    |     |    |                |             |        |
| OUTSIDE2            | _FTD4110    |     |    |                |             |        |
| NET1_410            | 0-3         | Ad  | d  |                |             |        |
| NET2_410            | 0-3         |     |    |                |             |        |
| 30 NE13_410         | 0-3         |     |    |                |             |        |
|                     |             |     |    | Interface Name | Add         |        |
|                     |             |     |    | (              |             | an est |
|                     |             |     |    | (              |             | ancei  |

También puede especificar la interfaz de **diagnóstico** como origen para los mensajes del SNMP. La interfaz de diagnóstico es una interfaz de datos que solo permite el tráfico directo y listo para usar (solo administración).

| Add SNMP Management Hosts                                                          | 9  |
|------------------------------------------------------------------------------------|----|
| IP Address*                                                                        | ٠  |
|                                                                                    | 10 |
| SNMP Version                                                                       |    |
| 20 *                                                                               |    |
| Username                                                                           |    |
| v                                                                                  |    |
| Community String                                                                   |    |
|                                                                                    |    |
| Confirm                                                                            |    |
|                                                                                    |    |
| Poll                                                                               |    |
| Trap                                                                               |    |
| Trap Port                                                                          |    |
| 162                                                                                |    |
| (1 - 65535)                                                                        |    |
| Reachable By:                                                                      |    |
| <ul> <li>Device Management Interface (Applicable from v6.6.0 and above)</li> </ul> |    |
| <ul> <li>Security Zones or Named Interface</li> </ul>                              |    |
| Available Zones C Selected Zones/Interfaces                                        |    |
| Q Search Add diagnostic                                                            |    |
| 2100_inside                                                                        |    |
| 2100 outside                                                                       |    |
|                                                                                    |    |
| cluster_clinz                                                                      |    |
| cluster_inside                                                                     |    |
| cluster_outside                                                                    |    |
| Interface Name Add                                                                 |    |
|                                                                                    | Ŧ  |
|                                                                                    |    |
| Cancel OK                                                                          |    |

Esta imagen es de la versión 6.6 y utiliza un tema liviano.

Además, en las versiones de FTD posteriores a 6.6 también puede elegir la interfaz de administración:

| P Address*                                                                                                    |                                                     |                                                                   |     |
|----------------------------------------------------------------------------------------------------|-----------------------------------------------------|-------------------------------------------------------------------|-----|
| SNMP-SERVER                                                                                                    | • +                                                 |                                                                   |     |
| NMP Version                                                                                                    |                                                     |                                                                   | - 1 |
| 2c                                                                                                    | *                                                   |                                                                   | - 1 |
| Jsername                                                                                                    |                                                     |                                                                   | - 1 |
|                                                                                                    | w.                                                  |                                                                   | - 1 |
| community String                                                                                                    |                                                     |                                                                   | - 1 |
|                                                                                                    |                                                     |                                                                   | - 1 |
| onfirm                                                                                                    |                                                     |                                                                   | - 1 |
|                                                                                                    |                                                     |                                                                   | - 1 |
| Poll                                                                                                    |                                                     |                                                                   | - 1 |
| Trap                                                                                                    |                                                     |                                                                   | - 1 |
| rap Port                                                                                                    |                                                     |                                                                   | - 1 |
|                                                                                                    |                                                     |                                                                   |     |
| 162                                                                                                    |                                                     |                                                                   | - 1 |
| 162<br>1 - 65535)<br>(eachable By:                                                                                                    |                                                     |                                                                   |     |
| 162<br>1 - 65535)<br>leachable By:<br>) Device Management<br>) Security Zones or Na                                                                                                    | Interface (Applicable<br>med Interface              | from v6.6.0 and above)                                            |     |
| 162<br>1 - 65535)<br>leachable By:<br>) Device Management<br>) Security Zones or Na<br>wailable Zones                                                                                                | Interface (Applicable<br>med Interface<br>C         | from v6.6.0 and above)<br>Selected Zones/Interfaces               |     |
| 162<br>1 - 65535)<br>teachable By:<br>Device Management<br>Security Zones or Na<br>wailable Zones<br>Q. Search                                                                                       | Interface (Applicable<br>med Interface<br>C'<br>Add | from v6.6.0 and above)<br>Selected Zones/Interfaces<br>diagnostic | ĩ   |
| 162<br>1 - 65535)<br>teachable By:<br>Device Management<br>Security Zones or Na<br>wailable Zones<br>Q Search<br>2100_inside                                                                         | Interface (Applicable<br>med Interface<br>C<br>Add  | from v6.6.0 and above)<br>Selected Zones/Interfaces<br>diagnostic |     |
| 162<br>1 - 65535)<br>leachable Bv:<br>Device Management<br>Security Zones or Na<br>wailable Zones<br>Q. Search<br>2100_inside<br>2100_outside                                                        | Interface (Applicable<br>med Interface<br>C<br>Add  | from v6.6.0 and above)<br>Selected Zones/Interfaces               | ĩ   |
| 162<br>1 - 65535)<br>teachable By:<br>Device Management<br>Security Zones or Na<br>wailable Zones<br>Q Search<br>2100_inside<br>2100_outside<br>cluster_dmz                                          | Interface (Applicable<br>med Interface<br>C'<br>Add | from v6.6.0 and above)<br>Selected Zones/Interfaces<br>diagnostic | ĩ   |
| 162<br>1 - 65535)<br>teachable By:<br>Device Management<br>Security Zones or Na<br>wailable Zones<br>Q Search<br>2100_inside<br>2100_outside<br>cluster_dmz<br>cluster_inside                        | Interface (Applicable<br>med Interface<br>C<br>Add  | from v6.6.0 and above)<br>Selected Zones/Interfaces<br>diagnostic | ĩ   |
| 162<br>1 - 65535)<br>Reachable By:<br>) Device Management<br>) Security Zones or Na<br>vailable Zones<br>Q Search<br>2100_inside<br>2100_outside<br>cluster_dmz<br>cluster_inside<br>cluster_outside | Interface (Applicable<br>med Interface<br>C<br>Add  | from v6.6.0 and above)<br>Selected Zones/Interfaces               | Ì   |
| 162<br>1 - 65535)<br>Reachable By:<br>Device Management<br>Security Zones or Na<br>wailable Zones<br>Q Search<br>2100_inside<br>2100_outside<br>cluster_dmz<br>cluster_inside<br>cluster_outside     | Interface (Applicable<br>med Interface<br>C'<br>Add | from v6.6.0 and above) Selected Zones/Interfaces diagnostic       |     |

Si se selecciona la nueva interfaz de administración, el SNMP de LINA está disponible en la interfaz de administración.

### El resultado:

| ARP Inspection          | Enable SNMP Serve  | ers 🕑       |              |             |      |          |   |     |
|-------------------------|--------------------|-------------|--------------|-------------|------|----------|---|-----|
| Banner                  | Read Community S   | tring .     | •••          |             |      |          |   |     |
| External Authentication | Contract .         |             |              |             |      |          |   |     |
| Fragment Settings       | Confirm*           |             |              |             |      |          |   |     |
| HTTP                    | System Administrat | tor Name    |              |             |      |          |   |     |
| ICMP                    | Location           |             |              |             |      |          |   |     |
| Secure Shell            |                    |             |              |             |      |          |   |     |
| SMTP Server             | Port               | 16          | 51           | (1 - 65535) |      |          |   |     |
| ► SNMP                  | Hosts Users        | SNMP Traps  |              |             |      |          |   |     |
| SSL                     |                    |             |              |             |      |          | 0 |     |
| Syslog                  |                    |             |              |             |      |          | 0 | ADD |
| Timeouts                | Interface          | Network     | SNMP Version | Poll/Trap   | Port | Username |   |     |
| Time Synchronization    | OUTSIDE3           | SNMP-SERVER | 2c           | Poll        |      |          | ø | 8   |
|                         |                    |             |              |             |      |          |   |     |

# Configuración de SNMPv3 en LINA

Paso 1. En la interfaz de usuario del FMC, vaya a **Dispositivos > Configuración de la plataforma > SNMP.** Marque la opción Habilitar servidores SNMP y configure el usuario y el host de SNMPv3:

|                                                     |                                    |                |                        | Add Userna                  | me            |
|-----------------------------------------------------|------------------------------------|----------------|------------------------|-----------------------------|---------------|
| ARP Inspection<br>Banner<br>External Authentication | Enable SNMP Serv<br>Read Community | vers<br>String | •••••                  | Security Level<br>Username* | Priv<br>cisco |
| Fragment Settings<br>HTTP                           | Confirm*<br>System Administra      | ator Name      | •••••                  | Encryption<br>Password Type | Clear         |
| ICMP<br>Secure Shell                                | Location                           |                |                        | Auth Algorithm<br>Type      | SHA           |
| SMTP Server SNMP                                    | Port<br>Hosts Users                | SNMP Traps     | 161                    | Password*                   |               |
| SSL<br>Syslog                                       |                                    |                |                        | Encrytion Type              | AES1          |
| Timeouts Time Synchronization                       | Username                           | _              | Encryption Password Ty | Password*                   | •••••         |
| UCAPL/CC Compliance                                 |                                    |                | N                      | C Confirm*                  | •••••         |
|                                                     |                                    |                |                        |                             |               |

| Overview Analysis Policies                                                                                                    | Devices Obje                                                                                    | cts AMP Inte                               | lligence      |             |      |          |       |  |  |
|----------------------------------------------------------------------------------------------------|-------------------------------------------------------------------------------------------------|--------------------------------------------|---------------|-------------|------|----------|-------|--|--|
| Device Management NAT N                                                                                                    | /PN VQoS PI                                                                                     | atform Settings                            | FlexConfig Co | ertificates |      |          |       |  |  |
| mzafeiro_FTD4110-HA                                                                                                    |                                                                                                 |                                            |               |             |      |          |       |  |  |
| ARP Inspection<br>Banner<br>External Authentication<br>Fragment Settings<br>HTTP<br>ICMP<br>Secure Shell<br>SMTP Server<br>SNMP | Enable SNMP Servers<br>Read Community Str<br>Confirm<br>System Administrato<br>Location<br>Port | s <table-cell> ing r Name 161</table-cell> |               | (1 - 65535) |      |          |       |  |  |
| SSL                                                                                                    | Hosts Users 3                                                                                   | where traps                                |               |             |      |          | a Add |  |  |
| Syslog                                                                                                    |                                                                                                 |                                            |               |             |      |          | S YOU |  |  |
| Timeouts                                                                                                    | Interface                                                                                       | Network                                    | SNMP Version  | Poll/Trap   | Port | Username |       |  |  |
| Time Synchronization<br>UCAPL/CC Compliance                                                                                     | OUTSIDE3                                                                                        | SNMP-SERVER                                | 3             | Poll        |      | cisco    | 6     |  |  |

Paso 2. Configure el host también para recibir operaciones de notificación:

| Edit SNMP Ma        | nagement Hosts |   |                           |
|---------------------|----------------|---|---------------------------|
| IP Address*         | SNMP-SERVER    | ~ | ٥                         |
| SNMP Version        | 3              | ~ |                           |
| Username            | cisco          | ~ |                           |
| Community<br>String |                |   |                           |
| Confirm             |                |   |                           |
| Poll                | <b>v</b>       |   |                           |
| Тгар                |                |   |                           |
| Port                | 162            |   | (1 - 65535)               |
| Available Zon       | es Ċ           |   | Selected Zones/Interfaces |
| Search              |                |   | 🔲 OUTSIDE3 📋              |
| 📩 INSIDE_FT         | D4110          |   |                           |

Paso 3. Las operaciones de notificación que desea recibir se pueden seleccionar en la sección **Operaciones** de notificación del SNMP:

| ► SNMP                           | Hosts Users SNMP Traps |                       |
|----------------------------------|------------------------|-----------------------|
| SSL<br>Syslog                    | Enable Traps           | 🗹 All SNMP 🔲 Syslog   |
| Timeouts<br>Time Synchronization | Standard               | _                     |
| UCAPL/CC Compliance              | Authentication:        | <ul> <li>✓</li> </ul> |
|                                  | Link Down              | ✓                     |
|                                  | Cold Start             |                       |
|                                  | Warm Start             | •                     |
|                                  | Entity MIB             |                       |

# Unificación SNMP de blade MIO (FXOS 2.12.1, FTD 7.2, ASA 9.18.1)

### **Comportamiento anterior a 7.2**

- En las plataformas 9300 y 4100, los MIB SNMP para la información del chasis no están disponibles en SNMP configurados en aplicaciones FTD/ASA. Es necesario configurarlo por separado en la tarjeta MIO mediante el administrador del chasis y acceder a él por separado. MIO es el módulo de administración y E/S (supervisor).
- Se deben configurar dos políticas SNMP independientes, una en el blade/aplicación y otra en MIO para la supervisión SNMP.
- Se utilizan puertos independientes, uno para el blade y otro para MIO para la supervisión SNMP del mismo dispositivo.
- Esto puede crear complejidad cuando intenta configurar y monitorear los dispositivos 9300 y 4100 a

través de SNMP.

# Funcionamiento en versiones más recientes (FXOS 2.12.1, FTD 7.2, ASA 9.18.1 y posteriores)

- Con la unificación SNMP de MIO Blade, los usuarios pueden consultar los MIB de LINA y MIO a través de las interfaces de aplicación (ASA/FTD).
- La función se puede activar o desactivar mediante la nueva interfaz de usuario de MIO CLI y FCM (Chassis Mgr).
- El estado predeterminado es desactivado. Esto significa que el agente SNMP de MIO se está ejecutando como una instancia independiente. Las interfaces MIO deben utilizarse para sondear MIB de chasis/DME. Una vez habilitada la función, las interfaces de aplicación se pueden utilizar para sondear los mismos MIB.
- La configuración está disponible en la interfaz de usuario del administrador de chasis en Platformsettings > SNMP > Admin Instance, donde el usuario puede especificar la instancia de FTD que cotejaría/recopilaría las MIB del chasis para presentarla al NMS
- Se admiten aplicaciones ASA/FTD nativas y MI.
- Esta función solo es aplicable a plataformas basadas en MIO (FPR9300 y FPR4100).

# **Prerrequisitos, Plataformas Compatibles**

- Versión mínima de administrador compatible: FCM 2.12.1
- Dispositivos gestionados: FPR9300 / FP4100 Series
- Versión mínima de dispositivos administrados admitidos requerida: FXOS 2.12.1, FTD 7.2 o ASA 9.18.1

# SNMP en FPR2100

En los sistemas FPR2100, no hay FCM. La única manera de configurar el SNMP es mediante el FMC.

# SNMP del chasis (FXOS) en FPR2100

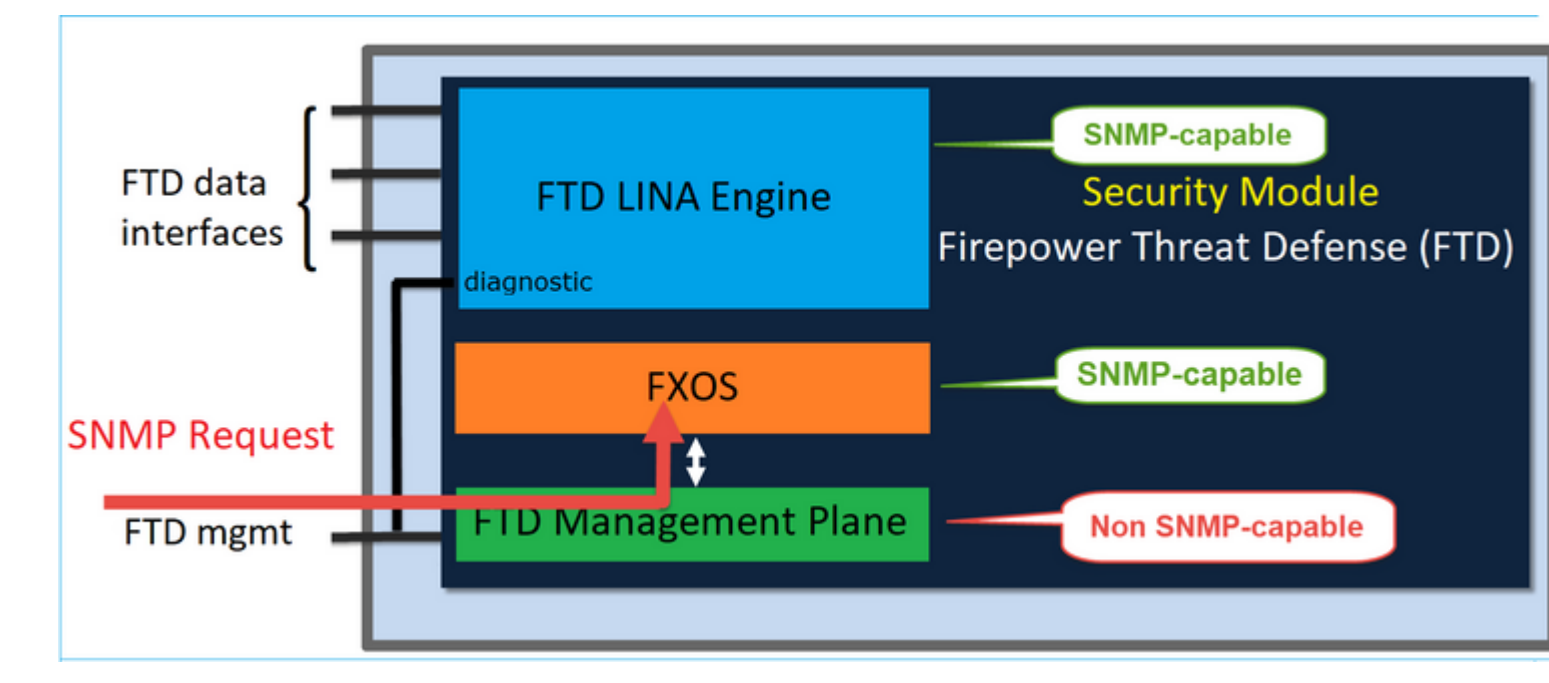

A partir de FTD 6.6+, también tiene la opción de utilizar la interfaz de administración de FTD para el SNMP. En este caso, la información del SNMP en LINA y FXOS se transfiere a través de la interfaz de administración de FTD.

# Configuración de SNMPv1/v2c en FXOS

Abra la interfaz de usuario del FMC y vaya a **Dispositivos > Administración de dispositivos.** Seleccione el dispositivo y, luego, SNMP:

| Overview Analysis                        | Policies Devices Obje              | cts AMP Intellig  | gence                | 4 Deploy      | / 20+ System | Help 👻 itebar 🔻 |
|------------------------------------------|------------------------------------|-------------------|----------------------|---------------|--------------|-----------------|
| Device Management                        | NAT VPN • QoS                      | Platform Settings | FlexConfig Certific  | ates          | _            |                 |
| FTD2100-4<br>Cisco Firepower 2110 Threat | Defense                            |                   |                      | You have unsi | aved changes | Save Cancel     |
| Device Routing                           | Interfaces Inline Sets             | DHCP SNMP         |                      |               |              |                 |
| SNMP settings configured                 | on this name will apply only to th | e device platform |                      |               |              |                 |
| Admin State:                             | C Enable                           |                   |                      |               |              |                 |
| Port:                                    | 161                                |                   |                      |               |              |                 |
| Community:                               |                                    | 1                 |                      |               |              |                 |
| System Admin Name:                       | 1                                  |                   |                      |               |              |                 |
| Location:                                |                                    |                   |                      |               |              |                 |
| SNMP Traps Configuration                 |                                    |                   |                      |               |              |                 |
|                                          |                                    |                   |                      |               | 2            | 🔷 Add           |
| Hostname                                 | Port                               |                   | Version              | V3 Privilege  | Туре         |                 |
|                                          |                                    | N                 | o records to display | Y             |              |                 |

| SNMP Trap Configura | ation        |            | ? ×         |
|---------------------|--------------|------------|-------------|
| Hostname:*          | 10.48.26.190 | <b>v</b> 📀 |             |
| Community String:*  | •••••        |            |             |
| Port:*              | 162          |            | (1 - 65535) |
| SNMP Version:       | V2           | ~          |             |
| Туре:               | TRAPS        | ~          |             |
| Privilege:          | NO_AUTH      | ~          |             |
|                     |              |            |             |
|                     |              |            |             |
|                     |              | ОК         | Cancel      |

## Cambio en FTD 6.6+

Puede especificar la interfaz de administración de FTD:

| Overview Analysis Policies | Oevices Objects                  | AMP Intelligence      |                     |                        |                  |                           |     |
|----------------------------|----------------------------------|-----------------------|---------------------|------------------------|------------------|---------------------------|-----|
| Device Management NAT VPN  | <ul> <li>QoS Platform</li> </ul> | m Settings FlexConfig | Certificates        |                        |                  |                           |     |
| FTD_Platform_Policy        |                                  |                       | Add SNMP Ma         | anagement Hosts        |                  |                           | ? × |
| Enter Description          |                                  |                       | IP Address*         | host_10.229.20.30      | × 0              |                           |     |
|                            |                                  |                       | SNMP Version        | 2c                     | ~                |                           |     |
| ARP Inspection             | Enable SNMP Servers              | 2                     | Username            |                        | ~                |                           |     |
| Banner                     | Read Community String            |                       | Community<br>String |                        |                  |                           |     |
| External Authentication    | Confirm*                         |                       | Confirm             |                        |                  |                           |     |
| Fragment Settings          | System Administrator N           | lame                  | Poll                |                        |                  |                           |     |
| ICMP                       | Location                         |                       | Trap                | 262                    |                  | (20223)                   |     |
| Secure Shell               | Port                             | 161                   | Reachable By:       | 102                    | (4               | 000000                    |     |
| SMTP Server                | Hosts Users SM                   | NMP Traps             | Device Mana         | gement Interface (Appl | icable from v6.6 | i.0 and above)            |     |
| CC)                        |                                  |                       | Security Zone       | es or Named Interface  |                  |                           |     |
| Syslog                     | Interface N                      | etwork SNMP           | Available Z         | ones C                 |                  | Selected Zones/Interfaces |     |
| Timeouts                   |                                  |                       | Search              |                        |                  |                           |     |
| Time Synchronization       |                                  |                       |                     |                        |                  |                           |     |
| UCAPL/CC Compliance        |                                  |                       |                     |                        |                  |                           |     |
|                            |                                  |                       |                     |                        | Add              |                           |     |
|                            |                                  |                       |                     |                        |                  |                           |     |
|                            |                                  |                       |                     |                        |                  |                           |     |
|                            |                                  |                       |                     |                        |                  |                           |     |
|                            |                                  |                       |                     |                        |                  |                           |     |
|                            |                                  |                       |                     |                        |                  | Interface Name Add        |     |
|                            |                                  |                       |                     |                        |                  | OK Cano                   | el  |

Dado que la interfaz de administración también se puede configurar para el SNMP, la página muestra este mensaje de advertencia:

La configuración SNMP de la plataforma del dispositivo en esta página está inhabilitada, si la configuración SNMP está configurada con la interfaz de administración del dispositivo a través de **Dispositivos** > **Configuración de la plataforma (Threat Defence)** > **SNMP** > **Hosts.** 

### Configuración de SNMPv3 en FXOS

Abra la interfaz de usuario del FMC y vaya a **Elegir dispositivos > Administración de dispositivos.** Elija el dispositivo y seleccione **SNMP**.

| Overview Analysis          | Policies De       | vices Obje        | ects AM         | P Inte  | lligence     |              | 5 Deploy 2         | 9+ System | Help 🔻 | itebar 🔻 |
|----------------------------|-------------------|-------------------|-----------------|---------|--------------|--------------|--------------------|-----------|--------|----------|
| Device Management          | NAT VPN           | V QoS             | Platform Se     | ettings | FlexConfig   | Certificates |                    |           |        |          |
| FTD2100-4                  |                   |                   |                 |         |              |              | You have unsaved o | changes [ | Save   | 🔀 Cancel |
| Cisco Firepower 2110 Threa | t Defense         |                   |                 |         |              |              |                    |           | 1      |          |
|                            |                   |                   |                 |         |              |              |                    |           | 4      |          |
| Device Routing             | Interfaces        | Inline Sets       | DHCP            | SNMP    |              |              |                    |           |        |          |
| SNMP settings configure    | ed on this page w | ill apply only to | the device plat | form    |              |              |                    |           |        |          |
| Admin State:               | 🗹 Enable          | 1                 |                 |         |              |              |                    |           |        |          |
| Port:                      | 161               | J .               |                 |         |              |              |                    |           |        |          |
| Community:                 |                   |                   |                 |         |              |              |                    |           |        |          |
| System Admin Name:         |                   |                   |                 |         |              |              |                    |           |        |          |
| Location:                  |                   |                   |                 |         |              |              |                    |           |        |          |
| SNMP Traps Configuration   |                   |                   |                 |         |              |              |                    |           |        |          |
|                            |                   |                   |                 |         |              |              |                    | 3         | •      | Add      |
| Hostname                   |                   | Port              |                 |         | Vers         | ion          | V3 Privilege       | Туре      | _      |          |
|                            |                   |                   |                 | No rec  | ords to disp | lay          |                    |           |        |          |
| K K Page                   | > > <             | 5                 |                 |         |              |              |                    |           |        |          |
| SNMP Users Configuration   |                   |                   |                 |         |              |              |                    |           |        |          |
|                            |                   |                   |                 |         |              |              |                    | 2         | 0      | Add      |
| Name                       |                   | Auth Ty           | pe              |         |              |              |                    | AES-128   |        |          |
|                            |                   |                   |                 | No rec  | ords to disp | lay          |                    |           |        |          |

| SNMP User Configuration |          |    |   |  |  |  |  |
|-------------------------|----------|----|---|--|--|--|--|
| Username:*              | user1    |    |   |  |  |  |  |
| Auth Algorithm Type:    | SHA 👻    |    |   |  |  |  |  |
| Use AES:                | <b>I</b> |    |   |  |  |  |  |
| Password*               | •••••    |    |   |  |  |  |  |
| Confirm:                | •••••    |    |   |  |  |  |  |
| Privacy Password*       | •••••    |    |   |  |  |  |  |
| Confirm:                | •••••    |    |   |  |  |  |  |
|                         |          |    |   |  |  |  |  |
|                         | OK Cance | :I | ) |  |  |  |  |

| SNMP Trap Configura | ation        |             | ? ×         |
|---------------------|--------------|-------------|-------------|
| Hostname:*          | 10.48.26.190 | <b>v</b> () |             |
| Community String:*  | •••••        |             |             |
| Port:*              | 163          |             | (1 - 65535) |
| SNMP Version:       | V3           | ~           |             |
| Туре:               | TRAPS        | ~           |             |
| Privilege:          | PRIV         | ~           |             |
|                     |              |             |             |
|                     |              |             |             |
|                     |              | ОК          | Cancel      |

# SNMP de FTD (LINA) en FPR2100

• Para las versiones anteriores a 6.6, la configuración del SNMP en LINA de FTD en los dispositivos FTD FP1xxx/FP21xx es idéntica a la de FTD en los dispositivos Firepower 4100 o 9300.

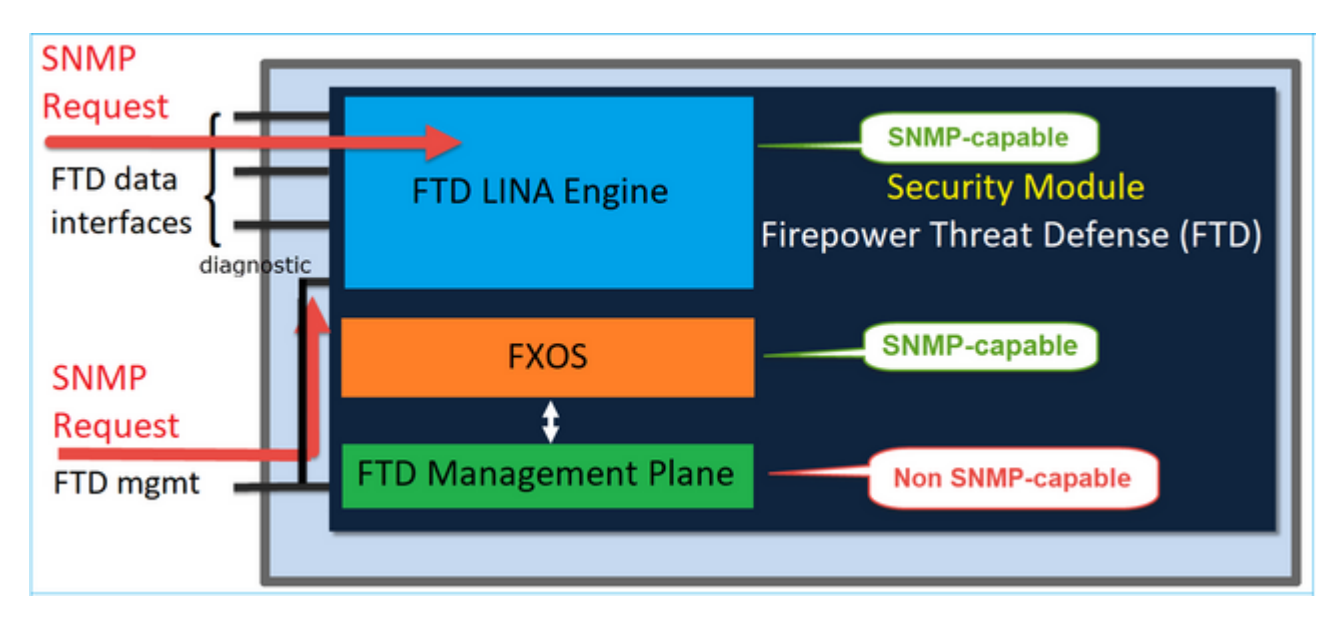

### FTD versiones 6.6+

• En las versiones posteriores a 6.6, también tiene la opción de utilizar la interfaz de administración de FTD para sondeos y operaciones de notificación de LINA.

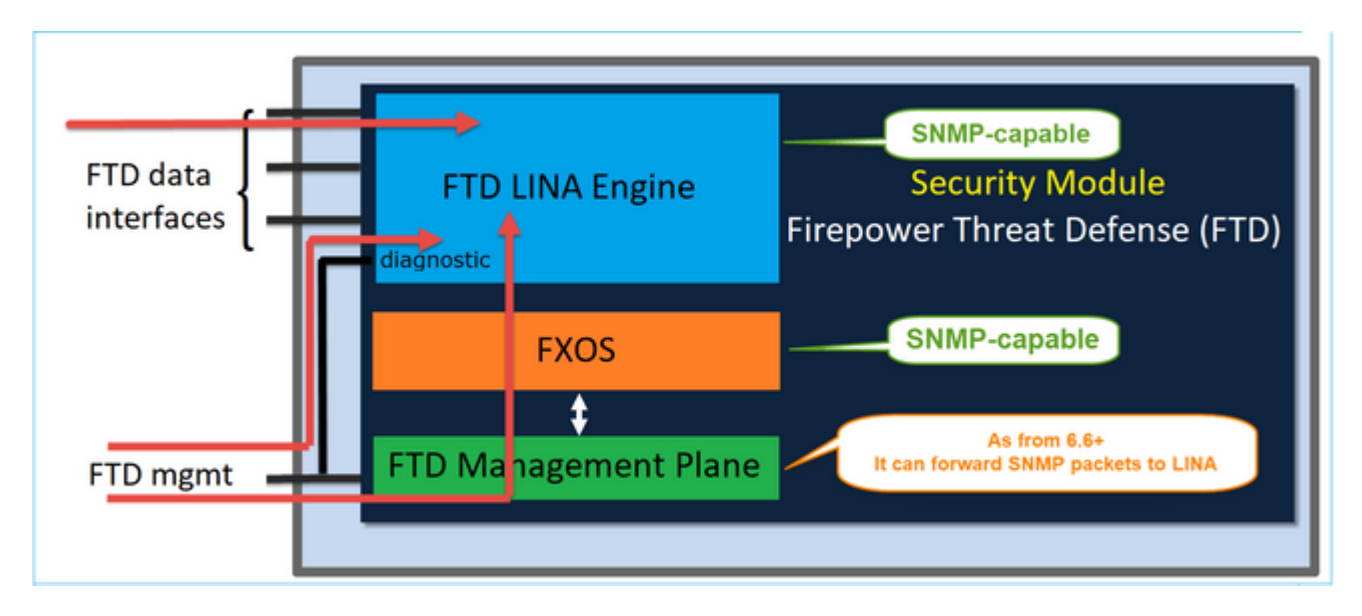

| Overview Analysis Policies Devices Objects AMP 1 | Intelligence |                       |                        |                 |                           |     |
|--------------------------------------------------|--------------|-----------------------|------------------------|-----------------|---------------------------|-----|
| Device Management NAT VPN • QoS Platform Setting | s FlexConfig | Certificates          |                        |                 |                           |     |
| FTD Platform Policy                              |              | Add SNMP M            | anagement Hosts        |                 |                           | ? × |
| Enter Description                                |              | IP Address*           | host_10.229.20.30      | <b>~</b> O      |                           |     |
|                                                  |              | SNMP Version          | 20                     | ¥               |                           |     |
| ARP Inspection Enable SNMP Servers               |              | Usemame               |                        | *               |                           |     |
| Banner Read Community String DNS                 |              | String                |                        |                 |                           |     |
| External Authentication Confirm*                 |              | Confirm               | 2                      |                 |                           |     |
| HTTP Location                                    |              | Trap                  | 2                      |                 |                           |     |
| ICMP<br>Secure Shell Port                        | 161          | Port<br>Deschable Buy | 162                    | (1 -            | 65535)                    |     |
| SMTP Server Hosts Users SNMP Traps               |              | Device Mana           | gement Interface (App) | icable from v6. | 6.0 and above)            |     |
| + SNHP<br>60                                     |              | Security Zon          | es or Named Interface  |                 |                           |     |
| Syslog Interface Network                         | SNMP         | Available 2           | tones C                |                 | Selected Zones/Interfaces |     |
| Timeouts Time Synchronization                    |              | Search                |                        |                 |                           |     |
| Time Zone                                        |              |                       |                        |                 |                           |     |
| UCAPU/CC Compliance                              |              |                       |                        |                 |                           |     |
|                                                  |              |                       |                        | Add             |                           |     |
|                                                  |              |                       |                        |                 |                           |     |
|                                                  |              |                       |                        |                 |                           |     |
|                                                  |              |                       |                        |                 | Interface Name            |     |
|                                                  |              |                       |                        |                 |                           |     |
|                                                  |              |                       |                        |                 | OK Car                    | cel |

Si se selecciona la nueva interfaz de administración:

- SNMP en LINA disponible sobre la interfaz de administración.
- En Dispositivos > Administración de dispositivos, la ficha SNMP está deshabilitada porque ya no es necesaria. Se muestra un anuncio de notificación. La ficha del dispositivo del SNMP solo era visible en las plataformas 2100/1100. Esta página no existe en las plataformas FPR9300/FPR4100 y FTD55xx.

Una vez configurada, la información combinada de sondeo/operación de notificación del SNMP en FXOS (en FP1xxx/FP2xxx) + el SNMP en LINA se completa en la interfaz de administración de FTD.

| Overview Analysis                                                                                                    | Policies De        | evices Obj         | ects AMP Inte           | lligence           |                    |                  |                            |                      |                    |
|----------------------------------------------------------------------------------------------------|--------------------|--------------------|-------------------------|--------------------|--------------------|------------------|----------------------------|----------------------|--------------------|
| Device Management                                                                                                    | NAT VP             | N▼ QoS             | Platform Settings       | FlexConfig         | Certificates       |                  |                            |                      |                    |
| FTD2100-6<br>Cisco Firepower 2140 Three                                                                                                    | t Defense          |                    |                         |                    |                    |                  |                            |                      |                    |
| Device Routing                                                                                                    | Interfaces         | Inline Sets        | DHCP SNMP               |                    |                    |                  |                            |                      |                    |
| A Device platform SNMP                                                                                                    | setting configurat | ion on this page   | is deprecated and the : | same will be confi | igurable through I | Devices > Platfo | rm Settings (Threat Defens | e) > SNMP > Hosts wi | th Device Manageme |
| SNMP settings configured in the setting of the setting of the s | ed on this page w  | vill apply only to | the device platform     |                    |                    |                  |                            |                      |                    |
| Admin State:                                                                                                    | Enable             |                    |                         |                    |                    |                  |                            |                      |                    |
| Port:                                                                                                    | 161                |                    |                         |                    |                    |                  |                            |                      |                    |
| Community:                                                                                                    |                    |                    |                         |                    |                    |                  |                            |                      |                    |
| System Admin Name:                                                                                                    |                    |                    |                         |                    |                    |                  |                            |                      |                    |
| Location:                                                                                                    |                    |                    |                         |                    |                    |                  |                            |                      |                    |
| SNMP Traps Configuration                                                                                                    |                    |                    |                         |                    |                    |                  |                            |                      |                    |
|                                                                                                    |                    |                    |                         |                    |                    |                  |                            |                      |                    |
| Hostname                                                                                                    |                    | Port               |                         | Ve                 | ersion             |                  | V3 Privilege               |                      | Туре               |
|                                                                                                    |                    |                    |                         |                    |                    | N                | o records to display       |                      |                    |

La función de administración de IP única del SNMP se admite desde la versión 6.6 en todas las plataformas de FTD:

- FPR2100
- FPR1000
- FPR4100
- FPR9300
- ASA5500 que ejecuta FTD
- FTDv

Para obtener más detalles, consulte Configuración del SNMP para Threat Defense

# Verificación

# Verificación del SNMP en FXOS para FPR4100/FPR9300

### Verificaciones de SNMPv2c en FXOS

Verificación de la configuración de la CLI:

<#root>

ksec-fpr9k-1-A /monitoring #

#### show snmp

```
Name: snmp
Admin State: Enabled
Port: 161
Is Community Set: Yes
Sys Contact:
Sys Location:
ksec-fpr9k-1-A /monitoring # show snmp-trap
```

| SNM | P Trap:<br>SNMP Trap | Port | Community | Version | V3 Privilege | Notification | Туре |
|-----|----------------------|------|-----------|---------|--------------|--------------|------|
|     | 192.168.10.100       | 162  |           | V2c     | Noauth       | Traps        |      |

Desde el modo FXOS:

<#root>

ksec-fpr9k-1-A(fxos)#

show run snmp

!Command: show running-config snmp
!Time: Mon Oct 16 15:41:09 2017

```
version 5.0(3)N2(4.21)
snmp-server host 192.168.10.100 traps version 2c cisco456
snmp-server enable traps callhome event-notify
snmp-server enable traps callhome smtp-send-fail
… All traps will appear as enable …
snmp-server enable traps flexlink ifStatusChange
snmp-server context mgmt vrf management
snmp-server community cisco123 group network-operator
```

Verificaciones adicionales:

#### <#root>

ksec-fpr9k-1-A(fxos)#

show snmp host

| Host           | Port | Version | Level  | Туре | SecName  |
|----------------|------|---------|--------|------|----------|
| 192.168.10.100 | 162  | v2c     | noauth | trap | cisco456 |

<#root>

ksec-fpr9k-1-A(fxos)#

show snmp

| Community | Group / Access   | context | acl_filter |
|-----------|------------------|---------|------------|
|           |                  |         |            |
| cisco123  | network-operator |         |            |

• • •

Prueba de solicitudes del SNMP.

Realice una solicitud del SNMP de un host válido.

Confirmación de la generación de operaciones de notificación.

Puede utilizar una interfaz intermitente con el analizador EthAnalyzer habilitado para confirmar que se generen operaciones de notificación del SNMP y se envíen a los hosts de operación de notificación definidos:

```
<#root>
ksec-fpr9k-1-A(fxos)#
ethanalyzer local interface mgmt capture-filter "udp port 162"
Capturing on eth0
wireshark-broadcom-rcpu-dissector: ethertype=0xde08, devicetype=0x0
2017-11-17 09:01:35.954624 10.62.148.35 -> 192.168.10.100 SNMP sNMPv2-Trap
2017-11-17 09:01:36.054511 10.62.148.35 -> 192.168.10.100 SNMP sNMPv2-Trap
```

Advertencia: una inestabilidad de la interfaz puede provocar una interrupción del tráfico. Haga esta prueba solo en un entorno de laboratorio o en una ventana de mantenimiento

### Verificaciones de SNMPv3 en FXOS

Paso 1. Abra la interfaz de usuario del FCM y vaya a **Configuración de la plataforma > SNMP > Usuario** para ver si hay alguna contraseña o contraseña de privacidad configuradas:

| Edit user1                | ?×        |
|---------------------------|-----------|
| Name:*                    | user1     |
| Auth Type:                | SHA       |
| Use AES-128:              |           |
| Password:                 | Set:Yes   |
| Confirm Password:         |           |
| Privacy Password:         | Set:Yes   |
| Confirm Privacy Password: |           |
|                           |           |
|                           | OK Cancel |

Paso 2. En la CLI, puede verificar la configuración del SNMP en Supervisión del alcance:

```
<#root>
ksec-fpr9k-1-A /monitoring #
show snmp
```

Name: snmp Admin State: Enabled Port: 161 Is Community Set: No Sys Contact: Sys Location: ksec-fpr9k-1-A /monitoring # show snmp-user SNMPv3 User: Name Authentication type -----Sha user1 ksec-fpr9k-1-A /monitoring # show snmp-user detail SNMPv3 User: Name: user1 Authentication type: Sha Password: \*\*\*\* Privacy password: \*\*\*\* Use AES-128: Yes ksec-fpr9k-1-A /monitoring # show snmp-trap SNMP Trap: SNMP Trap Port Community Version V3 Privilege Notification Type \_\_\_\_\_ V3 Priv Traps 162 192.168.10.100

Paso 3. En el modo FXOS, puede expandir la configuración y los detalles del SNMP:

#### NOTIFICATION TARGET USERS (configured for sending V3 Inform)

\_\_\_\_\_

| User                  | Auth | Priv    |          |      |         |
|-----------------------|------|---------|----------|------|---------|
|                       |      |         |          |      |         |
| ksec-fpr9k-1-A(fxos)# |      |         |          |      |         |
| show snmp host        |      |         |          |      |         |
|                       |      |         |          |      |         |
| Host                  | Роз  | t Versi | on Level | Туре | SecName |
|                       |      |         |          |      |         |

Prueba de solicitudes del SNMP.

Puede verificar la configuración y realizar una solicitud del SNMP desde cualquier dispositivo con capacidades del SNMP.

162 v3 priv trap user1

Para comprobar cómo se procesa la solicitud del SNMP, puede utilizar la depuración del SNMP:

<#root>

10.48.26.190

ksec-fpr9k-1-A(fxos)#

debug snmp pkt-dump

ksec-fpr9k-1-A(fxos)# 2017 Oct 16 17:11:54.681396 snmpd: 1281064976.000000:iso.10.10.10.10.10.10.10.1 = 2017 Oct 16 17:11:54.681833 snmpd: SNMPPKTSTRT: 3.000000 161 1281064976.000000 1647446526.000000 0.0000 2017 Oct 16 17:11:54.683952 snmpd: 1281064976.000000:iso.10.10.1.2.10.10.10.10.2.83886080 = STRING: "mgr 2017 Oct 16 17:11:54.684370 snmpd: SNMPPKTSTRT: 3.000000 162 1281064976.000000 1647446526.000000 0.0000

Precaución: una depuración puede afectar al rendimiento del dispositivo.

### Verificación del SNMP en FXOS para FPR2100

### Verificaciones de SNMPv2 en FXOS

Verifique la configuración mediante la CLI:

<#root>

FP2110-4 /monitoring #

show snmp

Name: snmp Admin State: Enabled Port: 161 Is Community Set: Yes Sys Contact: Sys Location:

FP2110-4 /monitoring #

```
show snmp-trap
```

SNMP Trap:

| SNMP Trap    | Port | Version | V3 Privilege | Notification | Туре |
|--------------|------|---------|--------------|--------------|------|
|              |      |         |              |              |      |
| 10.48.26.190 | 162  | V2c     | Noauth       | Traps        |      |

Confirmación del comportamiento del SNMP.

Puede verificar que pueda sondear FXOS y enviar una solicitud del SNMP desde un host o cualquier dispositivo con capacidades de SNMP.

Utilice el comando capture-traffic para ver la solicitud y la respuesta del SNMP:

```
<#root>
>
capture-traffic
Please choose domain to capture traffic from:
 0 - management0
Selection?
0
Please specify tcpdump options desired.
(or enter '?' for a list of supported options)
Options:
udp port 161
HS_PACKET_BUFFER_SIZE is set to 4.
tcpdump: verbose output suppressed, use -v or -vv for full protocol decode
listening on management0, link-type EN10MB (Ethernet), capture size 96 bytes
13:50:50.521383 IP 10.48.26.190.42224 > FP2110-4.snmp: C=cisco123 GetNextRequest(29) interfaces.ifTab
13:50:50.521533 IP FP2110-4.snmp > 10.48.26.190.42224: C=cisco123 GetResponse(32) interfaces.ifTable.:
^C
Caught interrupt signal
Exiting.
2 packets captured
2 packets received by filter
0 packets dropped by kernel
```

### Verificaciones de SNMPv3 en FXOS

Verifique la configuración mediante la CLI:

```
FP2110-4 /monitoring #
```

```
show snmp
Name: snmp
    Admin State: Enabled
    Port: 161
    Is Community Set: No
    Sys Contact:
    Sys Location:
FP2110-4 /monitoring #
show snmp-user detail
SNMPv3 User:
    Name: user1
    Authentication type: Sha
    Password: ****
    Privacy password: ****
    Use AES-128: Yes
FP2110-4 /monitoring #
show snmp-trap detail
SNMP Trap:
    SNMP Trap: 10.48.26.190
    Port: 163
    Version: V3
    V3 Privilege: Priv
```

Confirmación del comportamiento del SNMP.

Envíe una solicitud del SNMP para verificar que puede sondear FXOS.

Además, puede capturar la solicitud:

Notification Type: Traps

```
<#root>
>
capture-traffic

Please choose domain to capture traffic from:
    0 - management0
Selection?
0

Please specify tcpdump options desired.
(or enter '?' for a list of supported options)
Options:
udp port 161
HS_PACKET_BUFFER_SIZE is set to 4.
tcpdump: verbose output suppressed, use -v or -vv for full protocol decode
```

```
listening on management0, link-type EN10MB (Ethernet), capture size 96 bytes
14:07:24.016590 IP 10.48.26.190.38790 > FP2110-4.snmp: F=r U= E= C= [|snmp]
14:07:24.016851 IP FP2110-4.snmp > 10.48.26.190.38790: F= [|snmp][|snmp]
14:07:24.076768 IP 10.48.26.190.38790 > FP2110-4.snmp: F=apr [|snmp][|snmp]
14:07:24.077035 IP FP2110-4.snmp > 10.48.26.190.38790: F=ap [|snmp][|snmp]
^C4 packets captured
Caught interrupt signal
```

Exiting.

4 packets received by filter 0 packets dropped by kernel

## Verificación del SNMP en FTD

Para verificar la configuración del SNMP en LINA de FTD:

<#root>

Firepower-module1#

show run snmp-server

snmp-server host OUTSIDE3 10.62.148.75 community \*\*\*\*\* version 2c no snmp-server location no snmp-server contact snmp-server community \*\*\*\*\*

En FTD posterior a 6.6, puede configurar y utilizar la interfaz de administración de FTD para el SNMP:

<#root>

firepower#

```
show running-config snmp-server
snmp-server group Priv v3 priv
snmp-server group NoAuth v3 noauth
snmp-server user uspriv1 Priv v3 engineID
80000009fe99968c5f532fc1f1b0dbdc6d170bc82776f8b470 encrypted auth sha256
6d:cf:98:6d:4d:f8:bf:ee:ad:01:83:00:b9:e4:06:05:82:be:30:88:86:19:3c:96:42:3b
:98:a5:35:1b:da:db priv aes 128
6d:cf:98:6d:4d:f8:bf:ee:ad:01:83:00:b9:e4:06:05
snmp-server user usnoauth NoAuth v3 engineID
80000009fe99968c5f532fc1f1b0dbdc6d170bc82776f8b470
snmp-server host ngfw-management 10.225.126.168 community ***** version 2c
snmp-server host ngfw-management 10.225.126.167 community *****
snmp-server host ngfw-management 10.225.126.186 version 3 uspriv1
no snmp-server location
no snmp-server contact
```

Verificación adicional:

<#root>

<#root>

Firepower-module1#

show snmp-server host

host ip = 10.62.148.75, interface = OUTSIDE3 poll community \*\*\*\*\* version 2c

Desde la CLI del servidor SNMP, ejecute snmpwalk:

```
<#root>
root@host:/Volume/home/admin#
snmpwalk -v2c -c cisco -OS 10.62.148.48
SNMPv2-MIB::sysDescr.0 = STRING: Cisco Firepower Threat Defense, Version 10.2.3.1 (Build 43), ASA Versio
SNMPv2-MIB::sysObjectID.0 = OID: SNMPv2-SMI::enterprises.9.1.2313
DISMAN-EVENT-MIB::sysUpTimeInstance = Timeticks: (8350600) 23:11:46.00
SNMPv2-MIB::sysContact.0 = STRING:
SNMPv2-MIB::sysName.0 = STRING: Firepower-module1
SNMPv2-MIB::sysLocation.0 = STRING:
SNMPv2-MIB::sysServices.0 = INTEGER: 4
IF-MIB::ifNumber.0 = INTEGER: 10
IF-MIB::ifIndex.5 = INTEGER: 5
IF-MIB::ifIndex.6 = INTEGER: 6
IF-MIB::ifIndex.7 = INTEGER: 7
IF-MIB::ifIndex.8 = INTEGER: 8
IF-MIB::ifIndex.9 = INTEGER: 9
IF-MIB::ifIndex.10 = INTEGER: 10
IF-MIB::ifIndex.11 = INTEGER: 11
. . .
```

Verificación de las estadísticas de tráfico del SNMP.

```
Firepower-module1#
show snmp-server statistics
1899 SNMP packets input
    0 Bad SNMP version errors
    0 Unknown community name
    0 Illegal operation for community name supplied
    0 Encoding errors
   1899 Number of requested variables
    0 Number of altered variables
    0 Get-request PDUs
    1899 Get-next PDUs
    0 Get-bulk PDUs
    0 Set-request PDUs (Not supported)
1904 SNMP packets output
    0 Too big errors (Maximum packet size 1500)
    0 No such name errors
    0 Bad values errors
    0 General errors
    1899 Response PDUs
```

# Permiso de tráfico del SNMP a FXOS en FPR4100/FPR9300

La configuración de FXOS en FPR4100/9300 puede restringir el acceso al SNMP por dirección IP de origen. La sección de configuración de la lista de acceso define qué redes/hosts pueden llegar al dispositivo a través de SSH, HTTPS o SNMP. Debe asegurarse de que las consultas del SNMP de su servidor SNMP estén permitidas.

### Configuración de la lista de acceso global mediante la GUI

| Overview Interfaces Logical           | Devices Security | Modules Platfo | rm Settings |   |   |     |
|---------------------------------------|------------------|----------------|-------------|---|---|-----|
| NTP<br>SSH<br>SNMP<br>HTTPS           | Ipv4 Access List |                |             |   | 0 | 644 |
| AAA<br>Svslog                         | IP Address       | Prefix Length  | Protocol    |   |   |     |
| DNS                                   | 0.0.0.0          | 0              | https       | 8 | _ |     |
| FIPS and Common Criteria  Access List | 0.0.0.0          | 0              | snmp        | 6 | 1 |     |
|                                       | 0.0.0.0          | 0              | ssh         | ũ |   |     |
|                                       |                  |                |             |   |   |     |
|                                       |                  |                |             |   |   | _   |
|                                       | Ipv6 Access List |                |             |   |   |     |
|                                       |                  |                |             |   | 0 | Add |
|                                       | IP Address       | Prefix Length  | Protocol    |   |   |     |
|                                       |                  | 0              | https       |   |   |     |
|                                       |                  | 0              | snmp        |   |   |     |
|                                       |                  | 0              | ssh         |   |   |     |

### Configuración de la lista de acceso global mediante la CLI

<#root>
ksec-fpr9k-1-A#
scope system
ksec-fpr9k-1-A /system #
scope services
ksec-fpr9k-1-A /system/services #
enter ip-block 0.0.0.0 0 snmp
ksec-fpr9k-1-A /system/services/ip-block\* #
commit-buffer

## Verificación

# **Utilice OID Object Navigator**

<u>Cisco SNMP Object Navigator</u> es una herramienta en línea donde puede traducir los diferentes OID y obtener una breve descripción.

| Tools & Resources<br>SNMP Object Na        | avigator                                                                                                    |                                                              |                         |                  |  |  |  |  |  |
|--------------------------------------------|----------------------------------------------------------------------------------------------------|--------------------------------------------------------------|-------------------------|------------------|--|--|--|--|--|
| HOME                                       | TRANSLATE/BROWSE                                                                                                    | SEARCH                                                       | DOWNLOAD MIBS           | MIB SUPPORT - SW |  |  |  |  |  |
| TOOLS & RESOURCES<br>SNMP Object Navigator |                                                                                                    |                                                              |                         |                  |  |  |  |  |  |
|                                            | Translate OID into object na                                                                                                    | ame or object nam                                            | e into OID to receive o | bject details    |  |  |  |  |  |
|                                            | Enter OID or object name: 1.3.6.1.4.1.9.9.109.1.1.1 examples -<br>OID: 1.3.6.1.4.1.9.9.27<br>OID: 1.3.6.1.4.1.9.9.27<br>Object Name: ifIndex |                                                              |                         |                  |  |  |  |  |  |
|                                            | Object Information                                                                                                    |                                                              |                         |                  |  |  |  |  |  |
|                                            | Specific Object Information                                                                                                    | n                                                            |                         |                  |  |  |  |  |  |
|                                            | Object                                                                                                    | cpmCPUTotalTabl                                              | e                       |                  |  |  |  |  |  |
|                                            | OID                                                                                                    | 1.3.6.1.4.1.9.9.109                                          | 9.1.1.1                 |                  |  |  |  |  |  |
|                                            | Туре                                                                                                    | SEQUENCE                                                     |                         |                  |  |  |  |  |  |
|                                            | Permission                                                                                                    | Permission not-accessible                                    |                         |                  |  |  |  |  |  |
|                                            | Status                                                                                                    | current                                                      |                         |                  |  |  |  |  |  |
|                                            | MIB                                                                                                    | B <u>CISCO-PROCESS-MIB</u> ; - <u>View Supporting Images</u> |                         |                  |  |  |  |  |  |
|                                            | Description                                                                                                    | A table of overall C                                         | CPU statistics.         |                  |  |  |  |  |  |

Utilice el comando **show snmp-server oid** de la CLI de LINA en FTD para recuperar la lista completa de OID de LINA que se pueden sondear.

<#root>

system support diagnostic-cli

#### firepower#

show snmp-server oid

```
-----
         10.10.1.10.10.10.1.1.
[0]
                                             svsDescr
                                          sysObjectID
sysUpTime
        10.10.1.10.10.10.1.2.
[1]
[2]
        10.10.1.10.10.10.1.3.
                                       sysContact
sysName
        10.10.1.1.10.1.1.4.
[3]
        10.10.1.1.10.1.1.5.
[4]
[5]
       10.10.1.1.10.1.1.6.
                                        sysLocation

        10.10.1.1.10.1.1.7.
        sysServices

        10.10.1.1.10.1.1.8.
        sysORLastChange

[6]
        10.10.1.1.10.1.1.7.
[7]
. . .
[1081] 10.3.1.1.10.0.10.1.10.1.9. vacmAccessStatus
[1082] 10.3.1.1.10.0.10.1.10.1. vacmViewSpinLock
[1083]10.3.1.1.10.0.10.1.10.2.1.3.vacmViewTreeFamilyMask[1084]10.3.1.1.10.0.10.1.10.2.1.4.vacmViewTreeFamilyType[1085]10.3.1.1.10.0.10.1.10.2.1.5.vacmViewTreeFamilyStorageType[1086]10.3.1.1.10.0.10.1.10.2.1.6.vacmViewTreeFamilyStorageType
[1086] 10.3.1.1.10.0.10.1.10.2.1.6.
                                                   vacmViewTreeFamilyStatus
firepower#
```

Nota: El comando está oculto.

# Troubleshoot

Estos son los generadores de casos de SNMP más comunes vistos por Cisco TAC:

- 1. No se puede sondear el SNMP de FTD en LINA
- 2. No se puede sondear el SNMP en FXOS
- 3. ¿Qué valores de OID del SNMP se deben utilizar?
- 4. No se pueden obtener operaciones de notificación del SNMP
- 5. No se puede monitorear el FMC a través del SNMP
- 6. No se puede configurar el SNMP
- 7. Configuración del SNMP en el administrador de dispositivos Firepower

### No se puede sondear el SNMP de FTD en LINA

Descripciones del problema (ejemplo de casos reales de Cisco TAC):

- "No se pueden obtener datos a través del SNMP".
- "No se puede sondear el dispositivo mediante SNMPv2".
- "El SNMP no funciona. Queremos monitorear el firewall con el SNMP, pero después de la configuración, nos enfrentamos a problemas".
- "Tenemos dos sistemas de monitoreo que no pueden monitorear FTD a través de SNMPv2c o 3".
- "El recorrido del SNMP no funciona en el firewall".

### Recomendación sobre cómo solucionar problemas

Este es el proceso recomendado para crear un diagrama de flujo para problemas de sondeo SNMP LINA:

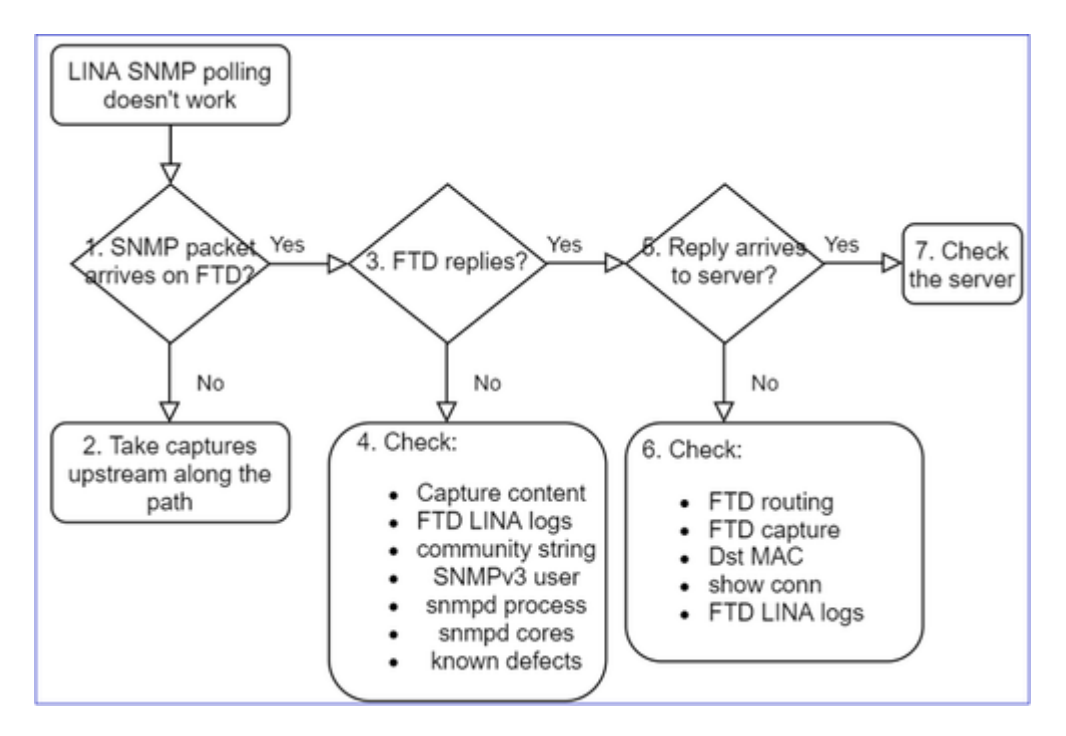

### Profundización

### 1. ¿Llega el paquete SNMP al FTD?

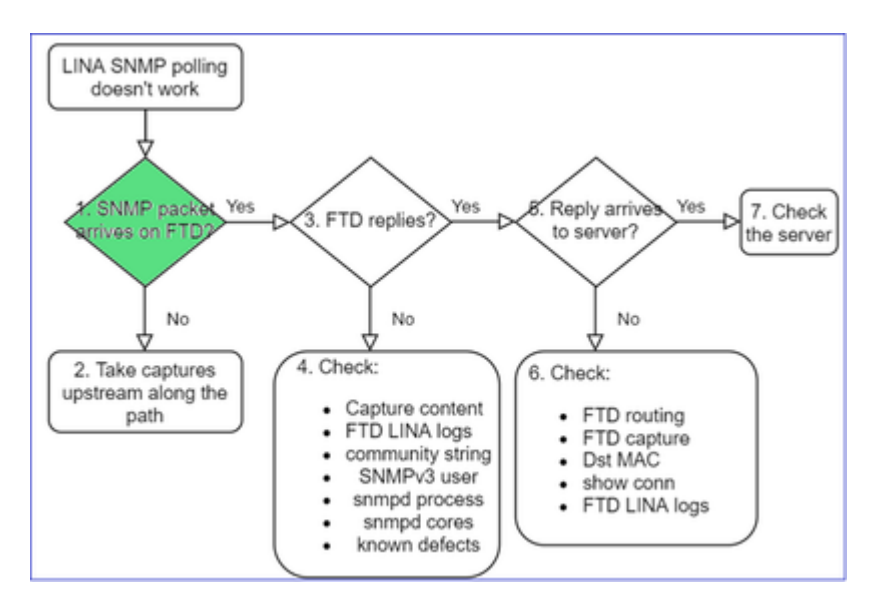

• Active las capturas para verificar la llegada del paquete SNMP.

SNMP en la interfaz de gestión de FTD (posterior a la versión 6.6) utiliza la palabra clave management:

<#root>

firepower#

show run snmp-server

snmp-server host management 192.168.2.100 community \*\*\*\*\* version 2c

El SNMP en las interfaces de datos de FTD utiliza el nombre de la interfaz:

<#root>

firepower#

show run snmp-server

snmp-server host net201 192.168.2.100 community \*\*\*\*\* version 2c

Captura en la interfaz de administración de FTD:

<#root>

>

```
capture-traffic
```

```
Please choose domain to capture traffic from:
    0 - management1
    1 - management0
    2 - Global
Selection?
1
```

Captura en la interfaz de datos de FTD:

<#root>

firepower#

capture SNMP interface net201 trace match udp any any eq 161

Rastreo de paquetes en la interfaz de datos de FTD (situación funcional: anterior a 6.6/9.14.1):

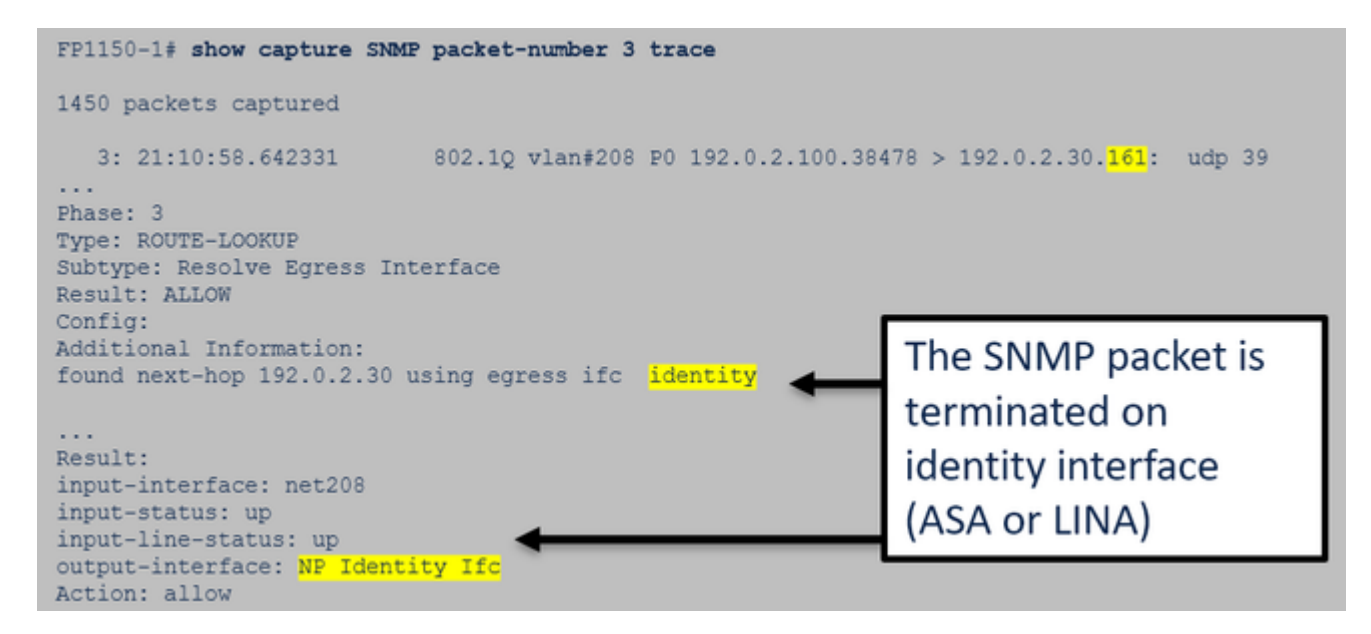

Rastreo de paquetes en la interfaz de datos de FTD (situación no funcional, posterior a 6.6/9.14.1):

| firepower# show capture SNMP packet-number 1 trace                                                                                                    |
|----------------------------------------------------------------------------------------------------|
| 1: 22:43:39.568101 802.1Q vlan#201 P0 192.168.21.100.58255 > 192.168.21.50.161: udp 39                                                                   |
| •••                                                                                                    |
| Phase: 3                                                                                                    |
| Type: UN-NAT                                                                                                    |
| Subtype: static NAT diverts the nacket to Sport engine                                                                                                   |
| Result: ALLOW                                                                                                    |
| Elapsed time: (NLP – Non-Lina Process tap interface)                                                                                                    |
| Config:                                                                                                    |
| <pre>nat (nlp_int_tap,net201) source static nlp_serversnmp_192.168.21.100_intf4 interface destination static 0_192.168.21.100_4 0_192.168.21.100_4</pre> |
| Additional Information:                                                                                                    |
| NAT divert to egress interface nlp_int_tap(vrfid:0)                                                                                                    |
| Untranslate 192.168.21.50/161 to 169.254.1.2/161                                                                                                    |
|                                                                                                    |

### 2. En caso de que no vea paquetes SNMP en las capturas de ingreso FTD:

- Toma de capturas ascendentes en el camino.
- Asegúrese de que el servidor SNMP utiliza la IP de FTD adecuada.
- Comience desde el puerto de switch que está frente a la interfaz FTD y muévase en sentido ascendente.

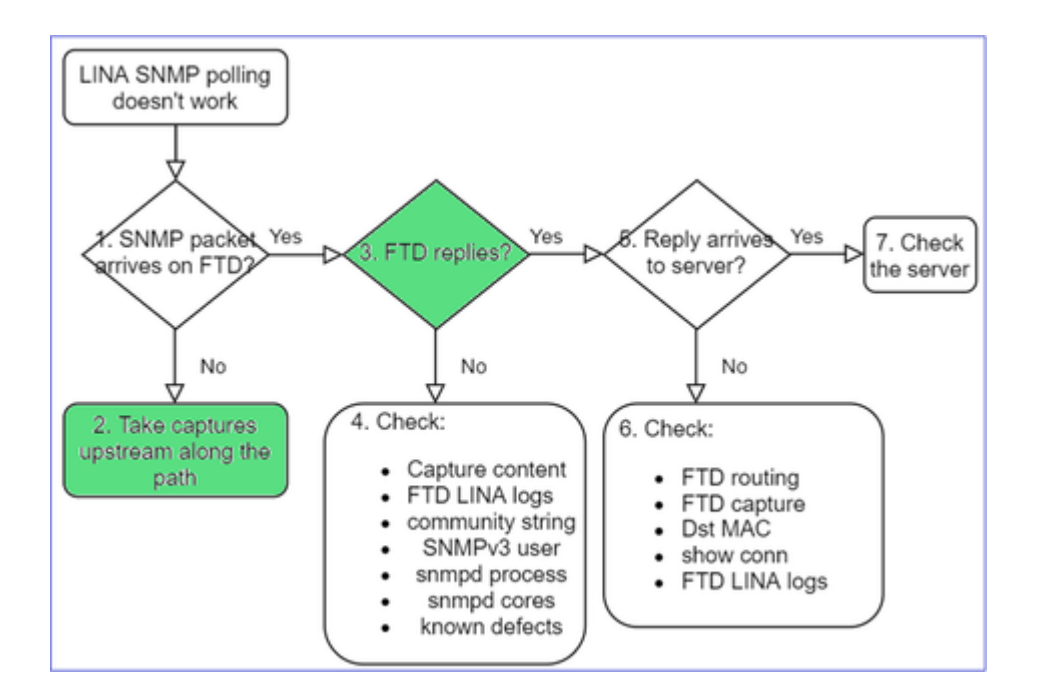

### 3. ¿Ve las respuestas SNMP de FTD?

Para verificar si el FTD responde, marque:

1. Captura de salida de FTD (interfaz de LINA o de administración)

Verifique los paquetes del SNMP con el puerto de origen 161:

<#root>

firepower#

show capture SNMP

| 75 packets | captured   |                 |    |           |         |        |         |        |         |     |     |
|------------|------------|-----------------|----|-----------|---------|--------|---------|--------|---------|-----|-----|
| 1: 22:43   | :39.568101 | 802.1Q vlan#201 | P0 | 192.168.2 | .100.58 | 3255 > | > 192.1 | 68.2.5 | 50.161: | udp | 39  |
| 2: 22:43   | :39.568329 | 802.1Q vlan#201 | P0 | 192.168.2 | .100.58 | 3255 > | > 192.1 | 68.2.5 | 50.161: | udp | 39  |
| 3: 22:43   | :39.569611 | 802.1Q vlan#201 | P0 | 192.168.2 | .50.161 | 1 > 19 | 92.168. | 2.100. | 58255:  | udp | 119 |

En las versiones posteriores a 6.6/9.14.1, tiene un punto de captura adicional: Capturar en la interfaz de NLP tap. La IP NATed pertenece al rango 162.254.x.x:

<#root>
admin@firepower:~\$
sudo tcpdump -i tap\_nlp
listening on tap\_nlp, link-type EN10MB (Ethernet), capture size 262144 bytes
16:46:28.372018 IP 192.168.2.100.49008 > 169.254.1.2.snmp: C="Cisc0123" GetNextRequest(28) E:cisco.9.1

16:46:28.372498 IP 192.168.1.2.snmp > 192.168.2.100.49008: C="Cisc0123" GetResponse(35) E:cisc0.9.109.

4. Controles adicionales
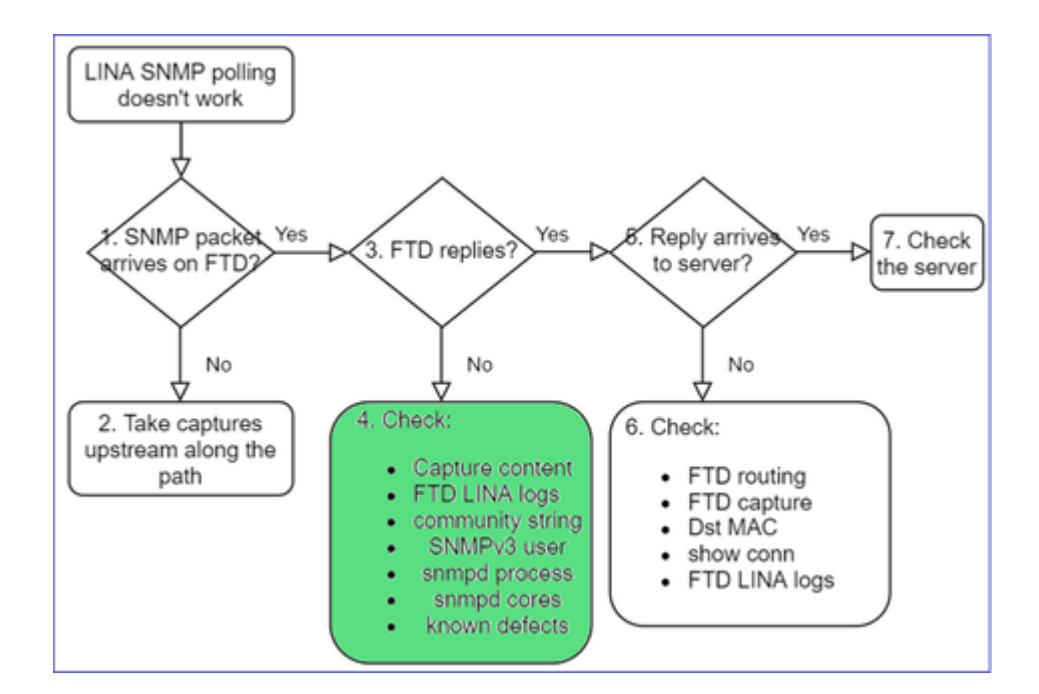

## a. Para dispositivos Firepower 4100/9300, consulte la tabla de compatibilidad FXOS.

### Firepower 4100/9300 Compatibility with ASA and Threat Defense

The following table lists compatibility between the ASA or threat defense applications with the Firepower 4100/9300.

The FXOS versions with (EoL) appended have reached their end of life (EoL), or end of support.

| Note The bold versions listed below are specially-qualified compa                                                                                                    | nion releases. You should use these software combination                                                                   | s whenever possible because Cisco performs enhanced testing for these combinat                     |
|----------------------------------------------------------------------------------------------------|----------------------------------------------------------------------------------------------------|----------------------------------------------------------------------------------------------------|
| Note Firepower 1000/2100 appliances utilize FXOS only as an und                                                                                                    | lerlying operating system that is included in the ASA and the                                                              | nreat defense unified image bundles.                                                               |
| Note FXOS 2.12/ASA 9.18/Threat Defense 7.2 was the final version                                                                                                    | n for the Firepower 4110, 4120, 4140, 4150, and Security                                                                   | Modules SM-24, SM-36, and SM-44 for the Firepower 9300.                                            |
| Table 2. ASA or Threat Defense, and Firepower 4100/9300 Compatib<br>FXOS Version                                                                                                    | Model                                                                                                    | ASA Version                                                                                        |
| 2.13(0.198)*<br>Note FXOS 2.13(0.198)* does not support ASA 9.14(1) or<br>9.14(1.10) for ASA SNMP polls and traps; you must use<br>9.14(1.15)*. Other releases that are paired with<br>2.12(0.31)*, such as 9.13 or 9.12, are not affected. | Firepower 4112                                                                                                    | 9.19(x) (recommended)<br>9.18(x)<br>9.17(x)<br>9.16(x)<br>9.15(1)<br>9.14(x)                       |
|                                                                                                    | Firepower 4145<br>Firepower 4125<br>Firepower 4115<br>Firepower 9300 SM-56<br>Firepower 9300 SM-48<br>Firepower 9300 SM-40 | 9.19(x) (recommended)<br>9.18(x)<br>9.17(x)<br>9.16(x)<br>9.15(1)<br>9.14(x)<br>9.13(1)<br>9.12(x) |
| 2.12(0.31)+<br>Note FXOS 2.12(0.31)+ does not support ASA 9.14(1) or<br>9.14(1.10) for ASA SNMP polls and traps; you must use<br>9.14(1.15)+. Other releases that are paired with<br>2.12(0.31)+ use the 9.13 co 0.13 co pot of feated      | Firepower 4112                                                                                                    | 9.18(x) (recommended)<br>9.17(x)<br>9.16(x)<br>9.15(1)<br>9.14(x)                                  |
| 2.12(0.31)*, 3001 83 3.13 01 3.12, 810 100 8110080                                                                                                    | Firepower 4145<br>Firepower 4125<br>Firepower 4115<br>Firepower 9300 SM-56<br>Firepower 9300 SM-48<br>Firepower 9300 SM-40 | 9.18(x) (recommended)<br>9.17(x)<br>9.16(x)<br>9.15(1)<br>9.14(x)<br>9.13(1)<br>9.12(x)            |
|                                                                                                    | Firepower 4150<br>Firepower 4140<br>Firepower 4120<br>Firepower 4110                                                       | 9.18(x) (recommended)<br>9.17(x)<br>9.16(x)<br>9.15(1)<br>9.14(x)<br>9.13(x)<br>9.12(x)            |
|                                                                                                    | Firepower 9300 SM-36<br>Firepower 9300 SM-24                                                                               | 9.10(x)<br>9.9(x)<br>9.8(x)                                                                        |
| 2.11(1.154)+<br>Note FXOS 2.11(1.154)+ does not support ASA 9.14(1) or<br>9.14(1.10) for ASA SNMP polls and traps; you must use                                                                                                    | Firepower 4112                                                                                                    | 9.17(x) (recommended)<br>9.16(x)<br>9.15(1)<br>9.14(x)                                             |

b. Consulte las estadísticas de snmp-server de LINA en FTD:

<#root> firepower# clear snmp-server statistics firepower# show snmp-server statistics 379 SNMP packets input 0 Bad SNMP version errors 0 Unknown community name 0 Illegal operation for community name supplied 0 Encoding errors 351 Number of requested variables <- SNMP requests in … 360 SNMP packets output 0 Too big errors (Maximum packet size 1500) 0 No such name errors 0 Bad values errors 0 General errors 351 Response PDUs <- SNMP replies out 9 Trap PDUs

### c. Tabla de conexión LINA FTD

Esta comprobación es muy útil en caso de que no vea paquetes en la captura en la interfaz de ingreso FTD. Tenga en cuenta que esta es una verificación válida sólo para SNMP en la interfaz de datos. Si SNMP está en la interfaz de administración (posterior a 6.6/9.14.1), no se crea ninguna conexión.

```
<#root>
firepower#
show conn all protocol udp port 161
13 in use, 16 most used
...
UDP nlp_int_tap 192.168.1.2:161 net201 192.168.2.100:55048, idle 0:00:21, bytes 70277, flags -c
```

d. Syslogs de LINA en FTD

¡Esto también es una verificación válida solo para el SNMP en la interfaz de datos! Si el SNMP está en la interfaz de administración, no se crea ningún registro:

<#root>

firepower#
show log | i 302015.\*161

e. Verifique si FTD descarta los paquetes del SNMP debido a una IP de origen de host incorrecta.

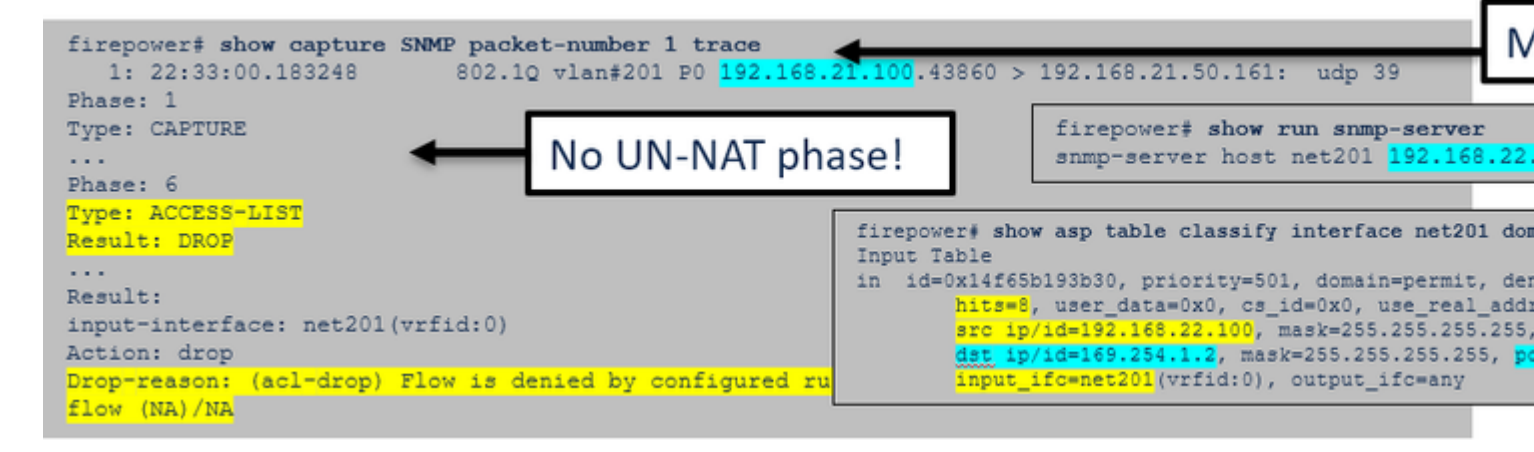

f. Credenciales incorrectas (comunidad del SNMP)

En el contenido de la captura puede ver los valores de la comunidad (SNMPv1 y 2c):

|    | snmp                                                     |                    |                         |                |        |  |  |  |  |
|----|----------------------------------------------------------|--------------------|-------------------------|----------------|--------|--|--|--|--|
|    | Delta                                                    | Source             | Destination             | Protocol       | Length |  |  |  |  |
| B  | 0.000000                                                 | 192.168.21.100     | 192.168.21.50           | SNMP           |        |  |  |  |  |
| <  |                                                          |                    |                         |                |        |  |  |  |  |
| >  | Frame 3: 8                                               | 8 bytes on wire (7 | 704 bits), 88 bytes cap | tured (704 bit | s)     |  |  |  |  |
| >  | Ethernet I                                               | I, Src: VMware_85: | 3e:d2 (00:50:56:85:3e:  | d2), Dst: a2:b | 8:dc   |  |  |  |  |
| >  | 802.1Q Vir                                               | tual LAN, PRI: 0,  | DEI: 0, ID: 201         |                |        |  |  |  |  |
| >  | Internet P                                               | rotocol Version 4, | Src: 192.168.21.100,    | Dst: 192.168.2 | 1.50   |  |  |  |  |
| >  | > User Datagram Protocol, Src Port: 45230, Dst Port: 161 |                    |                         |                |        |  |  |  |  |
| l~ | <ul> <li>Simple Network Management Protocol</li> </ul>   |                    |                         |                |        |  |  |  |  |
|    | version: v2c (1)                                         |                    |                         |                |        |  |  |  |  |
|    | communit                                                 | ty: cisco123       |                         |                |        |  |  |  |  |
|    | ∨ data: ge                                               | et-next-request (1 | )                       |                |        |  |  |  |  |

g Configuración incorrecta (por ejemplo, versión del SNMP o cadena de la comunidad)

Existen algunas maneras de verificar la configuración del SNMP del dispositivo y las cadenas de la comunidad:

<#root>

firepower#

more system:running-config | i community

snmp-server host net201 192.168.2.100 community cISC0123 version 2c

Otra forma:

<#root>

firepower#

debug menu netsnmp 4

h. Caídas del ASP de LINA/ASA en FTD

Esta es una verificación útil para verificar si FTD descarta los paquetes del SNMP. Primero, borre los contadores (borre la eliminación de ASP) y, luego, pruebe:

<#root>
firepower#
clear asp drop

firepower#
show asp drop

Frame drop:
 No valid adjacency (no-adjacency)
 No route to host (no-route)
 Flow is denied by configured rule (acl-drop)
 FP L2 rule drop (l2\_acl)
Last clearing: 19:25:03 UTC Aug 6 2021 by enable\_15

Flow drop:
Last clearing: 19:25:03 UTC Aug 6 2021 by enable\_15

i. Capturas ASP

Las capturas de ASP proporcionan visibilidad de los paquetes descartados (por ejemplo, ACL o adyacencia):

6

204

502

1

<#root>

firepower#

capture ASP type asp-drop all

Pruebe y, luego, verifique el contenido de la captura:

<#root>

firepower#

show capture

capture ASP type asp-drop all [Capturing - 196278 bytes]

j. Núcleo del SNMP (rastreo de origen): modo de verificación 1 Esta comprobación es útil si sospecha que hay problemas de estabilidad del sistema: <#root> firepower# show disk0: | i core

Núcleo del SNMP (rastreo de origen): modo de verificación 2

```
<#root>
admin@firepower:~$
ls -1 /var/data/cores
-rw-r--r-- 1 root root 685287 Jul 14 00:08 core.snmpd.6208.1626214134.gz
```

Si ve un archivo principal del SNMP, recopile estos elementos y comuníquese con Cisco TAC:

- Archivo TS de FTD (o show tech en ASA)
- Archivos snmpd principales

13 52286547

Depuración del SNMP (estos son comandos ocultos y están disponibles solo en las versiones más recientes):

Jun 11 2021 12:25:16 coredumpfsys/core.snmpd.6208.1626214134.gz

<#root>
firepower#
debug snmp trace [255]
firepower#
debug snmp verbose [255]
firepower#
debug snmp error [255]
firepower#
debug snmp packet [255]

### ¿La respuesta del SNMP del firewall llega al servidor?

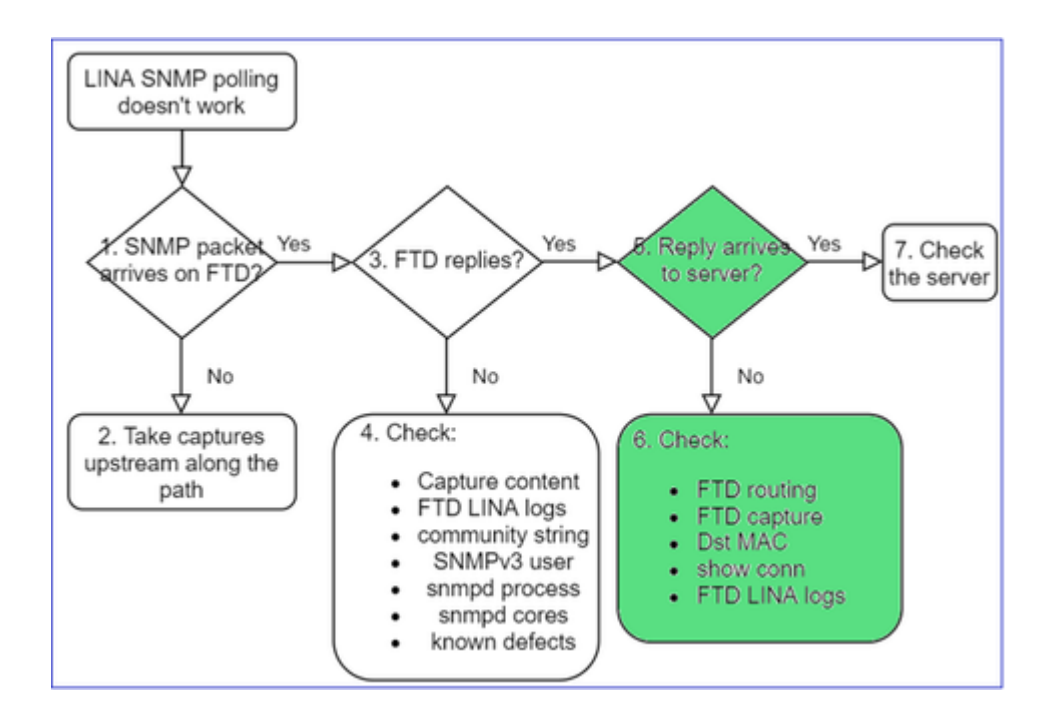

Si FTD responde pero la respuesta no llega al servidor, verifique:

a. Routing de FTD

Para el routing de la interfaz de administración de FTD:

<#root>

>

show network

Para el routing de la interfaz de datos de LINA de FTD:

<#root>

firepower#

show route

b. Verificación de la MAC de destino

Verificación de la MAC de destino de administración de FTD:

<#root>

>

capture-traffic

```
Please choose domain to capture traffic from:
    0 - management1
```

```
1 - management0
2 - Global
Selection?
1
Please specify tcpdump options desired.
(or enter '?' for a list of supported options)
Options:
-n -e udp port 161
01:00:59.553385 a2:b8:dc:00:00:02 > 5c:fc:66:36:50:ce, ethertype IPv4 (0x0800), length 161: 10.62.148.19
```

Verificación de la MAC de destino de la interfaz de datos de LINA de FTD:

<#root>

firepower#

show capture SNMP detail

```
6: 01:03:01.391886 a2b8.dc00.0003 0050.5685.3ed2 0x8100 Length: 165
802.1Q vlan#201 P0 192.168.21.50.161 > 192.168.21.100.40687: [udp sum ok] udp 119 (DF) (ttl 64, :
```

c. Verifique los dispositivos a lo largo de la trayectoria que potencialmente descartan/bloquean los paquetes SNMP.

### Verificación del servidor del SNMP

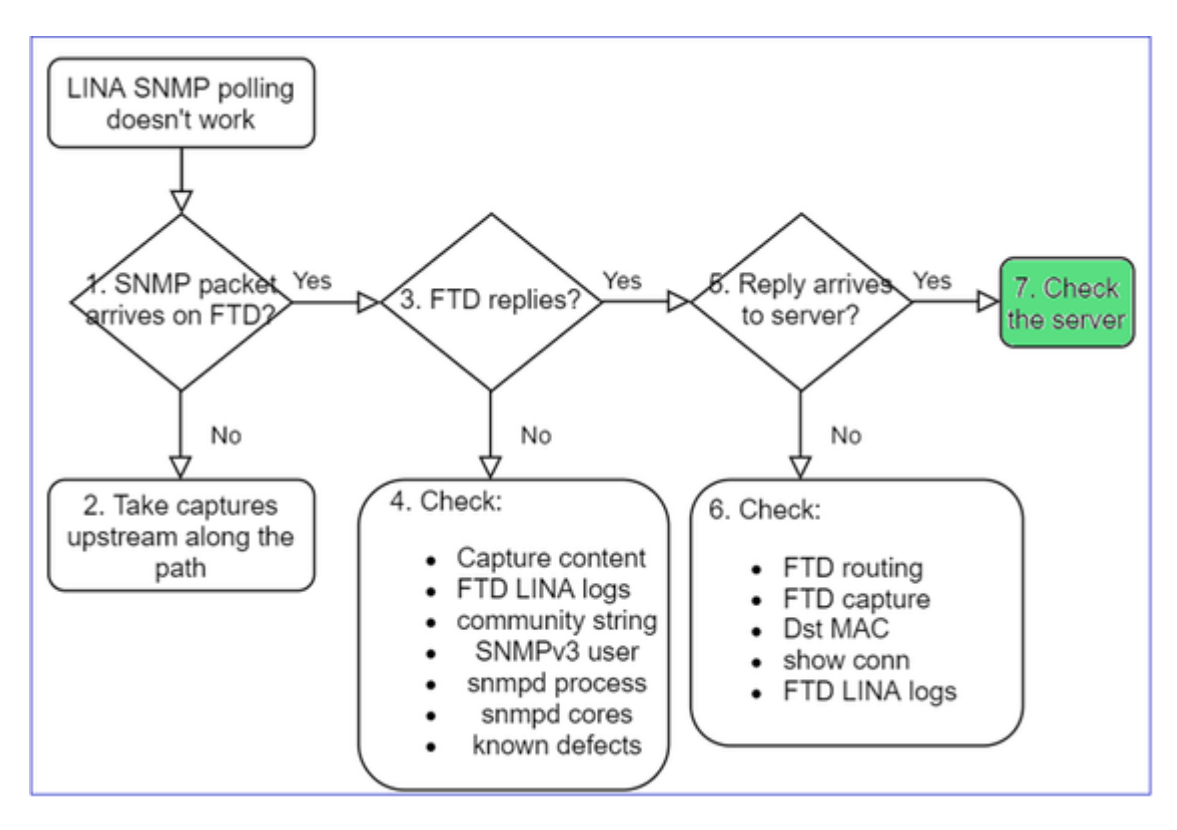

- a. Verifique el contenido de la captura para comprobar la configuración.
- b. Verificación de la configuración del servidor.

c. Intente modificar el nombre de la comunidad SNMP (por ejemplo, sin caracteres especiales).

Puede utilizar un host final o incluso el FMC para probar el sondeo siempre que se cumplan las 2 condiciones:

- 1. La conectividad SNMP está en su lugar.
- 2. La IP de origen puede sondear el dispositivo.

<#root>

```
admin@FS2600-2:~$
snmpwalk -c cisco -v2c 192.0.2.197
```

SNMPv2-MIB::sysDescr.0 = STRING: Cisco Firepower Threat Defense, Version 7.0.0 (Build 3), ASA Version 9.

## Consideraciones de sondeo SNMPv3

- Licencia: SNMPv3 requiere una licencia de cifrado segura. Asegúrese de tener habilitada la funcionalidad de exportación controlada en el portal de Smart Licensing.
- Para solucionar problemas, puede probar con un nuevo usuario/credenciales
- Si se utiliza el cifrado, puede descifrar el tráfico SNMPv3 y comprobar la carga como se describe en: <u>https://www.cisco.com/c/en/us/support/docs/security/firepower-ngfw/215092-analyze-firepower-firewall-captures-to-e.html#anc59</u>
- Considere la posibilidad de cifrar AES128 en caso de que su software se vea afectado por defectos como los siguientes:
- ID de bug de Cisco <u>CSCvy27283</u>

El sondeo de SNMPv3 de ASA/FTD puede fallar mediante los algoritmos de privacidad AES192/AES256

ID de bug de Cisco <u>CSCvx45604</u> Snmpv3 walk falla en el usuario con auth sha y priv aes 192

**Nota**: Si SNMPv3 falla debido a una discordancia del algoritmo, las salidas show y los registros no muestran nada obvio

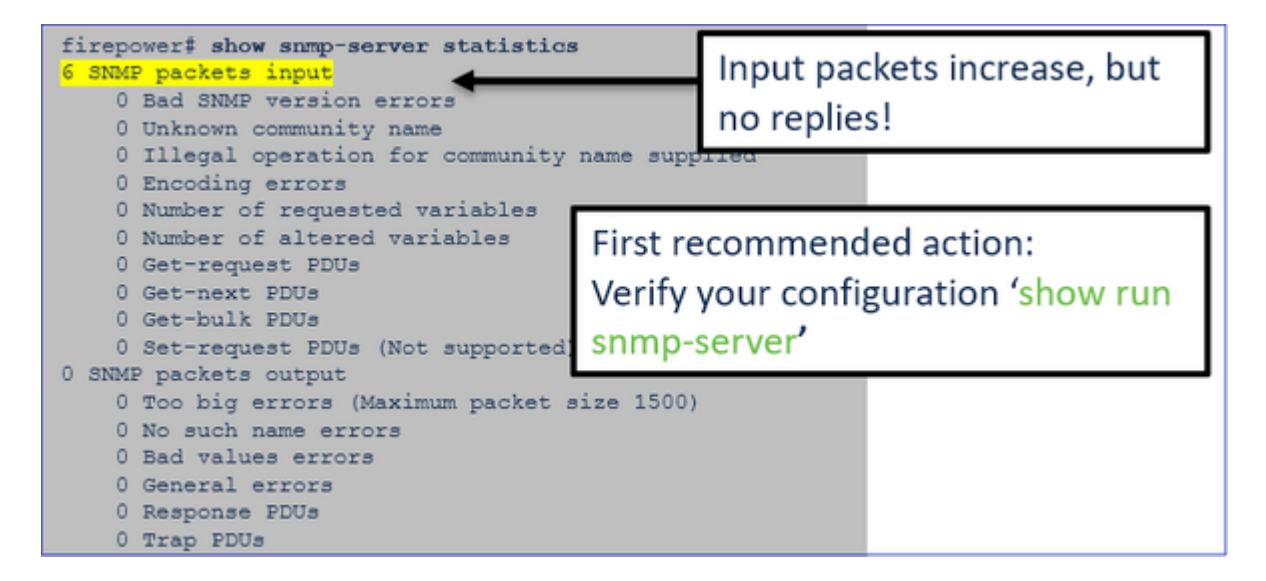

Consideraciones de sondeo de SNMPv3: casos prácticos

1. snmpwalk en SNMPv3: escenario funcional

```
<#root>
```

```
admin@FS2600-2:~$
```

```
snmpwalk -v 3 -u Cisco123 -l authPriv -a SHA -A Cisco123 -x AES -X Cisco123 192.168.21.50
```

SNMPv2-MIB::sysDescr.0 = STRING: Cisco Firepower Threat Defense, Version 7.0.0 (Build 3), ASA Version 9. SNMPv2-MIB::sysObjectID.0 = OID: SNMPv2-SMI::enterprises.9.1.2315

En la captura (snmpwalk) verá una respuesta para cada paquete:

| 14: 23:44:44.156714       802.10 vlan#201 P0 192.168.21.100.54240 > 192.168.21.50.161       192.168.21.50.161         15: 23:44:44.157325       802.10 vlan#201 P0 192.168.21.50.161 > 192.168.21.100.54240       udp 13 |    |
|----------------------------------------------------------------------------------------------------|----|
| 14: 23:44:44.156714       802.1Q vlan#201 P0 192.168.21.100.54240 > 192.168.21.50.161: udp 6         15: 23:44:44.157325       802.1Q vlan#201 P0 192.168.21.50.161 > 192.168.21.100.54240: udp 13                       |    |
| 15: 23:44:44.157325 802.1Q vlan#201 P0 192.168.21.50.161 > 192.168.21.100.54240: udp 13                                                                                                    | 4  |
|                                                                                                    | 32 |
| 16: 23:44:44.160819 802.10 vlan#201 P0 192.168.21.100.54240 > 192.168.21.50.161: udp 15                                                                                                    | 57 |
| 17: 23:44:44.162039 802.1Q vlan#201 P0 192.168.21.50.161 > 192.168.21.100.54240: udp 23                                                                                                    | 38 |
| 18: 23:44:44.162375 802.10 vlan#201 P0 192.168.21.100.54240 > 192.168.21.50.161: udp 10                                                                                                    | 60 |
| 19: 23:44:44.197850 802.1Q vlan#201 P0 192.168.21.50.161 > 192.168.21.100.54240: udp 16                                                                                                    | 68 |
| 20: 23:44:44.198262 802.10 vlan#201 P0 192.168.21.100.54240 > 192.168.21.50.161: udp 16                                                                                                    | 60 |
| 21: 23:44:44.237826 802.1Q vlan#201 P0 192.168.21.50.161 > 192.168.21.100.54240: udp 10                                                                                                    | 62 |
| 22: 23:44:44.238268 802.10 vlan#201 P0 192.168.21.100.54240 > 192.168.21.50.161: udp 16                                                                                                    | 60 |
| 23: 23:44:44.277909 802.1Q vlan#201 P0 192.168.21.50.161 > 192.168.21.100.54240: udp 15                                                                                                    | 59 |
| 24: 23:44:44.278260 802.10 vlan#201 P0 192.168.21.100.54240 > 192.168.21.50.161: udp 16                                                                                                    | 60 |
| 25: 23:44:44.317869 802.1Q vlan#201 P0 192.168.21.50.161 > 192.168.21.100.54240: udp 10                                                                                                    | 68 |

El archivo de captura no muestra nada inusual:

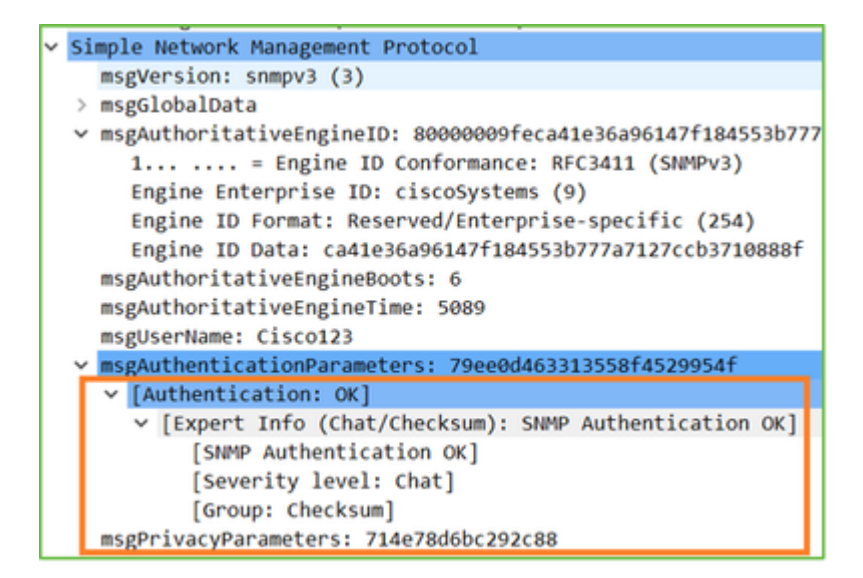

2. snmpwalk en SNMPv3: falla de cifrado

Sugerencia #1: Hay un tiempo de espera:

```
<#root>
admin@FS2600-2:~$
snmpwalk -v 3 -u Ciscol23 -l authPriv -a SHA -A Ciscol23 -x DES -X Ciscol23 192.168.21.50
Timeout: No Response from 192.168.2.1
```

Sugerencia #2: Hay muchas solicitudes y 1 respuesta:

```
firepower# show capture SNMP
7 packets captured
                                               802.10 vlan#201 P0 192.168.21.100.55137 > 192.168.21.50.161:
802.10 vlan#201 P0 192.168.21.100.55137 > 192.168.21.50.161:
802.10 vlan#201 P0 192.168.21.50.161 > 192.168.21.100.55137:
802.10 vlan#201 P0 192.168.21.100.55137 > 192.168.21.50.161:
802.10 vlan#201 P0 192.168.21.100.55137 > 192.168.21.50.161:
     1: 23:25:06.248446
                                                                                                                                                        udp 64
     2: 23:25:06.248613
                                                                                                                                                        udp
                                                                                                                                                               64
     3: 23:25:06.249224
                                                                                                                                                        udp
     4: 23:25:06.252992
                                                                               192.168.21.100.55137 > 192.168.21.50.161:
192.168.21.100.55137 > 192.168.21.50.161:
                                                                                                                                                        udp
          23:25:07.254183
     5:
                                               802.1Q
                                                           vlan#201
                                                                          PO
                                                                                                                                                        udp
                                                                               192.168.21.100.55137 > 192.168.21.50.161:
          23:25:08.255388
                                               802.10 vlan#201
                                                                          PO
     6:
                                                                                                                                                        udp
     7:
         23:25:09.256624
                                               802.10 vlan#201 P0 192.168.21.100.55137 > 192.168.21.50.161:
                                                                                                                                                        udp
```

Sugerencia #3: fallo de descifrado de Wireshark:

| > 1              | User Datagram Protocol, Src Port: 35446, Dst Port: 161                                              |
|------------------|----------------------------------------------------------------------------------------------------|
| ~ <mark> </mark> | Simple Network Management Protocol                                                                  |
| 1                | msgVersion: snmpv3 (3)                                                                              |
|                  | > msgGlobalData                                                                                     |
|                  | > msgAuthoritativeEngineID: 80000009feca41e36a96147f184553b777a7127ccb3710888f                      |
|                  | msgAuthoritativeEngineBoots: 6                                                                      |
|                  | msgAuthoritativeEngineTime: 4359                                                                    |
|                  | msgUserName: Cisco123                                                                               |
|                  | > msgAuthenticationParameters: 1bc9daaa366647cbbb70c5d5                                             |
|                  | msgPrivacyParameters: 0000000197eaef1a                                                              |
|                  | msgData: encryptedPDU (1)                                                                           |
|                  | <pre>v encryptedPDU: 452ee7ef0b13594f8b0f6031213217477ecb2422d353581311cade539a27951af821524c</pre> |
|                  | Decrypted data not formatted as expected, wrong key?                                                |
|                  | [Expert Info (Warning/Malformed): Decrypted data not formatted as expected, wrong key?]             |
|                  | [Decrypted data not formatted as expected, wrong key?]                                              |
|                  | [Severity level: Warning]                                                                           |
|                  | [Group: Malformed]                                                                                  |

Sugerencia n.º 4. Consulte el archivo ma\_ctx2000.log para ver si hay mensajes de 'error de análisis de ScopedPDU':

<#root>

```
> expert
admin@firepower:~$
tail -f /mnt/disk0/log/ma_ctx2000.log
```

```
security service 3 error parsing ScopedPDU
security service 3 error parsing ScopedPDU
security service 3 error parsing ScopedPDU
```

El error al analizar ScopedPDU es un indicio fuerte de un error de cifrado. El archivo ma\_ctx2000.log muestra eventos sólo para SNMPv3.

3. snmpwalk en SNMPv3: falla de autenticación

Sugerencia #1: fallo de autenticación

<#root>
admin@FS2600-2:~\$
snmpwalk -v 3 -u Cisco123 -1 authPriv -a MD5 -A Cisco123 -x AES -X Cisco123 192.168.21.50
snmpwalk: Authentication failure (incorrect password, community or key)

Sugerencia #2: Hay muchas solicitudes y muchas respuestas

```
firepower# show capture SNMP
4 packets captured
1: 23:25:28.468847 802.10 vlan#201 P0 192.168.21.100.34348 > 192.168.21.50.161: udp 64
2: 23:25:28.469412 802.10 vlan#201 P0 192.168.21.50.161 > 192.168.21.100.34348: udp 132
3: 23:25:28.474386 802.10 vlan#201 P0 192.168.21.100.34348 > 192.168.21.50.161: udp 157
4: 23:25:28.475561 802.10 vlan#201 P0 192.168.21.50.161 > 192.168.21.100.34348: udp 137
```

Sugerencia #3: Paquete malformado de Wireshark

Sugerencia n.º 4. Revise el archivo ma\_ctx2000.log para ver si hay mensajes de 'Error de autenticación':

<#root>

>

expert

```
admin@firepower:~$
tail -f /mnt/disk0/log/ma_ctx2000.log
Authentication failed for Cisco123
```

Authentication failed for Ciscol23

# No se puede sondear el SNMP en FXOS

Descripciones del problema (ejemplo de casos reales de Cisco TAC):

- "El SNMP proporciona una versión incorrecta para FXOS. Al sondear con el SNMP para la versión de FXOS, el resultado es difícil de comprender".
- "No se puede configurar la comunidad snmp en FXOS FTD4115".
- "Después de una actualización de FXOS de 2.8 a 2.9 en el firewall de reserva, tenemos un tiempo de espera cuando intentamos recibir cualquier información a través del SNMP".
- "snmpwalk falla en FXOS 9300, pero funciona en FXOS 4140 en la misma versión. El alcance y la comunidad no son el problema".
- "Queremos agregar 25 servidores SNMP a FXOS FPR4K, pero no podemos".

## Solución de problemas recomendada

Este es el proceso para resolver problemas de diagrama de flujo para los problemas de sondeo SNMP de FXOS:

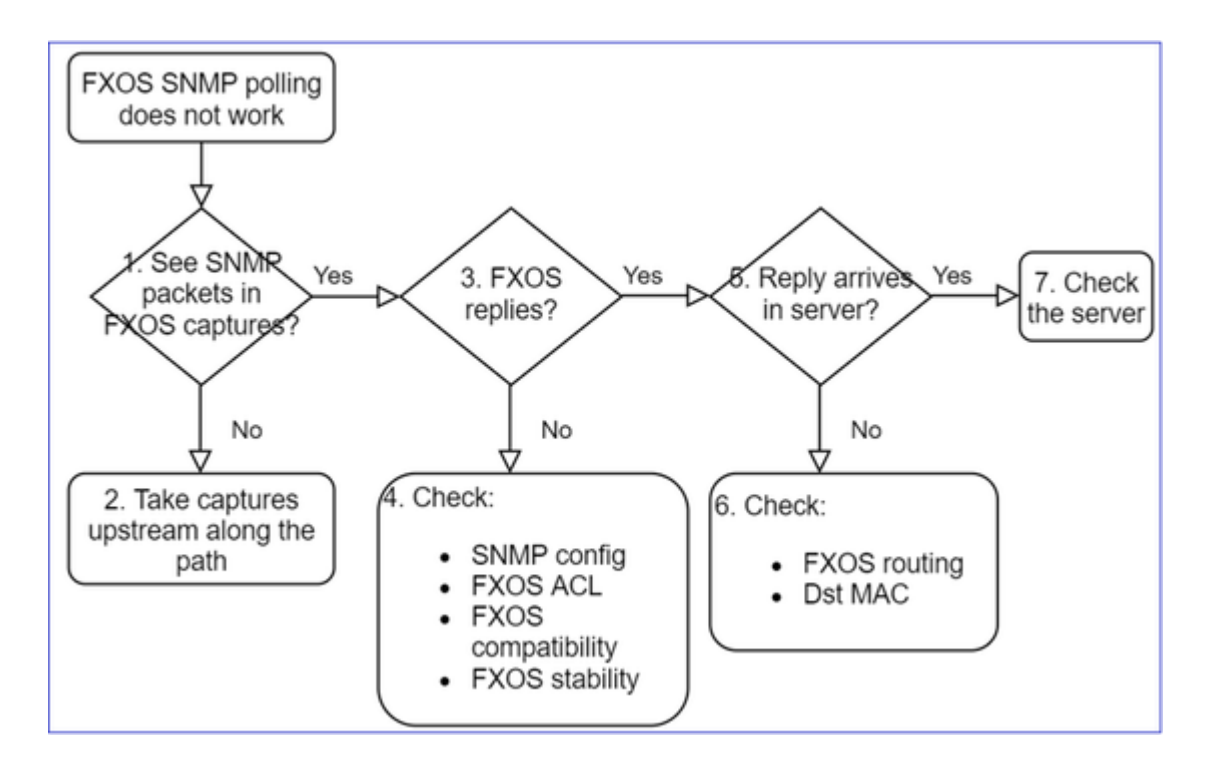

1. ¿Ve los paquetes SNMP en las capturas FXOS?

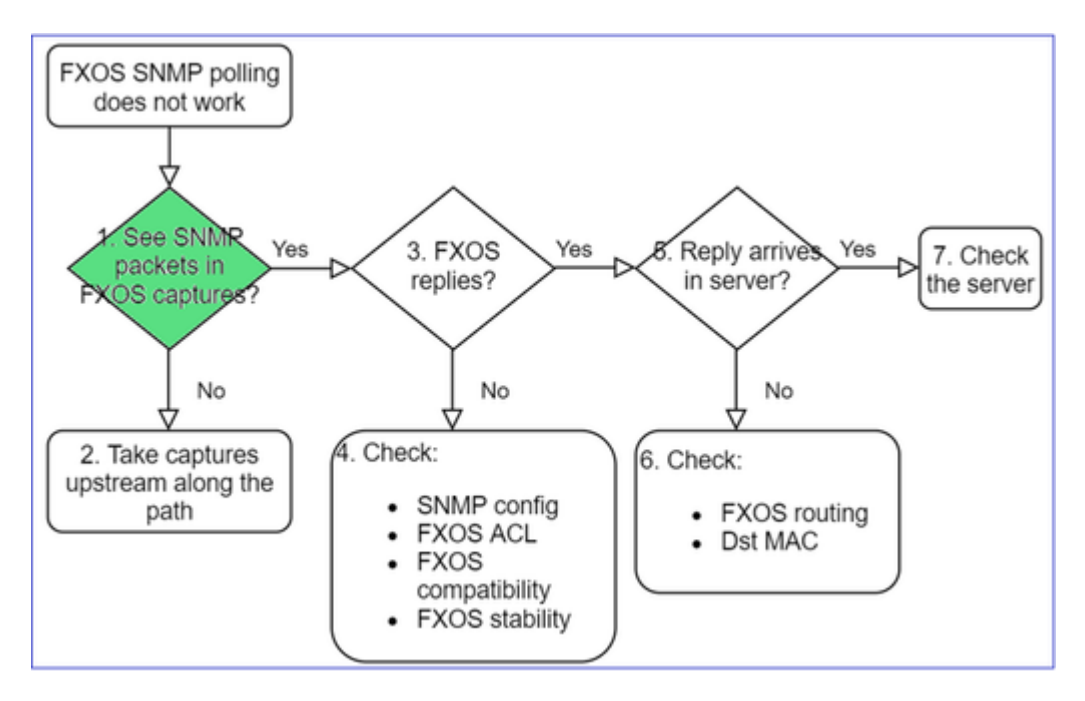

## FPR1xxx/21xx

- En FPR1xxx/21xx no hay ningún administrador de chasis (modo de dispositivo).
- Puede consultar el software FXOS desde la interfaz de gestión.

<#root>

>

```
capture-traffic
```

Please choose domain to capture traffic from:

- 0 management0
- 1 Global

Please specify tcpdump options desired. (or enter '?' for a list of supported options) Options: -n host 192.0.2.100 and udp port 161

### 41xx/9300

• En Firepower 41xx/93xx, utilice la herramienta CLI de Ethanalyzer para tomar una captura del chasis:

<#root>

firepower#

connect fxos

firepower(fxos)#

ethanalyzer local interface mgmt capture-filter "udp port 161" limit-captured-frames 50 write workspace

firepower(fxos)#

exit

firepower#

connect local-mgmt

firepower(local-mgmt)#

dir

### 1

11152 Jul 26 09:42:12 2021 SNMP.pcap firepower(local-mgmt)#

copy workspace:///SNMP.pcap ftp://ftp@192.0.2.100/SNMP.pcap

### 2. ¿No hay paquetes en las capturas de FXOS?

0

Selection?

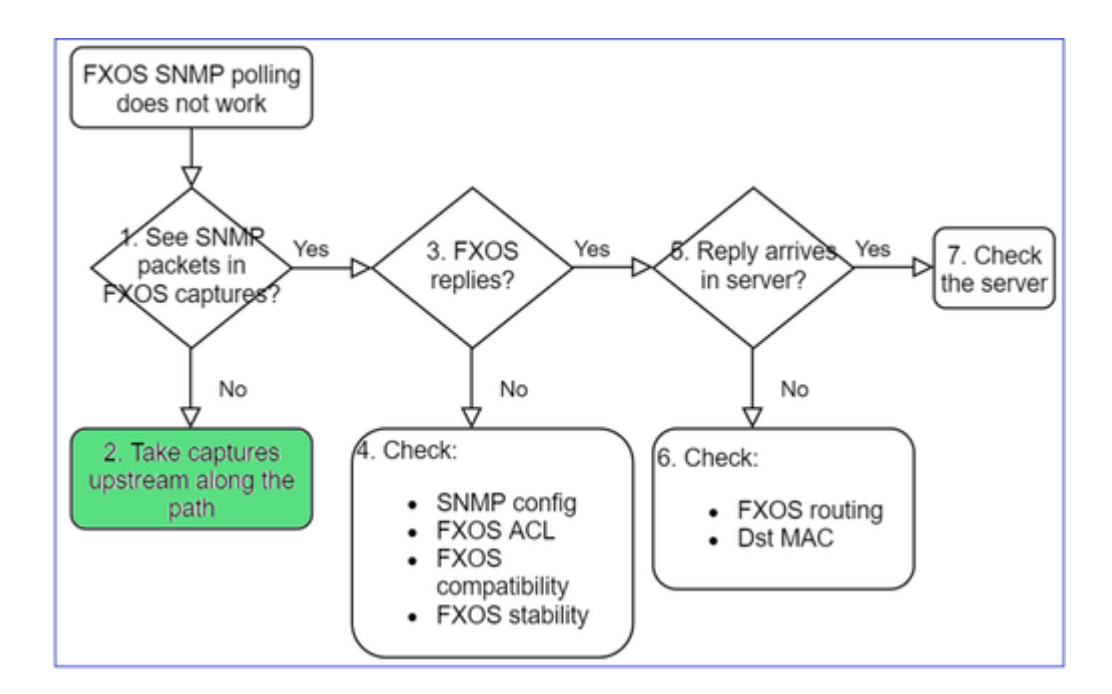

• Toma de capturas ascendentes en el camino

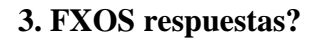

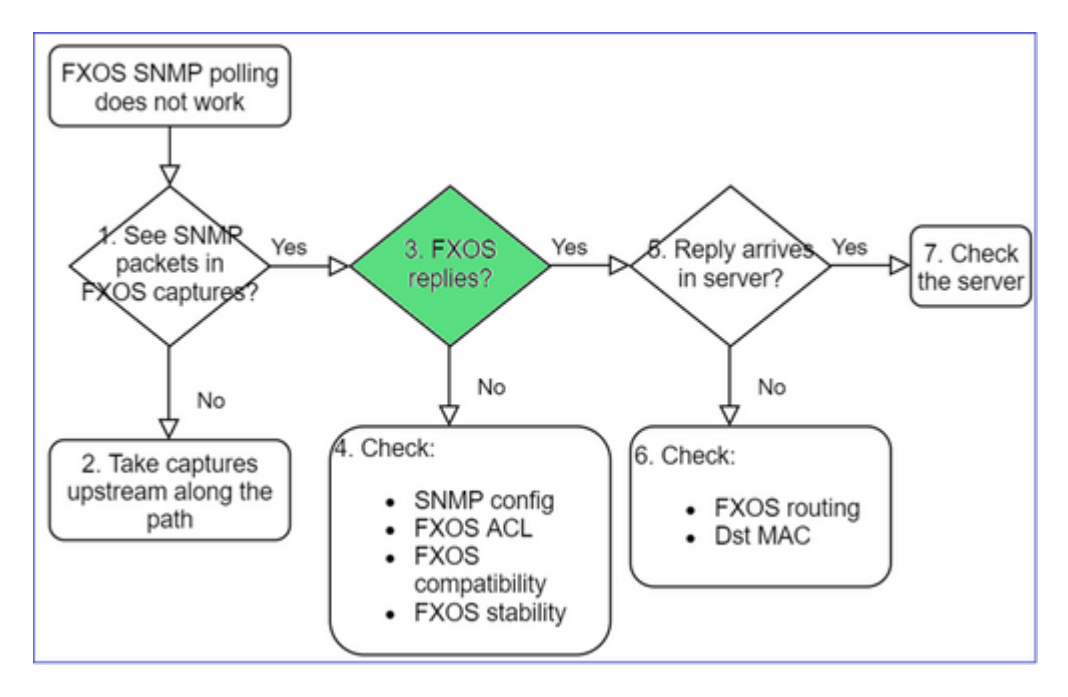

• Escenario funcional:

```
<#root>
```

```
>
```

```
capture-traffic
```

... Options:

-n host 192.0.2.23 and udp port 161

### HS\_PACKET\_BUFFER\_SIZE is set to 4.

tcpdump: verbose output suppressed, use -v or -vv for full protocol decode listening on management0, link-type EN10MB (Ethernet), capture size 262144 bytes 08:17:25.952457 IP 192.168.2.23.36501 > 192.168.2.28.161: C="Cisco123" GetNextRequest(25) .10.3.1.1.2 08:17:25.952651 IP 192.168.2.28.161 > 192.168.2.23.36501: C="Cisco123" GetResponse(97) .1.10.1.1.1.1.

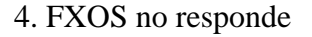

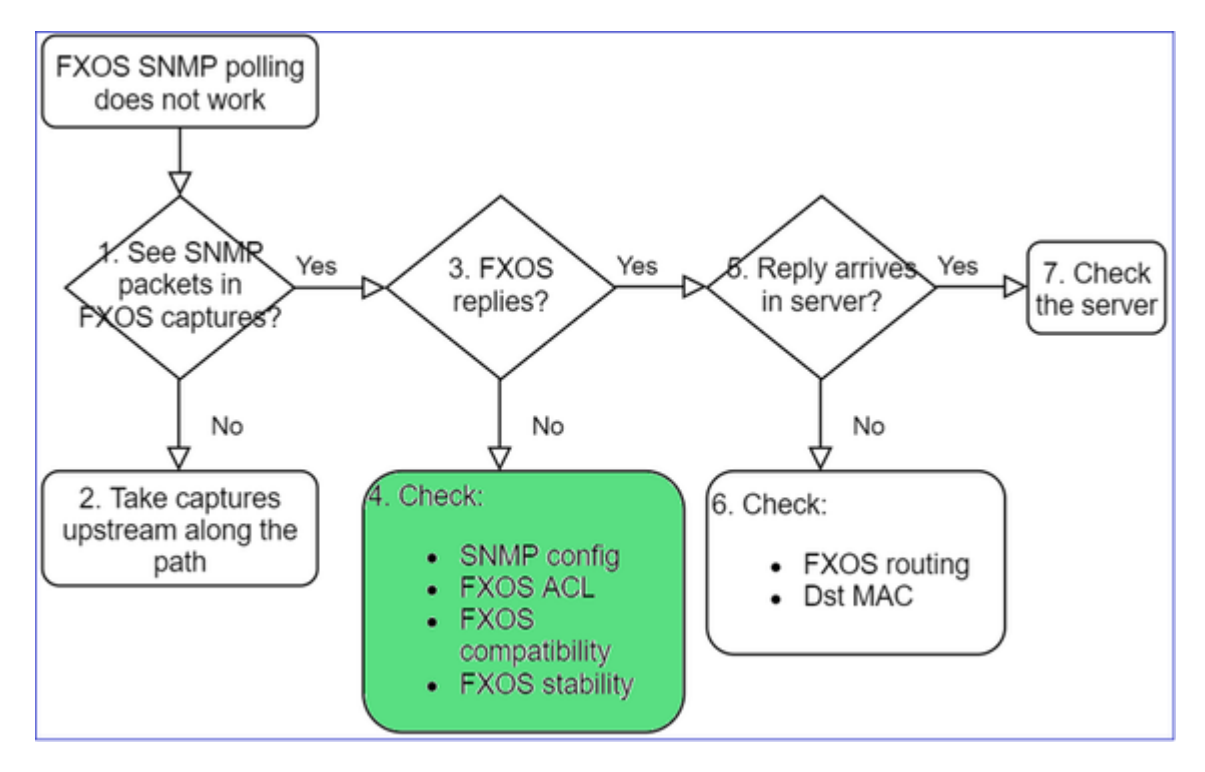

### Verificaciones adicionales

• Verifique la configuración del SNMP (desde la UI o la CLI):

<#root>

firepower#

scope monitoring

firepower /monitoring #

show snmp

Name: snmp Admin State: Enabled Port: 161 Is Community Set: Yes

• Tenga cuidado con los caracteres especiales (por ejemplo, '\$'):

| FP4145-1#           |                  |         |            |
|---------------------|------------------|---------|------------|
| connect fxos        |                  |         |            |
|                     |                  |         |            |
| FP4145-1(fxos)#     |                  |         |            |
| show running-config | snmp all         |         |            |
|                     |                  |         |            |
| FP4145-1(fxos)#     |                  |         |            |
| show snmp community |                  |         |            |
|                     |                  |         |            |
| Community           | Group / Access   | context | acl_filter |
| Cisco123            | network-operator |         |            |

- Para SNMPv3, use show snmp-user [detail].
- Verifique la compatibilidad de FXOS.

https://www.cisco.com/c/en/us/td/docs/security/firepower/fxos/compatibility/fxoscompatibility.html#id\_59069

### 4. En caso de que FXOS no responda

Verifique los contadores del SNMP de FXOS:

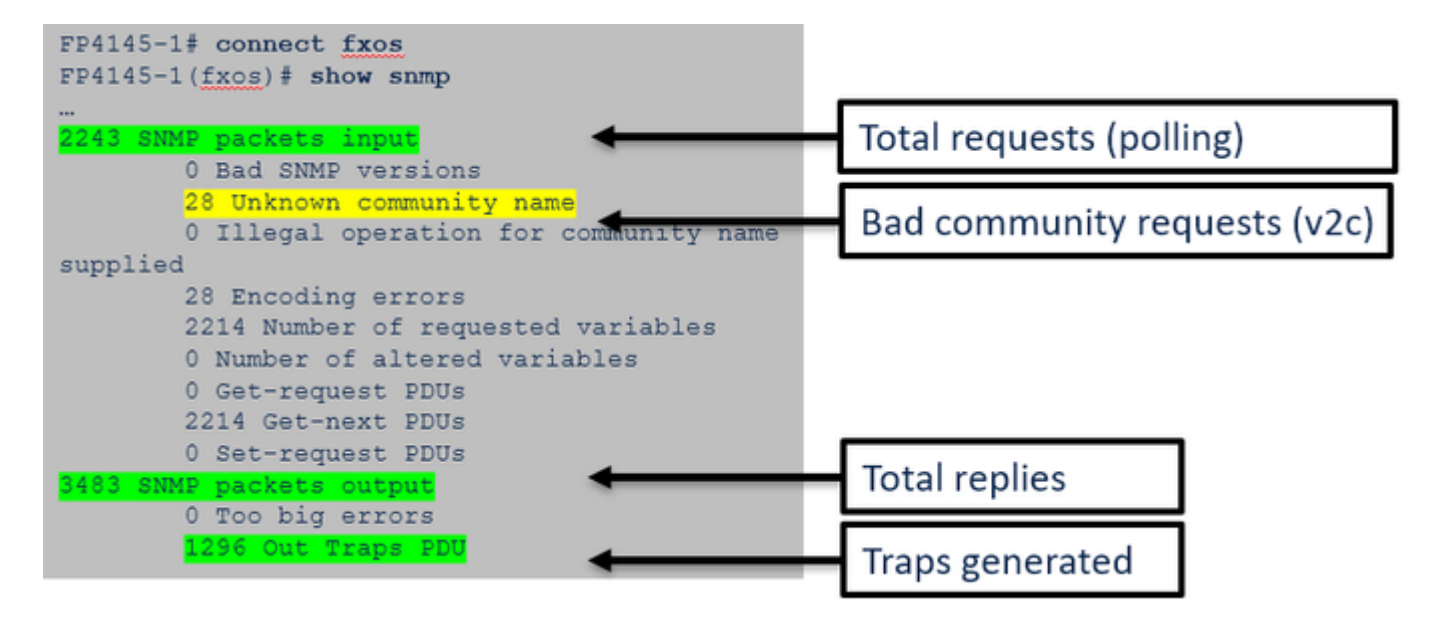

• Verifique la lista de control de acceso (ACL) de FXOS. Esto solo se aplica a las plataformas FPR41xx/9300.

Si el tráfico es bloqueado por la ACL de FXOS, verá las solicitudes, pero no verá ninguna respuesta:

<#root>

firepower(fxos)#

ethanalyzer local interface mgmt capture-filter

"udp port 161" limit-captured-frames 50 write workspace:///SNMP.pcap Capturing on 'eth0'

1 2021-07-26 11:56:53.376536964 192.0.2.23 â†' 192.168.2.37 SNMP 84 get-next-request 10.3.1.10.2.1 2 2021-07-26 11:56:54.377572596 192.0.2.23 â†' 192.168.2.37 SNMP 84 get-next-request 10.10.1.10.1.1 3 2021-07-26 11:56:55.378602241 192.0.2.23 â†' 192.168.2.37 SNMP 84 get-next-request 10.3.1.10.2.1

Puede verificar la ACL de FXOS desde la interfaz de usuario (UI):

| 0 | verview    | Interfaces           | Logica | l Devices  | Security Engine | Platform Settings |         |               |          |
|---|------------|----------------------|--------|------------|-----------------|-------------------|---------|---------------|----------|
|   | NTP        |                      |        |            |                 |                   |         |               |          |
|   | SNMP       |                      |        | IPv4 Acces | is List         |                   |         |               |          |
|   | HTTPS      |                      |        |            | Add IPv4        | Block             | ?×      |               |          |
|   | Syslog     |                      |        | IP Addr    | IP Address      | s:* 0.0.0.0       |         | Prefix Length | Protocol |
|   | DNS        |                      |        | 0.0.0.0    | Prefix Len      | gth:* 0           |         | 0             | https    |
|   | Access Lis | ommon Criteria<br>st | 3      | 0.0.0.0    | Protocol:       | O https 💿 snm     | p O ssh | 0             | ssh      |
|   | MAC Pool   |                      |        |            |                 |                   | Const   |               |          |
|   | Resource F | Profiles             |        |            |                 | 04                | Cancel  | J             |          |
|   | Chassis UR | L                    |        |            |                 |                   |         |               |          |

También puede verificar la ACL de FXOS desde la CLI:

```
<#root>
firepower#
scope system
firepower /system #
scope services
firepower /system/services #
show ip-block detail

Permitted IP Block:
    IP Address: 0.0.0.0
    Prefix Length: 0
    Protocol: snmp
```

• Depure el SNMP (solo paquetes). Aplicable solo a FPR41xx/9300:

<#root>

FP4145-1#

connect fxos

#### FP4145-1(fxos)#

terminal monitor

FP4145-1(fxos)#

debug snmp pkt-dump

2021 Aug 4 09:51:24.963619 snmpd: SNMPPKTSTRT: 1.000000 161 495192988.000000 0.000000 0.000000 0.000000

• Debug SNMP (all): este resultado de depuración es muy detallado.

<#root>

FP4145-1(fxos)#

debug snmp all

```
2021 Aug 4 09:52:19.909032 snmpd: SDWRAP message Successfully processed
2021 Aug 4 09:52:21.741747 snmpd: Sending it to SDB-Dispatch
2021 Aug 4 09:52:21.741756 snmpd: Sdb-dispatch did not process
```

• Verifique si hay alguna falla de FXOS relacionada con el SNMP:

<#root>

FX0S#

show fault

• Verifique si hay algún núcleo snmpd:

En FPR41xx/FPR9300:

<#root>

firepower#

connect local-mgmt

firepower(local-mgmt)#

dir cores

1 1983847 Apr 01 17:26:40 2021 core.snmpd.10012.1585762000.gz

1 1984340 Apr 01 16:53:09 2021 core.snmpd.10018.1585759989.gz

### En FPR1xxx/21xx:

<#root>

```
firepower(local-mgmt)#
```

dir cores\_fxos

Si ve algún núcleo snmpd, recopile los núcleos junto con el paquete de solución de problemas de FXOS y comuníquese con Cisco TAC.

### 5. ¿Llega la respuesta SNMP al servidor SNMP?

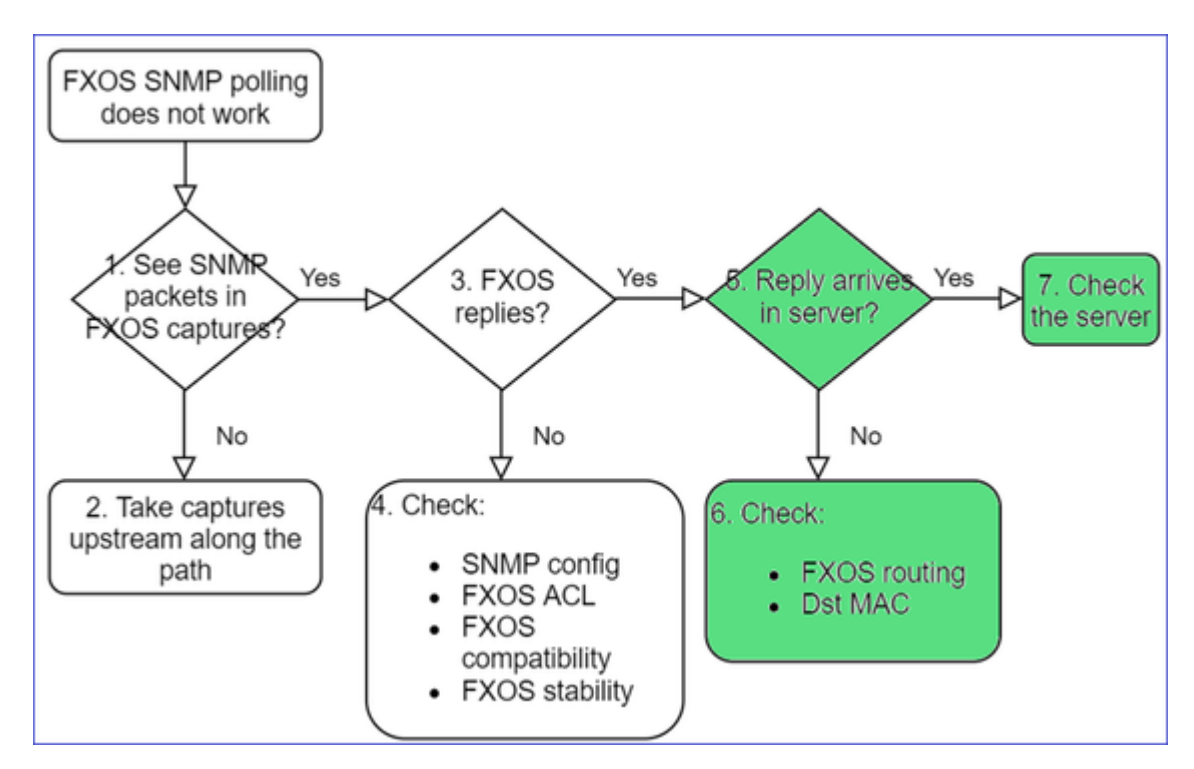

• Verifique el routing de FXOS.

Este resultado pertenece a FPR41xx/9300:

<#root>

firepower#

show fabric-interconnect

| Fabr | ic I | nter | conr | nect: |      |     |        |    |           |         |    |     |      |         |     |      |         |        |       |
|------|------|------|------|-------|------|-----|--------|----|-----------|---------|----|-----|------|---------|-----|------|---------|--------|-------|
|      | ID   | 00B  | ΙP   | Addr  |      | 00B | Gatewa | ay | 00B       | Netmask | <  | 00B | IPv6 | Address | 00B | IPv6 | Gateway | Prefix | 0pera |
|      |      |      |      |       |      |     |        |    |           |         |    |     |      |         |     |      |         |        |       |
| А    | 192  | .168 | .2.3 | 37    | 192. | 168 | .2.1   | 10 | . 255 . 2 | 255.128 | :: |     |      | ::      |     |      | 64      | Opera  | able  |

- Tome una captura, exporte el PCAP y verifique la MAC de destino de la respuesta.
- Por último, verifique el servidor SNMP (capturas, configuración, aplicación, etc.).

## ¿Qué valores de OID del SNMP se deben utilizar?

Descripciones del problema (ejemplo de casos reales de Cisco TAC):

- "Queremos monitorear el equipo Cisco Firepower. Necesitamos los OID de SNMP para cada CPU principal, memoria, disco".
- "¿Hay algún OID que pueda utilizarse para monitorear el estado de la fuente de alimentación en el ASA 5555?"
- "Queremos obtener el OID de SNMP del chasis en FPR 2K y FPR 4K".
- "Queremos sondear la memoria caché del ARP del ASA".
- "Necesitamos conocer el OID de SNMP cuando se cae la conexión del BGP".

### Cómo encontrar los valores de OID de SNMP

Estos documentos proporcionan información sobre los OID de SNMP en los dispositivos Firepower:

• Informe técnico de monitoreo del SNMP de Cisco Firepower Threat Defense (FTD):

https://www.cisco.com/c/en/us/products/collateral/security/firepower-ngfw/white-paper-c11-741739.html

• Guía de referencia de la MIB de Cisco Firepower FXOS 4100/9300:

https://www.cisco.com/c/en/us/td/docs/security/firepower/fxos/mib/b FXOS 4100 9300 MIBRef.html

• Cómo buscar un OID específico en las plataformas FXOS:

https://www.cisco.com/c/en/us/support/docs/security/firepower-9000-series/214337-how-to-look-for-an-specific-oid-on-fxos.html

• Verificación de los OID de SNMP desde la CLI (ASA/LINA)

<#root>

firepower#

show snmp-server ?

```
engineIDShow snmp engineIDgroupShow snmp groupshostShow snmp host'sstatisticsShow snmp-server statisticsuserShow snmp users
```

firepower#

show snmp-server oid

<- hidden option!
[1] .1.10.1.1.10.1.2.1 IF-MIB::ifNumber
[2] .1.10.1.1.1.10.2.2.1.1 IF-MIB::ifIndex
[3] .1.10.1.1.1.10.2.2.1.2 IF-MIB::ifDescr
[4] .1.10.1.1.1.10.2.2.1.3 IF-MIB::ifType</pre>

• Para obtener más información sobre los OID, consulte SNMP Object Navigator.

https://snmp.cloudapps.cisco.com/Support/SNMP/do/BrowseOID.do?local=en

• En FXOS (41xx/9300), ejecute estos 2 comandos desde la CLI de FXOS:

```
<#root>
FP4145-1#
connect fxos

FP4145-1(fxos)#
show snmp internal oids supported create

FP4145-1(fxos)#
show snmp internal oids supported

- SNMP All supported MIB OIDs -0x11a72920
Subtrees for Context:
ccitt
1
1.0.88010.1.1.1.1.1 ieee8021paeMIB
1.0.88010.1.1.1.1.1.2
...
```

### Referencia rápida de OID comunes

| Requisito                  | OID (ID del objeto)                   |  |  |  |  |  |
|----------------------------|---------------------------------------|--|--|--|--|--|
| CPU (LINA)                 | 1.3.6.1.4.1.9.9.109.1.1.1             |  |  |  |  |  |
| CPU (Snort)                | 1.3.6.1.4.1.9.9.109.1.1.1 (FP >= 6.7) |  |  |  |  |  |
| Memoria (LINA)             | 1.3.6.1.4.1.9.9.221.1.1               |  |  |  |  |  |
| Memoria<br>(Linux/FMC)     | 1.3.6.1.1.4.1.2021.4                  |  |  |  |  |  |
| Información de HA          | 1.3.6.1.4.1.9.9.491.1.4.2             |  |  |  |  |  |
| Información del<br>clúster | 1.3.6.1.4.1.9.9.491.1.8.1             |  |  |  |  |  |

|                                                                        | Sesiones núm. RA-VPN: 1.3.6.1.4.1.9.9.392.1.3.1 (7.x)                                                                                                    |  |  |  |  |  |  |
|------------------------------------------------------------------------|----------------------------------------------------------------------------------------------------|--|--|--|--|--|--|
|                                                                        | Número de usuarios de RA-VPN: 1.3.6.1.4.1.9.9.392.1.3.3 (7.x)                                                                                                  |  |  |  |  |  |  |
| Información de VPN                                                     | Sesiones pico núm. RA-VPN: 1.3.6.1.4.1.9.9.392.1.3.41 (7.x)                                                                                                    |  |  |  |  |  |  |
|                                                                        | Sesiones de número de VPN S2S: 1.3.6.1.4.1.9.9.392.1.3.29                                                                                                    |  |  |  |  |  |  |
|                                                                        | Sesiones pico de número de VPN S2S: 1.3.6.1.4.1.9.9.392.1.3.31                                                                                                 |  |  |  |  |  |  |
|                                                                        | - Sugerencia: firepower# show snmp-server oid   i ike                                                                                                    |  |  |  |  |  |  |
| Estado de BGP                                                          | ENH ID de bug de Cisco <u>CSCux13512</u> :Adición de la MIB del BGP para sondeo del SNMP                                                                       |  |  |  |  |  |  |
| Smart Licensing<br>FPR1K/2K<br>ASA/ASAv                                | ENH ID de bug de Cisco <u>CSCvv83590</u> : ASAv/ASA en FPR1k/2k: Se necesita<br>SNMP OID para realizar un seguimiento del estado de las licencias inteligentes |  |  |  |  |  |  |
| OID del SNMP en<br>LINA para el canal de<br>puertos a nivel de<br>FXOS | ENH ID de bug de Cisco <u>CSCvu91544</u> :Compatibilidad con el OID del SNMP de<br>LINA para estadísticas de interfaz de canal de puertos a nivel de FXOS      |  |  |  |  |  |  |

# FMC 7.3 Adiciones (para FMC 1600/2600/4600 y posteriores)

| Requisito                            | OID (ID del objeto)                                                                                                    |
|--------------------------------------|----------------------------------------------------------------------------------------------------|
| Captura de estado de<br>ventilador   | OID de trampa: 1.3.6.1.4.1.9.9.117.2.0.6<br>Valor OID: 1.3.6.1.4.1.9.9.117.1.4.1.1.1. <index><br/>0 - el ventilador no funciona<br/>1 - el ventilador está funcionando</index> |
| Captura de temperatura<br>de CPU/PSU | OID de trampa: 1.3.6.1.4.1.9.9.91.2.0.1<br>Umbral OID: 1.3.6.1.4.1.9.9.91.1.2.1.1.4. <index>.1<br/>Valor OID: 1.3.6.1.4.1.9.9.91.1.1.1.1.4.<index></index></index>             |
| Trampa de estado de<br>PSU           | OID de trampa: 1.3.6.1.4.1.9.9.117.2.0.2<br>OperStatus OID: 1.3.6.1.4.1.9.9.117.1.1.2.1.2.AdminStatus OID: 1.3.6.1.4.1.9.9.117.1.1.2.1.1.                                      |

| 0 - presencia de fuente de alimentación no detectada           |
|----------------------------------------------------------------|
| 1 - presencia de la fuente de alimentación detectada, correcto |

# No se pueden obtener operaciones de notificación del SNMP

Descripciones del problema (ejemplo de casos reales de Cisco TAC):

- "SNMPv3 de FTD no envía ninguna operación de notificación al servidor SNMP".
- "El FMC y FTD no envían mensajes de operación de notificación al SNMP".
- "Hemos configurado el SNMP en FTD 4100 para FXOS y hemos probado SNMPv3 y SNMPv2, pero ninguno puede enviar operaciones de notificación".
- "El SNMP de Firepower no envía operaciones de notificación a la herramienta de monitoreo".
- "El firewall de FTD no envía operaciones de notificación del SNMP al NMS".
- "Las operaciones de notificación del servidor SNMP no funcionan".
- "Hemos configurado el SNMP en FTD 4100 para FXOS y hemos probado SNMPv3 y SNMPv2, pero ninguno puede enviar operaciones de notificación".

## Solución de problemas recomendada

Este es el proceso para resolver problemas de diagrama de flujo para problemas de trampa SNMP de Firepower:

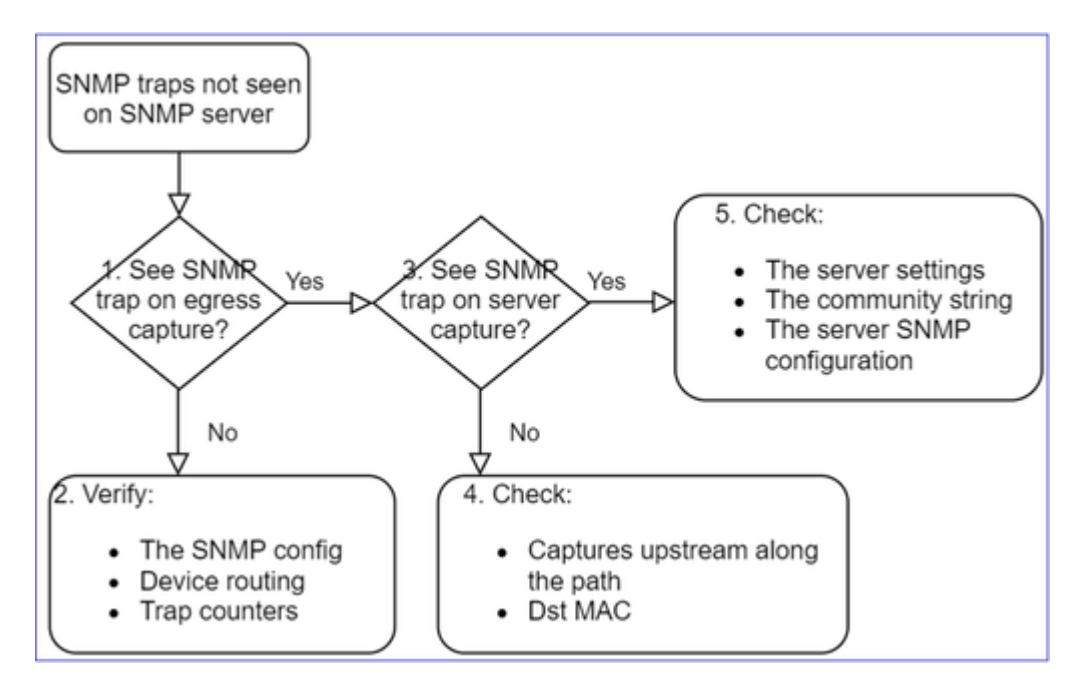

1. ¿Ve las trampas SNMP en la captura de salida?

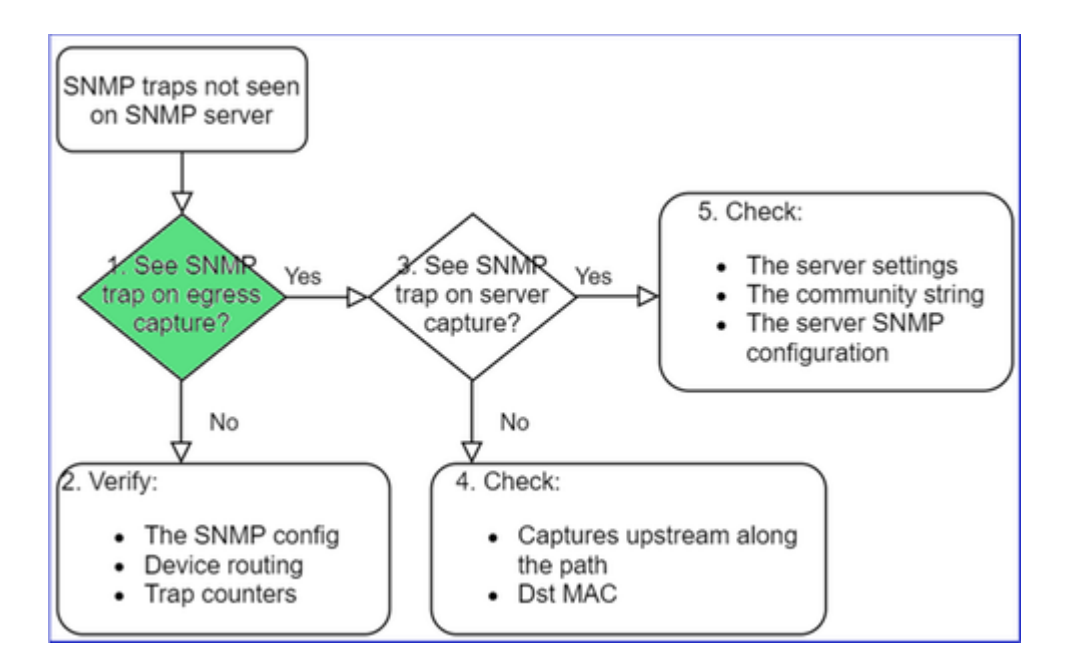

Para capturar las operaciones de notificación de LINA/ASA en la interfaz de administración:

<#root>
>
capture-traffic

Please choose domain to capture traffic from:
 0 - management0
 1 - Global
Selection?
0

Options:
-n host 192.168.2.100 and udp port 162

Para capturar las operaciones de notificación de LINA/ASA en la interfaz de datos:

<#root> firepower# capture SNMP interface net208 match udp any any eq 162

Para capturar las operaciones de notificación de FXOS (41xx/9300):

<#root>

firepower#

connect fxos

### firepower(fxos)#

ethanalyzer local interface mgmt capture-filter "udp port 162" limit-captured-frames 500 write workspace

1 2021-08-02 11:22:23.661436002 10.62.184.9 â†' 10.62.184.23 SNMP 160 snmpV2-trap 10.3.1.1.2.1.1.3.0 firepower(fxos)#

exit

firepower#

connect local-mgmt

firepower(local-mgmt)#

dir

1 11134 Aug 2 11:25:15 2021 SNMP.pcap firepower(local-mgmt)#

copy workspace:///SNMP.pcap ftp://ftp@192.0.2.100/SNMP.pcap

### 2. Si no ve los paquetes en la interfaz de salida

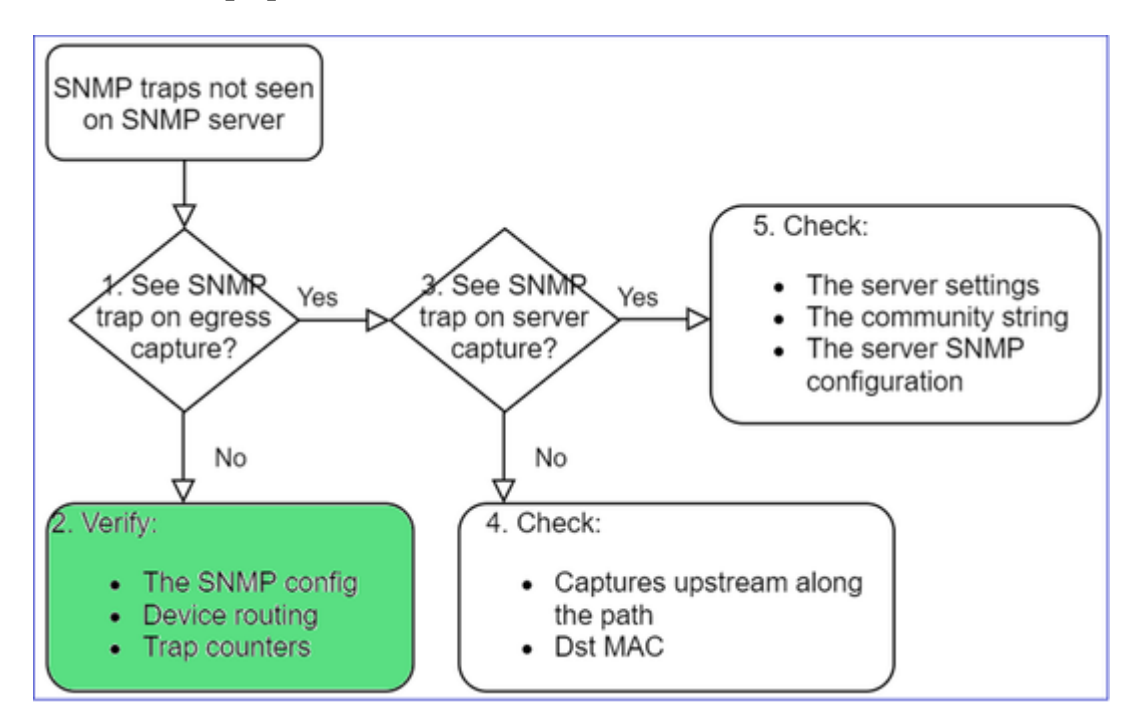

<#root>

firepower#

show run all snmp-server

snmp-server host ngfw-management 10.62.184.23 version 3 Cisco123 udp-port 162 snmp-server host net208 192.168.208.100 community \*\*\*\*\* version 2c udp-port 162 snmp-server enable traps failover-state Configuración de operaciones de notificación del SNMP en FXOS:

```
<#root>
FP4145-1#
scope monitoring
FP4145-1 /monitoring #
show snmp-trap
SNMP Trap:
    SNMP Trap Port Community Version V3 Privilege Notification Type
    192.168.2.100 162 **** V2c Noauth Traps
```

Nota: En 1xxx/21xx verá esta configuración sólo en el caso de **Devices > Device Management > SNMP** config.

• Routing de LINA/ASA para operaciones de notificación a través de la interfaz de administración:

```
<#root>
```

```
>
```

show network

• Routing de LINA/ASA para operaciones de notificación a través de la interfaz de datos:

<#root>

firepower#

show route

• Routing de FXOS (41xx/9300):

<#root>

FP4145-1#

show fabric-interconnect

• Contadores de operaciones de notificación (LINA/ASA):

### firepower#

show snmp-server statistics | i Trap

20 Trap PDUs

### Y FXOS:

<#root>

FP4145-1#

connect fxos

FP4145-1(fxos)#

show snmp | grep Trap

1296 Out Traps PDU

### Verificaciones adicionales

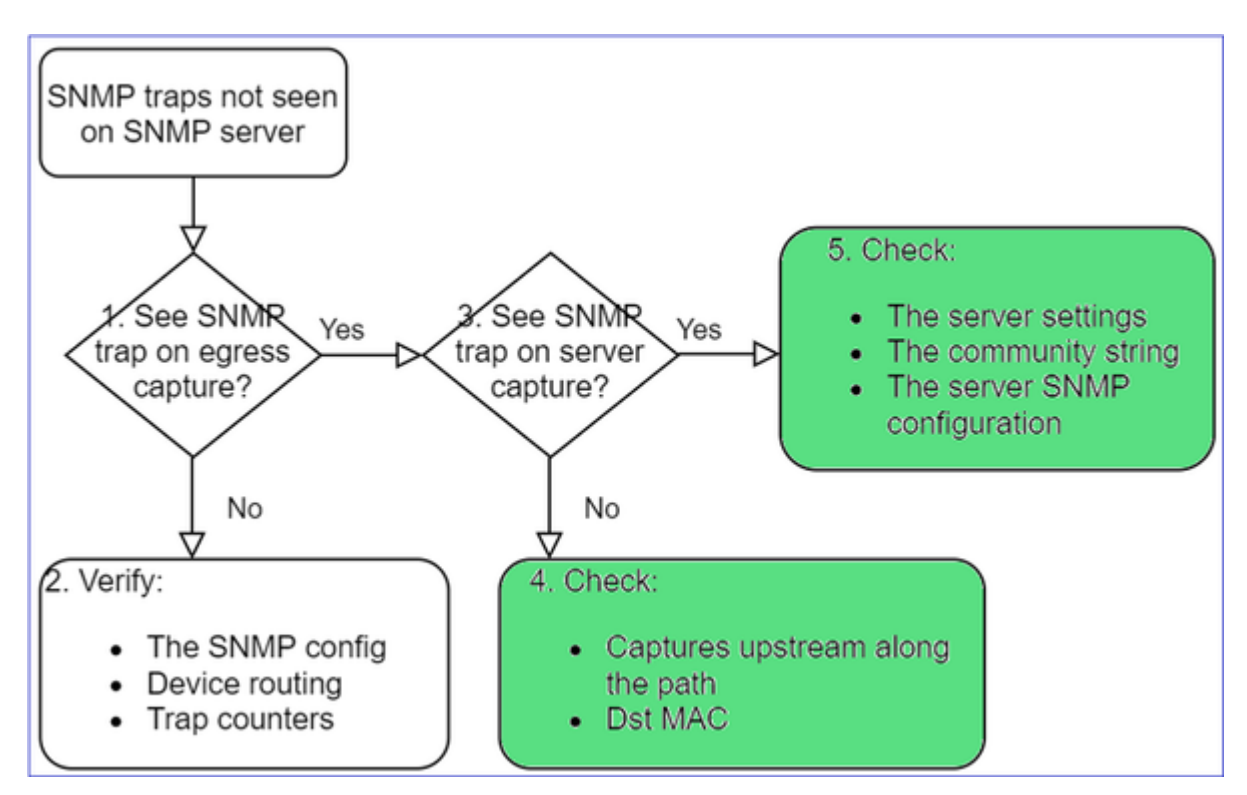

• Captura del servidor SNMP de destino.

Otras cosas para verificar:

- Capturas a lo largo del camino.
- Dirección MAC de destino de todos los paquetes de operaciones de notificación del SNMP.
- Configuración y estado del servidor SNMP (por ejemplo, firewall, puertos abiertos, etc.).
- Cadena de la comunidad de SNMP.

• Configuración del servidor SNMP.

# No se puede monitorear el FMC a través del SNMP

Descripciones del problema (ejemplo de casos reales de Cisco TAC):

- "El SNMP no funciona en el FMC de reserva".
- "Necesito monitorear la memoria del FMC".
- "¿Debería funcionar el SNMP en el FMC de reserva 192.168.4.0.8?"
- "Tenemos que configurar los CSP para supervisar sus recursos, como la CPU, la memoria, etc.".

## Cómo solucionar problemas

Este es el proceso para resolver los problemas de FMC SNMP en el diagrama de flujo:

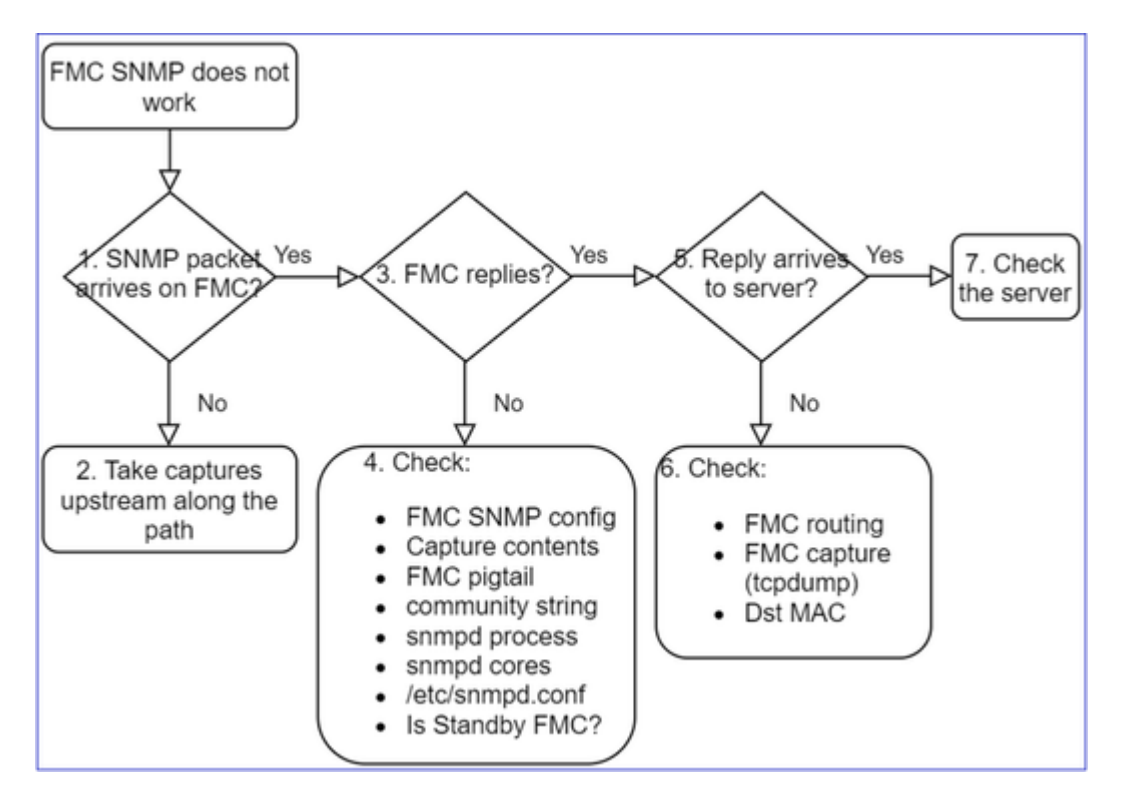

1. ¿Llega el paquete SNMP al FMC?

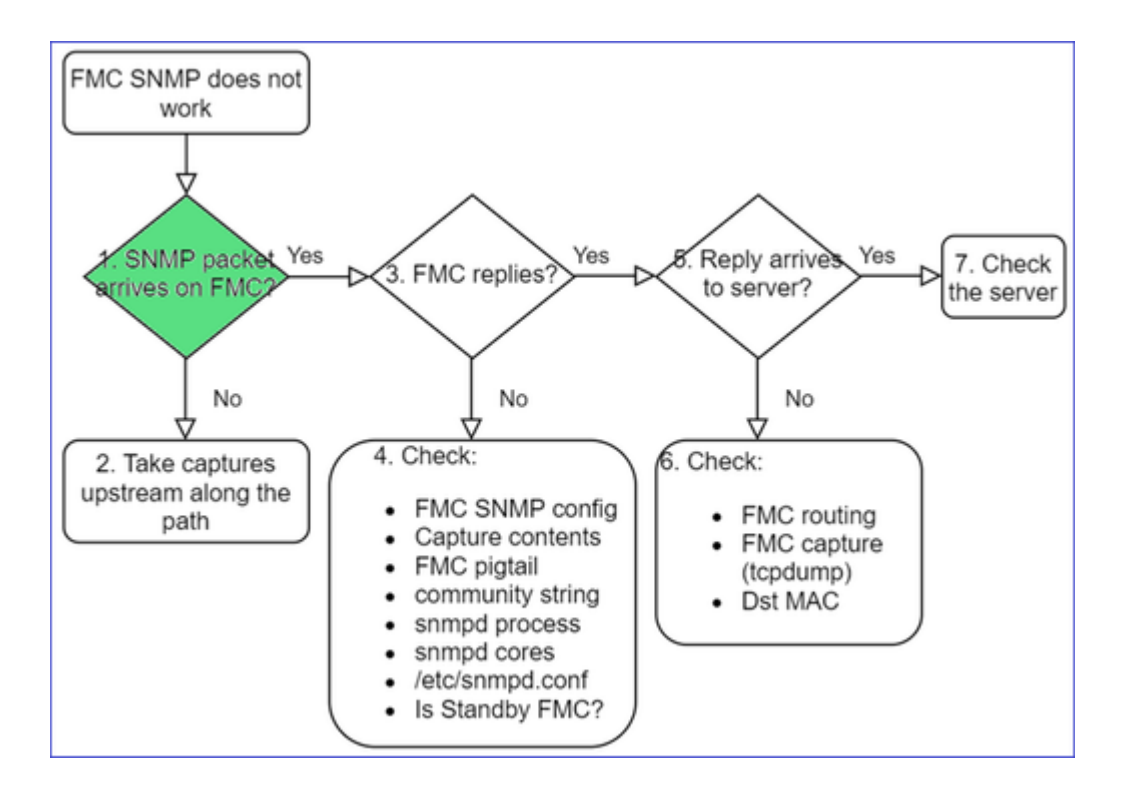

• Capture en la interfaz de administración del FMC:

<#root>

```
admin@FS2600-2:~$
sudo tcpdump -i eth0 udp port 161 -n
HS PACKET BUFFER SIZE is set to 4.
```

```
tcpdump: verbose output suppressed, use -v or -vv for full protocol decode
listening on eth0, link-type EN10MB (Ethernet), capture size 262144 bytes
10:58:45.961836 IP 192.168.2.10.57076 > 192.168.2.23.161: C="Cisco123" GetNextRequest(28) .10.3.1.1.4
```

**Sugerencia**: guarde la captura en el directorio FMC /var/common/ y descárguela de la interfaz de usuario de FMC

<#root>

admin@FS2600-2:~\$

sudo tcpdump -i eth0 udp port 161 -n -w /var/common/FMC\_SNMP.pcap

HS\_PACKET\_BUFFER\_SIZE is set to 4. tcpdump: listening on eth0, link-type EN10MB (Ethernet), capture size 262144 bytes ^C46 packets captured 46 packets received by filter

¿Responde el FMC?

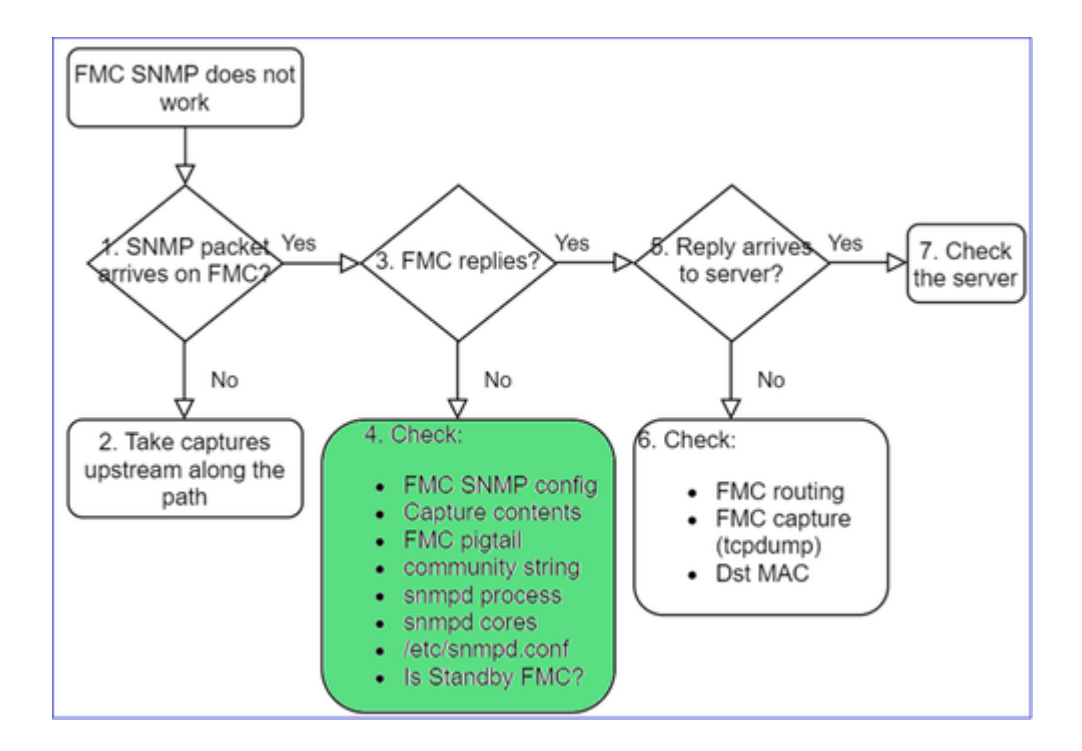

### Si el FMC no responde, verifique:

- La configuración del SNMP en el FMC (Sistema > Configuración)
  - 1. La sección SNMP
  - 2. La sección Lista de acceso

| Cisco System / Configuration                       | Center <sub>Overview</sub> Analysis                 | Policies Devices | Firepower Management Center<br>System / Configuration |
|----------------------------------------------------|-----------------------------------------------------|------------------|-------------------------------------------------------|
| Information  Intrusion Policy Preferences Language |                                                     | -                | Access List Access Control Preferences                |
| Login Banner<br>Management Interfaces              | SNMP Version Version 2<br>Community String Cisco123 | •                | Audit Log<br>Audit Log Certificate                    |
| Network Analysis Policy Preferences<br>Process     |                                                     | -                | Change Reconciliation any                             |
| REST API Preferences<br>Remote Storage Device      |                                                     |                  | DNS Cache any                                         |
| SNMP                                               |                                                     |                  | Dashboard                                             |

### Si el FMC no responde, verifique:

- El contenido (PCAP) de la captura
- La cadena de la comunidad (esto se puede ver en las capturas)
- El resultado del espiral del FMC (busque errores, fallas, seguimientos) y el contenido de /var/log/snmpd.log
- Proceso snmpd

<#root>

admin@FS2600-2:~\$

sudo pmtool status | grep snmpd

```
snmpd (normal) - Running 12948
Command: /usr/sbin/snmpd -c /etc/snmpd.conf -Ls daemon -f -p /var/run/snmpd.pid
PID File: /var/run/snmpd.pid
Enable File: /etc/snmpd.conf
```

• Núcleos snmpd

<#root>

```
admin@FS2600-2:~$
```

ls -al /var/common | grep snmpd

-rw----- 1 root root 5840896 Aug 3 11:28 core\_1627990129\_FS2600-2\_snmpd\_3.12948

• Archivo de configuración del backend en /etc/snmpd.conf:

```
<#root>
```

```
admin@FS2600-2:~$
```

sudo cat /etc/snmpd.conf

```
# additional user/custom config can be defined in *.conf files in this folder
includeDir /etc/snmp/config.d
engineIDType 3
agentaddress udp:161,udp6:161
rocommunity Cisco123
rocommunity6 Cisco123
```

Nota: Si SNMP está inhabilitado, el archivo snmpd.conf no existe

• ¿Es un FMC de reserva?

En versiones anteriores a 6.4.0-9 y 6.6.0, el FMC de reserva no envía datos del SNMP (snmpd está en estado de espera). Debe ocurrir lo siguiente. Verifique la mejora de la ID de error de Cisco <u>CSCvs32303</u>

### No se puede configurar el SNMP

Descripciones del problema (ejemplo de casos reales de Cisco TAC):

- "Queremos configurar el SNMP para el centro de administración Firepower de Cisco y Firepower Threat Defense 4115".
- "Compatibilidad con configuración SNMP en FTD".
- "Queremos habilitar el monitoreo del SNMP en mi dispositivo FTD".
- "Intentamos configurar el servicio del SNMP en FXOS, pero el sistema no nos permite confirmar el búfer al final. Dice Error: No se permiten cambios. use 'Conectar ftd' para realizar cambios."
- "Queremos habilitar el monitoreo del SNMP en nuestro dispositivo FTD".
- "No se puede configurar el SNMP en FTD ni detectar el dispositivo en monitoreo".

## Cómo abordar los problemas de configuración del SNMP

Lo primero es lo primero: ¡Documentación!

- Lea el presente documento.
- Guía de configuración del FMC:

 $\underline{https://www.cisco.com/c/en/us/td/docs/security/firepower/70/configuration/guide/fpmc-config-guide-v70.html}$ 

• Guía de configuración de FXOS:

https://www.cisco.com/c/en/us/td/docs/security/firepower/fxos/fxos2101/webguide/b\_GUI\_FXOS\_ConfigGuide\_2101/platform\_settings.html#topic\_6C6725BBF4BC4333BA207BE9DB115F53

¡Tenga en cuenta los diversos documentos del SNMP!

## SNMP del FMC:

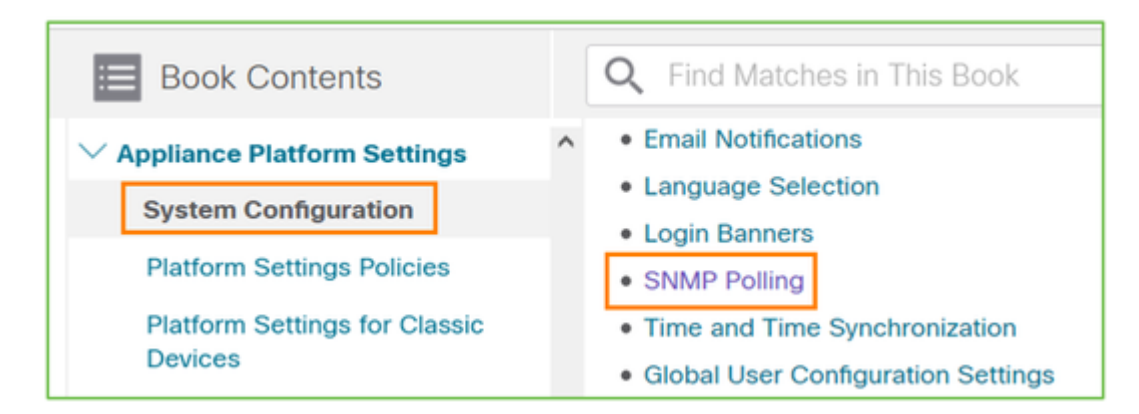

## SNMP de FXOS:

| Home / / Cisco Firepower 9300 Series /                                 | Configuration Guides /                  |
|------------------------------------------------------------------------|-----------------------------------------|
| Cisco Firepower 4                                                      | 100/9300 FXOS Firepower                 |
| Book Contents                                                          | Q Find Matches in This Book             |
| Book Title Page<br>Introduction to the Firepower<br>Security Appliance | Chapter: Platform Settings              |
| Getting Started                                                        | > Chapter Contents                      |
| User Management                                                        | Setting the Date and Time               |
| Image Management                                                       | Configuring SSH                         |
| Security Certifications Compliance                                     | Configuring TLS     Configuring Telepet |
| System Administration                                                  | Configuring NMP                         |
| Platform Settings                                                      | Configuring HTTPS                       |

Configuración del SNMP de Firepower 41xx/9300:

<u>Appliance Platform Settings</u>
 System Configuration
 Platform Settings Policies
 Platform Settings for Classic Devices
 Platform Settings for Firepower Threat Defense

Configuración del SNMP de Firepower 1xxx/21xx:

Firepower Threat Defense Interfaces and Device Settings

 Interface Overview for Firepower Threat Defense
 Regular Firewall Interfaces for Firepower Threat Defense
 Inline Sets and Passive Interfaces for Firepower Threat Defense
 DHCP and DDNS Services for Threat Defense
 SNMP for the Firepower 1000/2100

# Configuración del SNMP en el administrador de dispositivos Firepower (FDM)

Descripciones del problema (ejemplo de casos reales de Cisco TAC):

- "Necesitamos orientación sobre SNMPv3 en el dispositivo Firepower con el FDM".
- "La configuración del SNMP no funciona en el dispositivo FPR 2100 del FDM".
- "No podemos lograr que la configuración de SNMPv3 funcione en el FDM".
- "Necesitamos asistencia de configuración del SNMP en el FDM 6.7".
- "Queremos habilitar SNMPv3 en el FDM".

# Cómo abordar los problemas de configuración del FDM del SNMP

• Para la versión anterior a 6.7, puede hacer la configuración del SNMP con FlexConfig:

 $\underline{https://www.cisco.com/c/en/us/td/docs/security/firepower/660/fdm/fptd-fdm-config-guide-660/fptd-fdm-advanced.html}$ 

• A partir de la versión 6.7 de Firepower, la configuración del SNMP ya no se realiza con FlexConfig, sino con la API de REST:

 $\underline{https://www.cisco.com/c/en/us/support/docs/security/firepower-ngfw/216551-configure-and-troubleshoot-snmp-on-firep.html}$ 

# Hojas de referencia de solución de problemas del SNMP

1xxx/21xx/41xx/9300 (LINA/ASA): qué debe recopilar antes de abrir un caso con Cisco TAC

| Comando | Descripción |
|---------|-------------|
|         |             |

| firepower# show run snmp-server                                                     | Verifique la configuración SNMP de ASA/FTD LINA.                                                                                       |
|-------------------------------------------------------------------------------------|----------------------------------------------------------------------------------------------------|
| firepower# show snmp-server statistics                                              | Verifique las estadísticas del SNMP del ASA/LINA en<br>FTD. Concéntrese en los contadores de entrada y salida<br>de paquetes del SNMP. |
| > capture-traffic                                                                   | Capturar tráfico en la interfaz de gestión.                                                                                            |
| firepower# capture SNMP-POLL interface net201<br>trace match udp any any eq 161     | Capture el tráfico en la interfaz de datos (nombre si es<br>â€~net201') para UDP 161 (sondeo SNMP).                                    |
| firepower# capture SNMP-TRAP interface net208<br>match udp any any eq 162           | Capturar tráfico en la interfaz de datos (nombre si es<br>â€~net208') para UDP 162. (Capturas SNMP).                                   |
| firepower# show capture SNMP-POLL packet-<br>number 1 trace                         | Rastrear un paquete SNMP de ingreso que llega a la interfaz de datos LINA de ASA/FTD.                                                  |
| admin@firepower:~\$ sudo tcpdump -i tap_nlp                                         | Capturar en la interfaz de toque interna de NLP<br>(proceso no lineal).                                                                |
| firepower# show conn all protocol udp port 161                                      | Verifique todas las conexiones LINA ASA/FTD en<br>UDP 161 (sondeo SNMP).                                                               |
| firepower# show log   i 302015.*161                                                 | Verifique ASA/FTD LINA log 302015 para el sondeo SNMP.                                                                                 |
| firepower# more system:running-config   i<br>community                              | Verifique la cadena de comunidad SNMP.                                                                                                 |
| firepower# debug menu netsnmp 4                                                     | Verifique la configuración SNMP y el ID de proceso.                                                                                    |
| firepower# show asp table classify interface net201<br>domain permit match port=161 | Verifique los hitcounts en la ACL SNMP en la interfaz<br>denominada â€~net201'.                                                        |
| firepower# show disk0:   i core                                                     | Verifique si hay núcleos del SNMP.                                                                                                    |
| admin@firepower:~\$ ls -l /var/data/cores                                           | Verifique si hay núcleos del SNMP. Aplicable<br>únicamente en FTD.                                                                     |
| firepower# show route                                                               | Verifique la tabla de routing del ASA/LINA de FTD.                                                                                     |

| > show network                                                                                                    | Verifique la tabla de ruteo del plano de administración<br>FTD.                                                                   |
|----------------------------------------------------------------------------------------------------|----------------------------------------------------------------------------------------------------|
| admin@firepower:~\$ tail -f<br>/mnt/disk0/log/ma_ctx2000.log                                                                                        | Verifique/resuelva problemas de SNMPv3 en FTD.                                                                                    |
| firepower# debug snmp trace [255]<br>firepower# debug snmp verbose [255]<br>firepower# debug snmp error [255]<br>firepower# debug snmp packet [255] | Comandos ocultos en versiones más recientes.<br>Depuraciones internas, útiles para solucionar<br>problemas de SNMP con Cisco TAC. |

41xx/9300 (FXOS): qué recopilar antes de abrir un caso con Cisco TAC

| Comando                                                                                                    | Descripción                                                                                                    |
|----------------------------------------------------------------------------------------------------|----------------------------------------------------------------------------------------------------|
| Trepower# connect fxos<br>Trepower(fxos)# ethanalyzer local interface mgmt capture-filter<br>'udp port 161" limit-captured-frames 50 write<br>workspace:///SNMP-POLL.pcap<br>Trepower(fxos)# exit<br>Trepower# connect local-mgmt | Captura de FXOS para sondeo del SNMP<br>(UDP 161)<br>Carga en un servidor FTP remoto<br>FTP IP: 192.0.2.100<br>Nombre de usuario FTP: ftp |
| firepower(local-mgmt)# dir<br>1 11152 Jul 26 09:42:12 2021 SNMP.pcap<br>firepower(local-mgmt)# copy workspace:///SNMP.pcap<br>ftp://ftp@192.0.2.100/SNMP.pcap                                                                     |                                                                                                    |
| firepower# connect fxos<br>firepower(fxos)# ethanalyzer local interface mgmt capture-filter<br>"udp port 162" limit-captured-frames 50 write<br>workspace:///SNMP-TRAP.pcap                                                       | Captura de FXOS para las operaciones de<br>notificación del SNMP (UDP 162)                                                                |
| firepower# scope system<br>firepower /system # scope services<br>firepower /system/services # show ip-block detail                                                                                                    | Verificación de la ACL de FXOS                                                                                                    |
| firepower# show fault                                                                                                    | Verificación de las fallas de FXOS                                                                                                    |
| firepower# show fabric-interconnect                                                                                                    | Verificación de la configuración de la<br>interfaz de FXOS y la configuración del<br>gateway predeterminado |  |  |
|----------------------------------------------------------------------------------------------------|----------------------------------------------------------------------------------------------------|--|--|
| firepower# connect fxos                                                                                                    | Verificación de la configuración del                                                                        |  |  |
| firepower(fxos)# show running-config snmp all                                                                                              | SNMP de FXOS                                                                                                |  |  |
| firepower# connect fxos<br>firepower(fxos)# show snmp internal oids supported create<br>firepower(fxos)# show snmp internal oids supported | Verificación de los OID del SNMP de<br>FXOS                                                                 |  |  |
| firepower# connect fxos                                                                                                    | Verificación de la configuración del                                                                        |  |  |
| firepower(fxos)# show snmp                                                                                                    | SNMP de FXOS y sus contadores                                                                               |  |  |
| firepower# connect fxos                                                                                                    | Depuración del SNMP de FXOS                                                                                 |  |  |
| firepower(fxos)# terminal monitor                                                                                                    | ('paquetes' o 'todo')                                                                                       |  |  |
| firepower(fxos)# debug snmp pkt-dump                                                                                                    | Uso de 'terminal no monitor' y 'undebug                                                                     |  |  |
| firepower(fxos)# debug snmp all                                                                                                    | all' para su detención                                                                                      |  |  |

1xxx/21xx (FXOS): qué recopilar antes de abrir un caso con Cisco TAC

| Comando                                                                                                    | Descripción                                                       |
|----------------------------------------------------------------------------------------------------|-------------------------------------------------------------------|
| > capture-traffic                                                                                                    | Capture el tráfico en la interfaz de administración.              |
| > show network                                                                                                    | Verifique la tabla de routing del plano de administración de FTD. |
| firepower# scope monitoring<br>firepower /monitoring # show snmp [host]<br>firepower /monitoring # show snmp-user<br>[detail]<br>firepower /monitoring # show snmp-trap | Verifique la configuración del SNMP de FXOS.                      |
| firepower# show fault                                                                                                    | Verificación de las fallas de FXOS                                |

| firepower# connect local-mgmt         |                                                                 |
|---------------------------------------|-----------------------------------------------------------------|
| firepower(local-mgmt)# dir cores_fxos | Verifique los archivos principales de FXOS (rastreo de origen). |
| firepower(local-mgmt)# dir cores      |                                                                 |

FMC: qué recopilar antes de abrir un caso con Cisco TAC

| Comando                                                                                  | Descripción                                                                                          |
|------------------------------------------------------------------------------------------|----------------------------------------------------------------------------------------------------|
| admin@FS2600-2:~\$ sudo tcpdump -i eth0 udp port 161 -<br>n                              | Captura de tráfico en la interfaz de<br>administración para sondeo del SNMP                          |
| admin@FS2600-2:~\$ sudo tcpdump -i eth0 udp port 161 -<br>n -w /var/common/FMC_SNMP.pcap | Captura de tráfico en la interfaz de<br>administración para sondeo del SNMP y<br>guardado en archivo |
| admin@FS2600-2:~\$ sudo pmtool status   grep snmpd                                       | Verificación del estado del proceso del SNMP                                                         |
| admin@FS2600-2:~\$ ls -al /var/common   grep snmpd                                       | Verificación de archivos principales del SNMP<br>(rastreo de origen)                                 |
| admin@FS2600-2:~\$ sudo cat /etc/snmpd.conf                                              | Verificación del contenido del archivo de configuración del SNMP                                     |

## Ejemplos de snmpwalk

Estos comandos se pueden utilizar para la verificación y solución de problemas:

| Comando                                                                                                    | Descripción                                                                                                    |
|----------------------------------------------------------------------------------------------------|----------------------------------------------------------------------------------------------------|
| # snmpwalk -c Cisco123 -v2c 192.0.2.1                                                                                        | Obtiene todos los OID del host remoto con<br>SNMPv2c.<br>Cisco123 = Cadena de comunidad<br>192.0.2.1 = Host de destino |
| # snmpwalk -v2c -c Cisco123 -OS 192.0.2.1<br>10.3.1.1.4.1.9.9.109.1.1.1.1.3<br>iso.3.6.1.4.1.9.9.109.1.1.1.1.3.1 = Gage32: 0 | Obtiene un OID específico del host remoto<br>con SNMPv2c.                                                              |
| # snmpwalk -c Cisco123 -v2c 192.0.2.1                                                                                        | Muestra los OID recuperados en formato                                                                                 |

| .10.3.1.1.4.1.9.9.109.1.1.1.1 -On<br>.10.3.1.1.4.1.9.9.109.1.1.1.1.6.1 = Gálibo32: 0   | numérico.                                                                                                    |
|----------------------------------------------------------------------------------------|----------------------------------------------------------------------------------------------------|
| # snmpwalk -v3 -l authPriv -u cisco -a SHA -A Cisco123 -x<br>AES -X Cisco123 192.0.2.1 | Obtiene todos los OID del host remoto con<br>SNMPv3.<br>Usuario de SNMPv3 = cisco<br>Autenticación de SNMPv3 = SHA<br>Autorización de SNMPv3 = AES |
| # snmpwalk -v3 -l authPriv -u cisco -a MD5 -A Cisco123 -x<br>AES -X Cisco123 192.0.2.1 | Obtiene todos los OID del host remoto con<br>SNMPv3 (MD5 y AES128).                                                                                |
| # snmpwalk -v3 -l auth -u cisco -a SHA -A Cisco123 192.0.2.1                           | SNMPv3 con autenticación solamente.                                                                                                    |

## Cómo buscar defectos en el SNMP

- Vaya a <u>https://bst.cloudapps.cisco.com/bugsearch/search?kw=snmp&pf=prdNm&sb=anfr&bt=custV.</u>
  Ingrese la palabra clave **snmp** y elija **Select from list**.

| Tools & Resources<br>Bug Search Tool                                                                           |                  |
|----------------------------------------------------------------------------------------------------|------------------|
|                                                                                                    |                  |
| Save Search 🚞 Load Saved Search 🗙 Clear Search 🖂 Email Current Search                                          |                  |
| Search For: Examples: CSCtd10124, router crash, etc                                                            | ø                |
| Product: Series/Model V                                                                                        | Select from list |
| Releases: Affecting or Fixed in these Releas V                                                                 |                  |
| Modified Date:    Status:    Severity:    Rating:    Support Cases:      Filter:    •    •    •    •    •    • | Bug Type:        |

| 💾 Save Sea                                                                                       | rch 📋 Load Saved Search        | 🕶 🗙 Clear Search 🖂 E      | Email Current Search | 1                     |          |                  |
|--------------------------------------------------------------------------------------------------|--------------------------------|---------------------------|----------------------|-----------------------|----------|------------------|
| Search For:                                                                                      | snmp<br>Examples: CSCtd10124_r | outer crash_etc           |                      |                       | ×        | 0                |
| Product:                                                                                         | Series/Model                   | Cisco Firepo              | ower Management C    | enter Virtual Applian | ce s     | Select from list |
| Releases:                                                                                        | Affecting or Fixed in these    | Releas V                  |                      |                       |          |                  |
| Modifie<br>Filter:                                                                               | ed Date: Status:               | Severity:                 | Rating:              | Suppor                | t Cases: | Bug Type:        |
| Viewing 1 - 2                                                                                    | 25 of 159 results              |                           |                      | Sort by               |          | v 🕃 Ex           |
| CSCvh32876 - ENH:Device level settings of FP2100 should allow to configure ACL and SNMP location |                                |                           |                      |                       |          |                  |
| host/network to                                                                                  | poll device using SNMP and S   | NMP location. FP2100 allo | ws you to configure  |                       |          |                  |
| Severity: 6 S                                                                                    | tatus: Terminated Update       | d: Jan 3,2021 Cases:2     | <u></u>              | 0)                    |          |                  |

Productos más comunes:

- Software Cisco Adaptive Security Appliance (ASA)
- Cisco Firepower de la serie 9300
- Dâ�<sup>a</sup>ispositivo virtual del centro de administración Firepower de Cisco
- NGFW Cisco Firepower

## Información Relacionada

- Configuración del SNMP para Threat Defense
- <u>Configuración de SNMP en FXOS (IU)</u>
- <u>Soporte Técnico y Documentación Cisco Systems</u>

## Acerca de esta traducción

Cisco ha traducido este documento combinando la traducción automática y los recursos humanos a fin de ofrecer a nuestros usuarios en todo el mundo contenido en su propio idioma.

Tenga en cuenta que incluso la mejor traducción automática podría no ser tan precisa como la proporcionada por un traductor profesional.

Cisco Systems, Inc. no asume ninguna responsabilidad por la precisión de estas traducciones y recomienda remitirse siempre al documento original escrito en inglés (insertar vínculo URL).